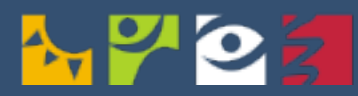

MINISTERSTVO ZDRAVOTNICTVÍ ČESKÉ REPUBLIKY

# CENTRÁLNÍ REZERVAČNÍ SYSTÉM

Návod pro zájemce o očkování

Aktuální ke dni: 7. 2. 2023

### **Obsah**

| Základní informace                           | 2  |
|----------------------------------------------|----|
| FÁZE 0 - Výběr očkovacího místa              | 6  |
| FÁZE 1 - Provedení registrace pro pojištěnce | 12 |
| FÁZE 1 - Provedení registrace pro samoplátce | 26 |
| FÁZE 1 - Správa registrací                   | 39 |
| FÁZE 2 - Řízení přístupů k rezervacím        | 50 |
| FÁZE 3 - Provedení rezervace                 | 54 |
| FÁZE 3 - Správa rezervací                    | 62 |
| FÁZE 4 - Provedení očkování                  | 64 |
| FÁZE 5 - Získání COVID certifikátu           | 65 |
| Cizí státní příslušníci (FAQ)                | 86 |
| Samoplátci (FAQ)                             | 87 |

## Základní informace

#### Určení dokumentu

Tento dokument obsahuje podrobný návod pro zájemce o očkování, jak se úspěšně registrovat k očkování a jak po vyzvání k rezervaci provést výběr konkrétního termínu k provedení očkování. Zároveň obsahuje řešení různých životních situací souvisejících například se změnou registračních údajů, vybraného očkovacího místa, zrušením nebo přesunem termínů očkování apod.

Pro systémové zajištění těchto postupů je určen Centrální rezervační systém.

#### Co je Centrální rezervační systém

Centrální rezervační systém (CRS) poskytuje zájemcům o očkování možnost registrace a rezervace k provedení jak prvotního očkování, tak i posilujících dávek.

**Registrace** znamená vyplnění online registračního formuláře pro osoby se zájmem o očkování. Na základě provedené registrace je osoba zařazena do registru zájemců o očkování.

**Rezervace** je provedení online rezervace konkrétního termínu a času očkování na vybraném očkovacím místě.

Centrální rezervační systém poskytuje občanům přístup jak k registraci zájemců o očkování a rezervaci termínu očkování proti covid-19, tak i k rezervacím testů na covid-19 (PCR i AG), a to z jediného místa <u>crs.mzcr.cz</u>.

#### Komu je Centrální rezervační systém určen

Centrální rezervační systém je určen pro osoby, které:

- **1. Jsou pojištěny** v systému veřejného zdravotního pojištění v ČR nebo ostatních státech EU. Pro potřeby tohoto dokumentu jsou tyto osoby označeny jako **pojištěnci**.
- 2. Nejsou pojištěny v systému veřejného zdravotního pojištění v ČR nebo ostatních státech EU. Pro potřeby tohoto dokumentu jsou tyto osoby označeny jako samoplátci. Očkovat se jako samoplátce může každá osoba, která si o očkování požádá a uhradí jej.

Pokud se postupy pro pojištěnce a samoplátce liší, je v záhlaví uvedeno upozornění.

POSTUP JE URČENÝ POUZE PRO POJIŠTĚNCE

POSTUP JE URČENÝ POUZE PRO SAMOPLÁTCE

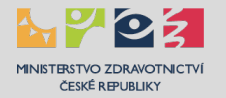

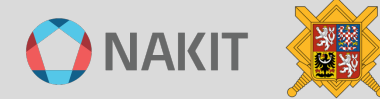

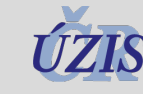

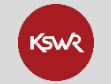

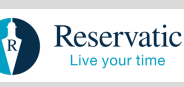

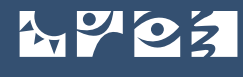

#### Portál Centrálního rezervačního systému

Portál Centrálního rezervačního systému je uveden na stránce crs.mzcr.cz.

Kliknutím na odkaz se dostanete na webovou stránku:

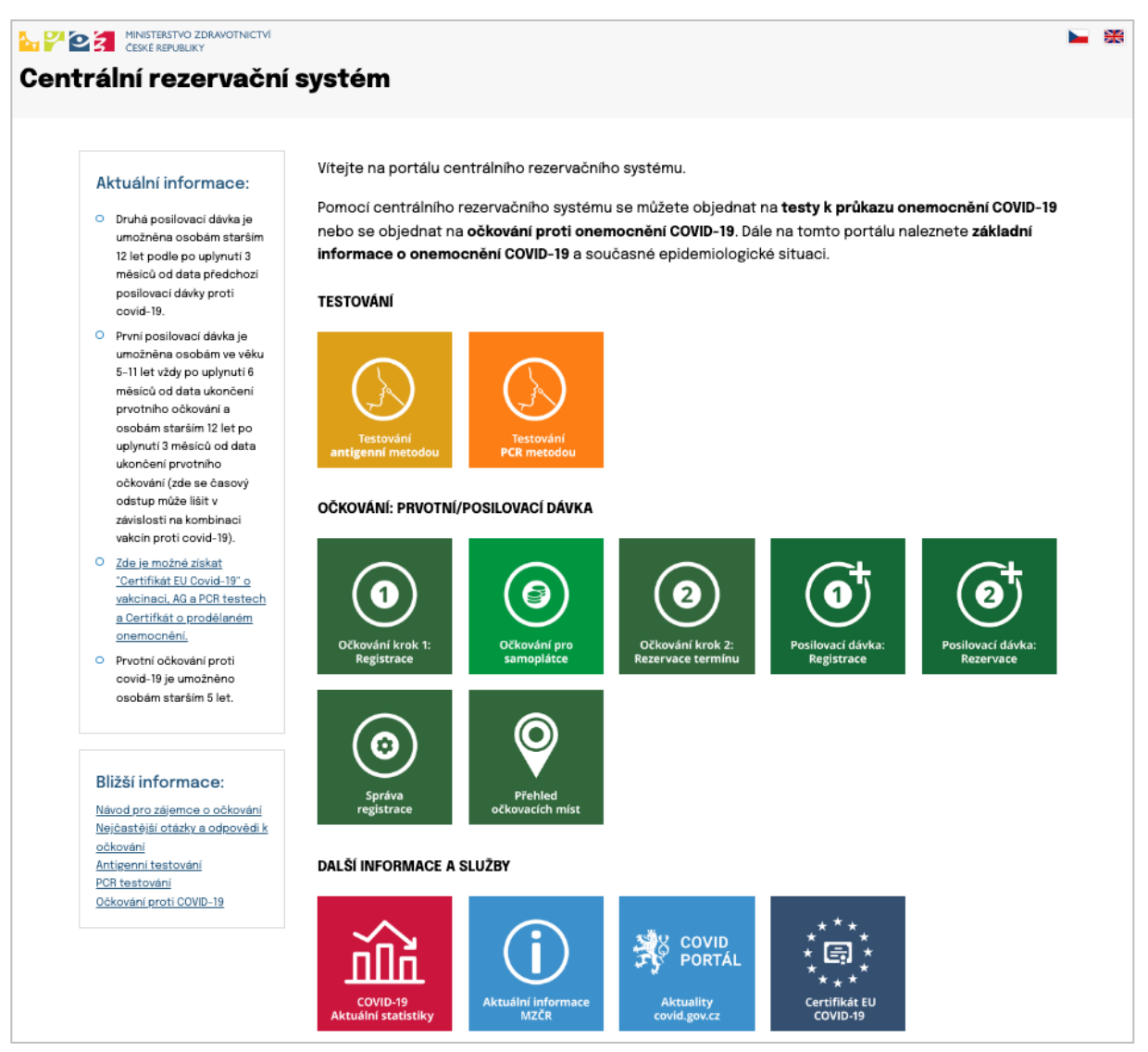

Stránka portálu / rozcestníku kromě přímého přístupu k zajištění testů a očkování obsahuje také odkazy na aktuální informace související s covid-19, přehled očkovacích míst pro první, druhé i posilující dávky, aktuální informace o posilující dávce a pravidel provedení registrace k očkování, zobrazení stavu Vaší registrace s možností její správy, provedení rezervace termínu k očkování s možností jeho správy a odkaz na očkovací portál občana, na kterém máte k dispozici Váš certifikát EU COVID-19 o očkování včetně výsledků Vašich testů.

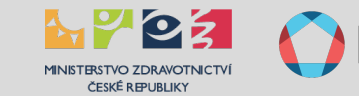

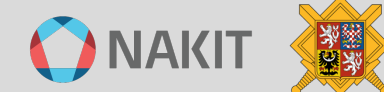

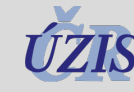

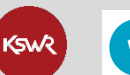

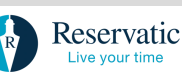

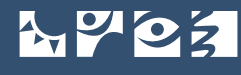

#### Kde najdu více informací o Covid-19

Více informací o aktuální situaci a životních situacích najdete na informačních webových stránkách:

- Informační web o covid-19: <u>covid.gov.cz</u>
- Portál nápovědy pro nástroje Chytré karantény (čTečka a Tečka) a Očkovací portál občana: <u>ockodoc.mzcr.cz</u>

Dále je každý den k dispozici bezplatná infolinka 1221 od 8 do 19 hodin.

#### S kým mohu řešit své dotazy a problémy

S Vašimi dotazy a problémy se obracejte na následující podporu:

- Telefonicky na infolinku 1221, která je k dispozici každý den od 8 do 19 hodin.
- E-mailem na podporu Centrálního rezervačního systému <u>covid-podpora@nakit.cz</u>

#### Kde najdu aktuální informace

Aktuální informace o podmínkách očkování proti covid-19 najdete na informačním webu <u>covid.gov.cz</u>, v sekci "Očkování" viz tento <u>odkaz</u>.

#### Jak mám postupovat

K úspěšné realizaci očkování je pro pojištěnce i samoplátce zapotřebí splňovat aktuální podmínky. Realizace očkování zahrnuje následujících šest základních fází:

- FÁZE 0 Výběr očkovacího místa: Provedení výběru očkovacího místa.
- FÁZE 1 Provedení registrace: Vyjádření zájmu osoby o očkování.
- FÁZE 2 Vyčkání na zvací SMS: Vyzvání zájemce ke zvolení termínu očkování.
- FÁZE 3 Provedení rezervace: Zvolení konkrétního termínu očkování.
- FÁZE 4 Provedení očkování: Postup očkování.
- FÁZE 5 Získání certifikátu: Postup pro získání certifikátu.

Každá fáze může zahrnovat několik kroků, průběh celého procesu od zahájení registrace až po obdržení platné rezervace je v centrálním rezervačním systému ilustrován v záhlaví tak, aby zájemce o očkování byl vždy informován, v jakém kroku se nachází.

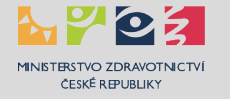

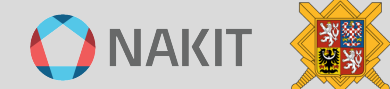

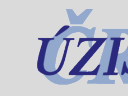

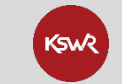

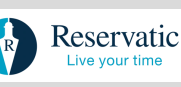

Souslednost jednotlivých kroků v záhlaví webových stránek je uvedena v tomto přehledu:

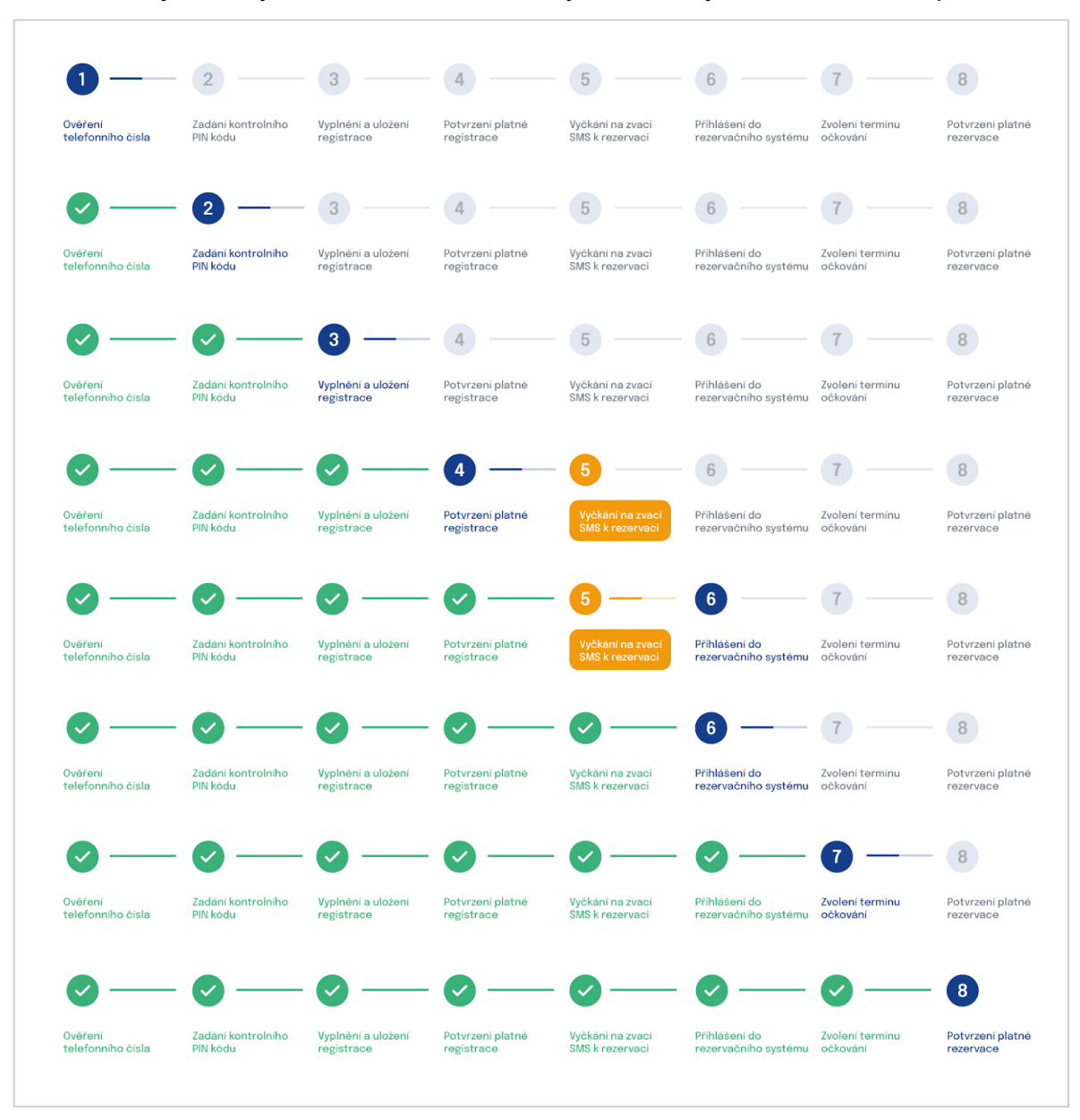

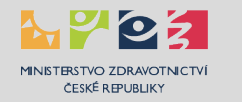

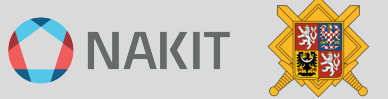

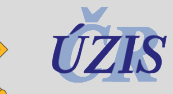

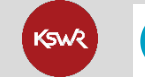

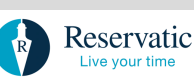

## FÁZE 0 - Výběr očkovacího místa

Dříve než zahájíte proces vedoucí k úspěšnému očkování vyberte pečlivě očkovací místo, na kterém budete chtít provést očkování.

Přehled očkovacích míst je uveden na stránce ockoreport.uzis.cz.

Kliknutím na odkaz se dostanete na webovou stránku:

## Centrální rezervační systém - Přehled očkovacích míst

V úvodu stránky je Vám k dispozici interaktivní mapa pro rychlou orientaci o umístění a typu očkovacího místa:

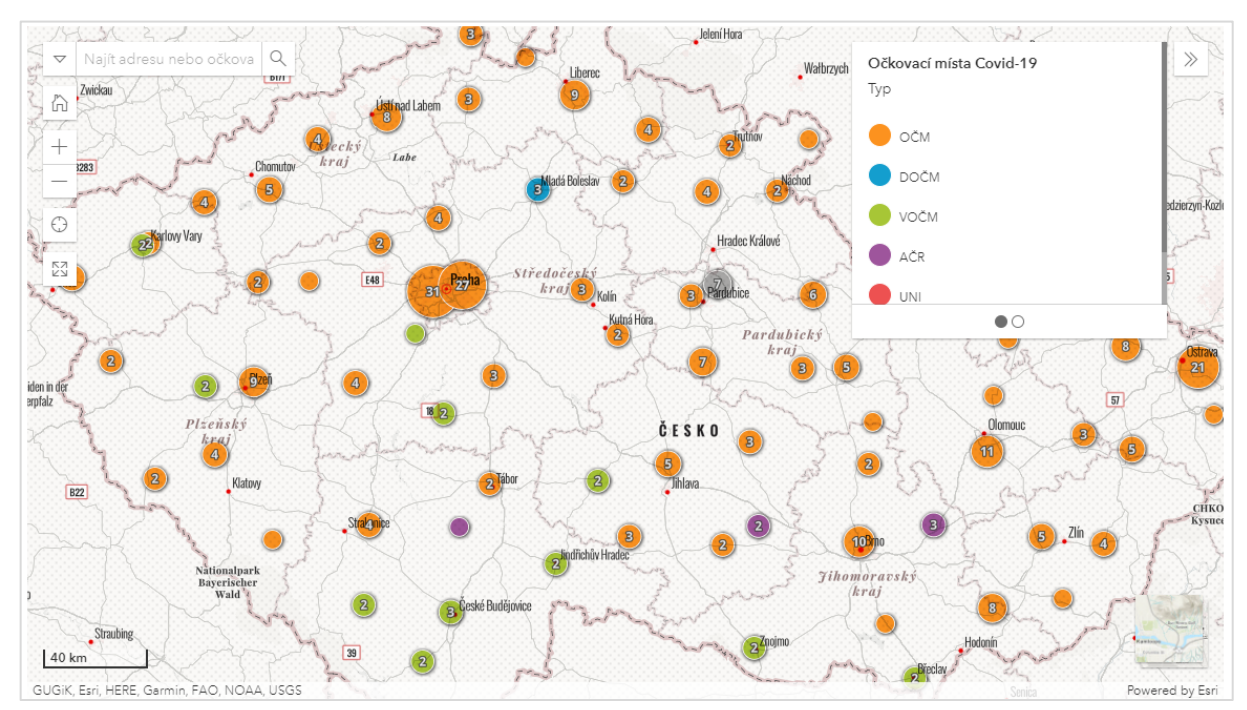

Změnou měřítka nebo kliknutím na příslušnou oblast změníte detail zobrazení.

Typ očkovacího místa je rozlišen barvou, význam je dán zkratkou:

- OČM standardní očkovací místo
- DOČM očkovací místo pro děti (5-15)
- VOČM velkokapacitní očkovací místo
- AČR očkovací místo zajišťované armádou ČR
- UNI univerzální očkovací místo
- SMPL očkovací místo pro samoplátce
- Jiné jiný typ očkovacího místa

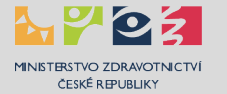

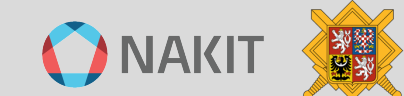

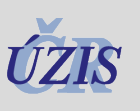

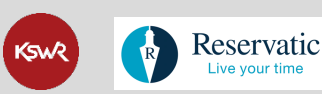

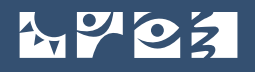

Pro vyhledání očkovacího místa můžete využít zadání části určitého textu v poli Hledat (např. název, město, adresa apod.) nebo výběr můžete zúžit na konkrétní kraj výběrem z nabídky. Ve vyhledávacích kritériích můžete také zvolit typ dávky, konkrétní vakcínu nebo typ očkovacího místa.

| Hledat                                                                                |                                                        |                              |                                   |                                       | Q                         |                         |
|---------------------------------------------------------------------------------------|--------------------------------------------------------|------------------------------|-----------------------------------|---------------------------------------|---------------------------|-------------------------|
| avka                                                                                  |                                                        |                              |                                   |                                       |                           |                         |
| Prvotní                                                                               | Posilovací d                                           | ávka                         |                                   |                                       |                           |                         |
| akcína                                                                                |                                                        |                              |                                   |                                       |                           |                         |
| COMIRNATY/Pfizer                                                                      | SPIKEVAX/Mo                                            | derna                        | VAXZEVRIA                         | /AstraZeneca                          |                           | JCOVDEN/Janssen         |
| COMIRNATY/Pfizer ju                                                                   | nior 🔴 NOVAVAX/Nuv                                     | axovid                       | COMIRNA                           | TY/Pfizer BA. 1                       | — сом                     | IRNATY/Pfizer BA.4/BA.5 |
| SPIKEVAX/Moderna E                                                                    | BA.1 COMIRNATY/Pfi                                     | zer mini                     | SANOFI,                           | /VidPrevtyn                           | SPIKEVAX/Moderna BA.4/BA. |                         |
| yp očkovacího m                                                                       | ísta                                                   |                              |                                   |                                       |                           |                         |
| 🏩 Osoby starší 18 le                                                                  | et 👷 Osoby ve věk                                      | u 16-17 let                  | 👴 Děti                            | (0,5 - 15 let)                        |                           | 💰 Samoplátci            |
| Bez registrace a rezer                                                                | vace                                                   |                              |                                   |                                       |                           |                         |
| <ul> <li>Pokud v kraji není k výb<br/>lékaře pro děti a doros</li> <li>raj</li> </ul> | eru Očkovací centrum oč<br>st. Očkování dětí v tomto v | kující vakcí<br>řěku je prim | nou pro děti ve<br>nárně dostupné | věku 0.5-15 let,<br>è v jejich ambula | kontaktujt<br>ntní síti.  | e svého praktického     |
| Hlavní město Praha                                                                    | Jihočeský                                              | Jihon                        | noravský                          | Karlovars                             | ký                        | Královéhradecký         |
|                                                                                       | Moravskoslazský                                        | Olor                         | moucký                            | Pardubic                              | κý                        | Dizeňalu                |
| Liberecký                                                                             | wordvakoalezaky                                        | 0101                         | noucky                            | 1 di dabioi                           | ,                         | Pizensky                |

Použijte parametrické filtry nebo vyhledejte konkrétní text.

Pod vyhledávacím formulářem jsou umístěny přímé odkazy k provedení registrace nebo rezervace pro pojištěnce, případně zajištění očkování pro samoplátce.

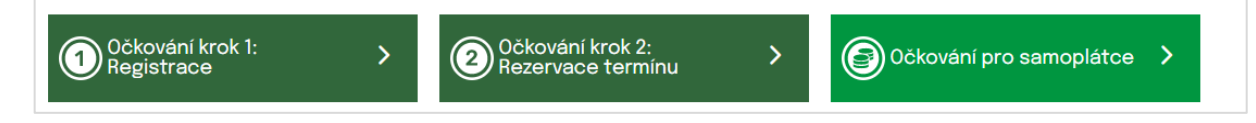

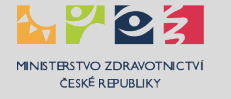

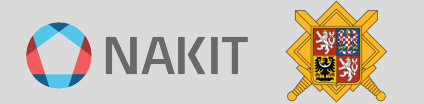

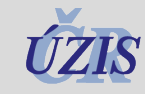

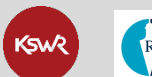

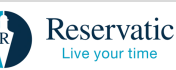

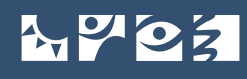

#### Dále je uveden příklad výběru kritérií a výsledek vyhledání.

| avra                                                                                                    |                                                                                        |                                                 |                                                        |                                                                  |                                   |                                                    |
|----------------------------------------------------------------------------------------------------|----------------------------------------------------------------------------------------|-------------------------------------------------|--------------------------------------------------------|------------------------------------------------------------------|-----------------------------------|----------------------------------------------------|
| Prvotní                                                                                                    | Posilovací                                                                             | dávka                                           |                                                        |                                                                  |                                   |                                                    |
| akcína                                                                                                    |                                                                                        |                                                 |                                                        |                                                                  |                                   |                                                    |
| COMIRNATY/Pfize                                                                                                    | SPIKEVAX/M                                                                             | oderna                                          | VAXZEVRI/                                              | A/AstraZeneca                                                    | •                                 | COVDEN/Janssen                                     |
| COMIRNATY/Pfizer ju                                                                                                    | unior 🔴 NOVAVAX/Nu                                                                     | vaxovid                                         | COMIRNA                                                | TY/Pfizer BA. 1                                                  | — сомі                            | RNATY/Pfizer BA.4/BA.                              |
| SPIKEVAX/Moderna                                                                                                    | BA.1 COMIRNATY/P                                                                       | fizer mini                                      | SANOF                                                  | l/VidPrevtyn                                                     |                                   | /AX/Moderna BA.4/BA                                |
| yp očkovacího m                                                                                                    | nísta                                                                                  |                                                 |                                                        |                                                                  |                                   |                                                    |
| 👷 Osoby starší 18 le                                                                                                    | ei 👷 Osoby ve věl                                                                      | ku 16-17 let                                    | 👴 Dět                                                  | i (0,5 - 15 let)                                                 |                                   | 💰 Samoplátci                                       |
| Bez registrace a rezervace                                                                                                    |                                                                                        |                                                 |                                                        |                                                                  |                                   |                                                    |
| Cx                                                                                                    |                                                                                        |                                                 |                                                        |                                                                  |                                   |                                                    |
| <ul> <li>Pokud v kraji není k výl<br/>lékaře pro děti a doro</li> </ul>                                                             | běru Očkovací centrum oč<br>ost. Očkování dětí v tomto                                 | škující vakcír<br>věku je prim                  | nou pro děti ve<br>árně dostupne                       | e věku 0.5-15 let,<br>é v jejich ambula                          | kontaktujte<br>Intní síti.        | e svého praktického                                |
| <ul> <li>Pokud v kraji není k výl</li> <li>lékaře pro děti a doro</li> <li>raj</li> <li>Hlavní město Praha</li> </ul>               | běru Očkovací centrum oč<br>ost. Očkování dětí v tomto<br>Jihočeský                    | škující vakcír<br>věku je prim<br>Jihom         | nou pro děti ve<br>árně dostupné<br>noravský           | e věku 0.5-15 let,<br>é v jejich ambula<br>Karlovars             | kontaktujte<br>Intní síti.        | e svého praktického<br>Královéhradecký             |
| <ul> <li>Pokud v kraji není k výl<br/>lékaře pro děti a doro</li> <li>raj</li> <li>Hlavní město Praha</li> <li>Liberecký</li> </ul> | běru Očkovací centrum oč<br>ost. Očkování dětí v tomto<br>Jihočeský<br>Moravskoslezský | škující vakcír<br>věku je prim<br>Jihom<br>Olon | nou pro dětí ve<br>árně dostupné<br>noravský<br>noucký | e věku 0.5–15 let,<br>é v jejich ambula<br>Karlovars<br>Pardubic | kontaktujte<br>Intní síti.<br>Iký | e svého praktického<br>Královéhradecký<br>Plzeňský |

Výsledek hledání obsahuje záhlaví s počtem vyhledaných očkovacích míst podle Vámi zadaných kritérií:

| Očkovací místa - Hlavní město Praha (15) |  |
|------------------------------------------|--|
| Hlavní město Praha (Počet OČM: 15)       |  |

Dále je uveden přehled očkovacích míst s dalšími informacemi.

1. Příklad zobrazení očkovacího místa, pokud toto očkovací místo umožňuje provedení očkování bez předchozí registrace a rezervace:

| COMIRNATY/Pfizer                                                         | SPIKEVAX/Moderna       |  |
|--------------------------------------------------------------------------|------------------------|--|
| COMIRNATY/Pfizer BA.4/BA.5                                               | COMIRNATY/Pfizer BA. 1 |  |
| (Bez registrace) Nemocnice Sv. Kříže Žižkov, Kubelíkova 1250/16, Praha 3 |                        |  |
| Očkovací místo bez předchozí registrace a rezervace                      |                        |  |

Kliknutím na symbol 🖸 vpravo v šedém pruhu se zobrazí detail očkovacího místa včetně provozní doby a denní kapacity očkování:

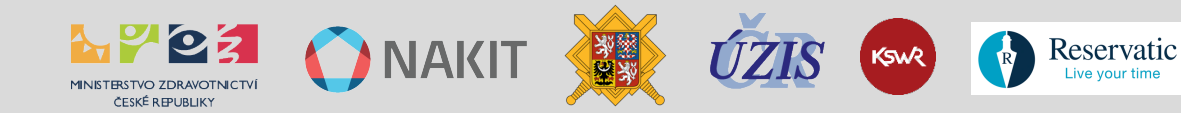

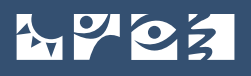

MINISTERSTVO ZDRAVOTNICTVÍ ČESKÉ REPUBLIKY

#### Očkovací místo Provozní doba (Bez registrace) ImunoGen s.r.o., Pondělí Zavřeno Sluneční náměstí 15, Praha 13 Úterý Zavřeno Středa 09:00 - 16:00 . . . . . Čtvrtek Zavřeno Adresa Sluneční náměstí 15, Praha 13 Pátek 08:00 - 14:00 Sobota Zavřeno Upřesnění polohy 2 minuty od metra Hůrka Neděle Zavřeno Telefon E-mail ockovani@imunogen.eu Očkování 2. posilovací dávky (4. dávka) Poznámka bude probíhat od 25.07.2022. COMIRNATY/Pfizer SPIKEVAX/Moderna Vakcíny COMIRNATY/Pfizer 2022 Novavax/Nuvaxovid \lambda Bezbariérový přístup Dodatečné informace Očkovací místo bez předchozí registrace a rezervace Denní kapacita očkování 80 Způsob změny termínu druhé Telefonicky - linka 1221 dávky vakcíny

2. Příklad zobrazení očkovacího místa, pokud poskytuje očkování s provedením předchozí registrace a rezervace:

|                                                    | COMIRNATY/Pfizer                                                                                                    | SPIKEVAX/Moderna                                                        |         |
|----------------------------------------------------|----------------------------------------------------------------------------------------------------|-------------------------------------------------------------------------|---------|
|                                                    | Novavax/Nuvaxovid                                                                                                    | COMIRNATY/Pfizer 2022                                                   |         |
|                                                    | SPIKEVAX/M                                                                                                    | oderna 2022                                                             |         |
| ImunoGen s.r.o                                     | ., Sluneční náměstí 15, Praha 13                                                                                                 |                                                                         | 2 29 cm |
| ម៉ឺ 8 dnů<br>ម៉ឺម៉ឺម៉ឺ 4 dny<br>ម៉ឺម៉ឺម៉ឺម៉ឺ 6 dnů | průměrná doba od registrace do vakcinace<br>průměrná doba od registrace do vakcinace<br>průměrná doba od registrace do vakcinace | (prvotní dávka)<br>(1. posilovací dávka)<br>(2. posilovací dávka)       | >       |
|                                                    | Způsob změny tern<br>Telefonicky<br>Zobrazit přehled do                                                                          | nínu druhé dávky vakcíny<br>r - linka <u>1221</u><br>stupných kapacit ∽ |         |

Kliknutím odkaz "Zobrazit přehled dostupných kapacit" se zobrazí graf s přehledem dostupných kapacit na daném očkovacím místě. Tento graf je také obsažen v detailu očkovacího místa.

Kliknutím na symbol 🕒 vpravo v šedém pruhu se zobrazí detail očkovacího místa.

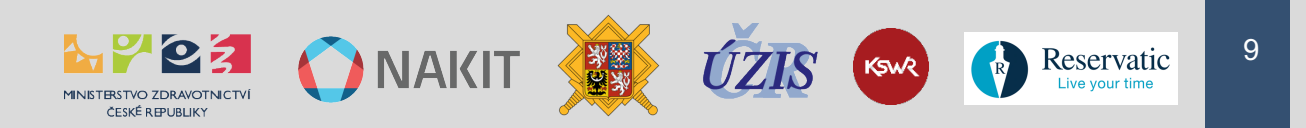

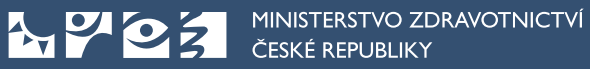

| Očkovací místo                 |                                                                                                    | Prov    |
|--------------------------------|----------------------------------------------------------------------------------------------------|---------|
| lmunoGen s.r.o., S<br>Praha 13 | Slunečni namesti 15,                                                                                        | Pondělí |
|                                |                                                                                                    | Úterý   |
| • • • • •                      |                                                                                                    | Středa  |
|                                |                                                                                                    | Čtvrtek |
| Adresa                         | Sluneční náměstí 15, Praha 13                                                                               | Pátek   |
| Upřesnění polohy               | 2. minuty od metra Hůrka                                                                                    | Sobota  |
|                                |                                                                                                    | Neděle  |
| Telefon                        | <u>731200226</u>                                                                                            |         |
| E-mail                         | ockovani@imunogen.eu                                                                                        |         |
| Poznámka                       | Očkujeme 14. dávky. Registrace na 4.<br>dávky je možná od 15.8.2022.                                        |         |
| Vakcíny                        | COMIRNATY/Pfizer<br>SPIKEVAX/Moderna<br>COMIRNATY/Pfizer 2022<br>SPIKEVAX/Moderna 2022<br>Novavax/Nuvaxovid |         |
| Dodatečné informace            | 🗼 Bezbariérový přístup                                                                                      |         |
| Denní kapacita očkování        | 250                                                                                                    |         |
| Znůcoh změny tormíny druhé     | Telefonicky - linka 1221                                                                                    |         |

Pod tímto přehledem je uveden Přehled dostupných kapacit včetně odkazů na provedení registrace a rezervace termínu očkování pro pojištěnce nebo odkaz pro zajištění očkování pro samoplátce.

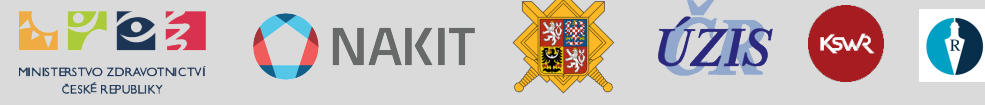

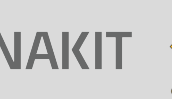

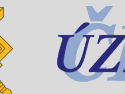

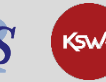

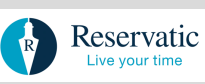

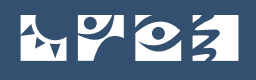

MINISTERSTVO ZDRAVOTNICTVÍ ČESKÉ REPUBLIKY

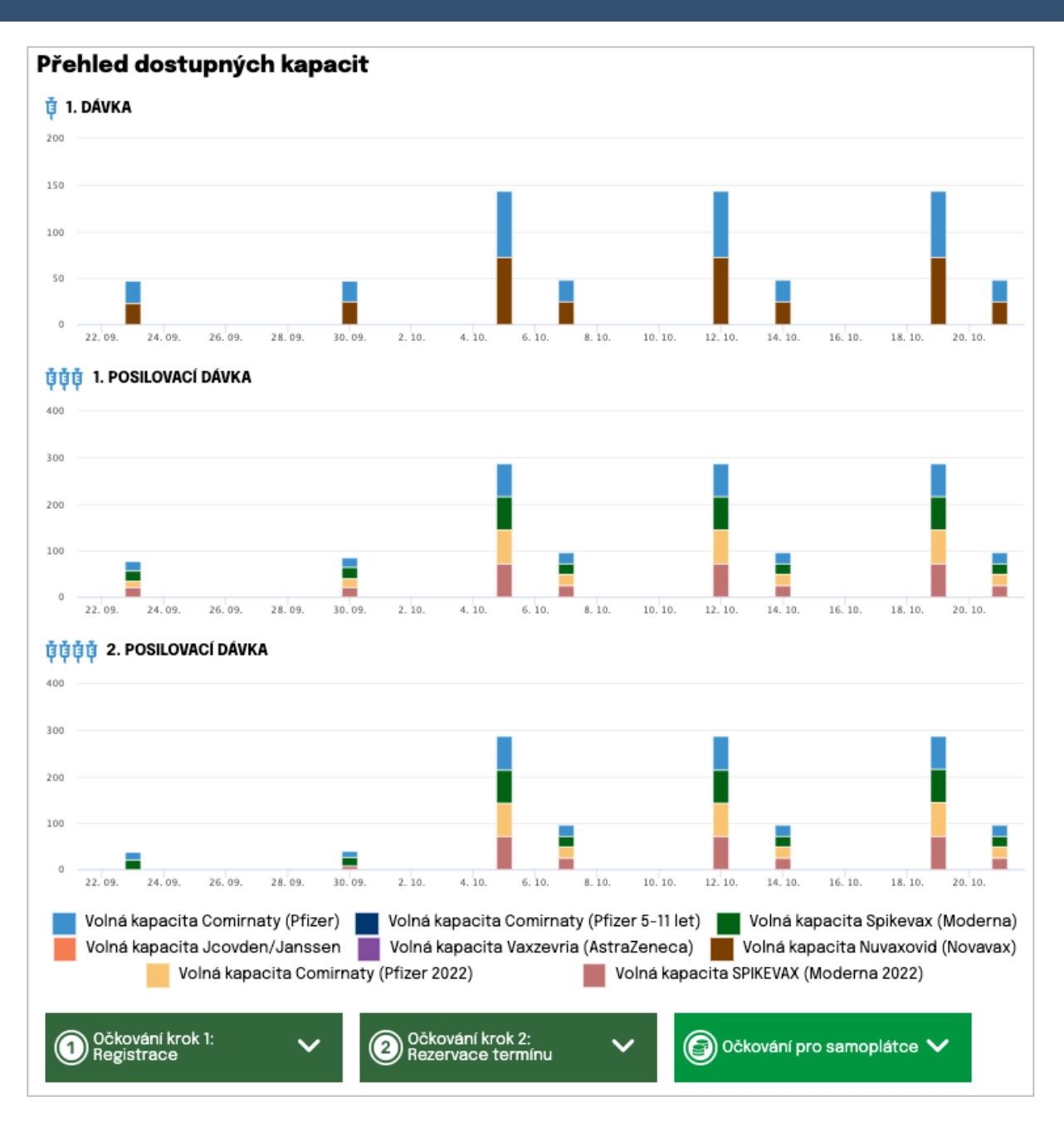

Sloupec u daného dne udává počet volných očkovacích míst na daném očkovacím místě pro danou očkovací látku (viz barva a popis v záhlaví očkovacího místa). Hodnota je uvedena na svislé ose, najetím myši na příslušný sloupec se zobrazí přesné číslo.

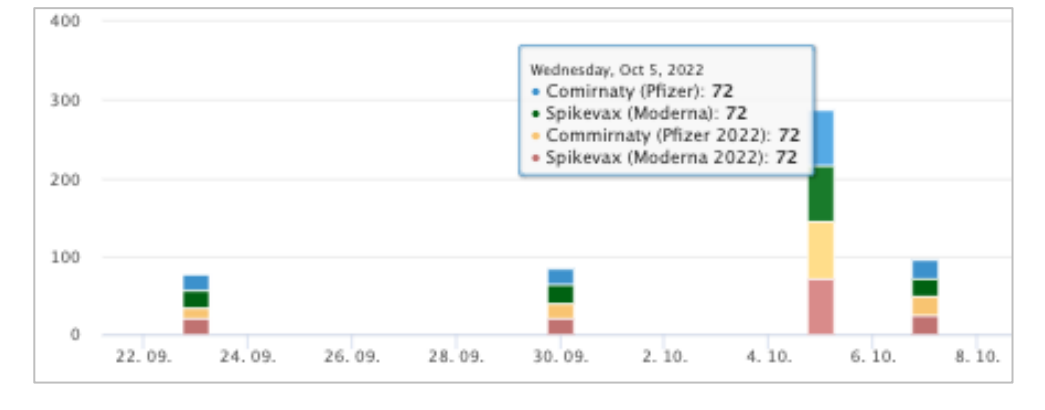

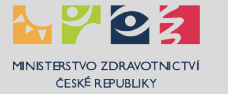

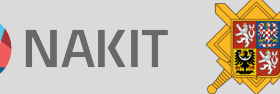

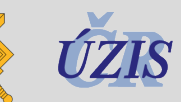

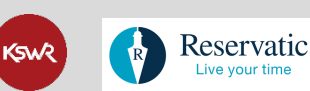

Live your

# FÁZE 1 - Provedení registrace pro pojištěnce

Postup uvedený v této kapitole je určen výhradně pro zájemce o očkování, kteří jsou pojištěni v systému veřejného zdravotního pojištění v ČR nebo ostatních státech EU.

Pro zahájení procesu registrace k očkování jsou rozhodující tato kritéria:

- musíte splňovat podmínky aktuální věkové kategorie,
- pro posilující dávku musíte splňovat aktuální odstup od ukončení očkování,
- máte k dispozici mobilní telefon,
- máte připravené číslo pojištěnce (je uvedeno na Vaší kartičce pojištěnce),
- máte vybrané očkovací místo (přehled je uveden na stránce ockoreport.uzis.cz).

Začněte na rozcestníku na stránce <u>crs.mzcr.cz</u> stisknutím tlačítka **"Očkování krok 1: Registrace**". Dostanete se tak do systému k provedení registrace.

MINISTERSTVO ZDRAVOTNICTVÍ ČESKÉ REPUBLIKY

**Centrální rezervační systém - očkování proti covid-19** registrace do systému

Správu Vaší již vytvořené registrace můžete provádět na stránce registrace.mzcr.cz/detail.

Abyste nemuseli hlídat, kdy vám uplyne platný odstup od posledního očkování k podání další posilující dávky, můžete provést tzv. předregistraci. To znamená, že se můžete registrovat kdykoliv, systém si Vaši registraci bude pamatovat a až budete mít nárok a Vámi vybrané očkovací místo bude mít volnou kapacitu, přijde vám výzva k rezervaci termínu na posilující dávku, tzn. bude Vám zaslán kód PIN2.

K úspěšnému provedení registrace k očkování je nezbytné provést následující čtyři kroky. Poté můžete provádět změny ve správě registrací.

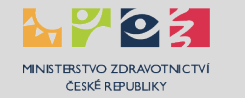

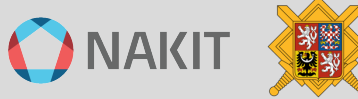

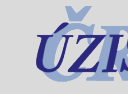

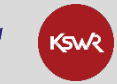

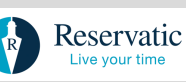

MINISTERSTVO ZDRAVOTNICTVÍ ČESKÉ REPUBLIKY

POSTUP JE UE

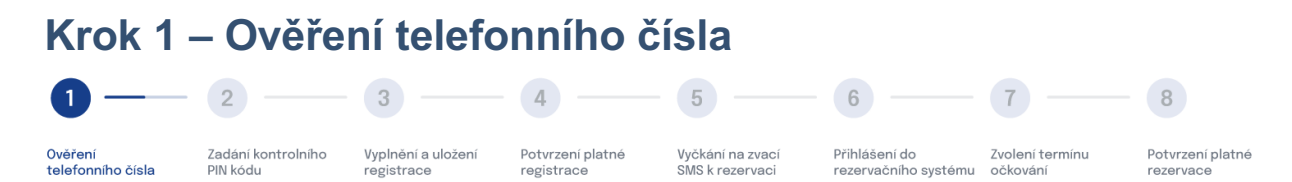

První informační blok obsahuje informace, které osoby mohou být očkovány a jaké jsou aktuální podmínky pro podání posilovací dávky.

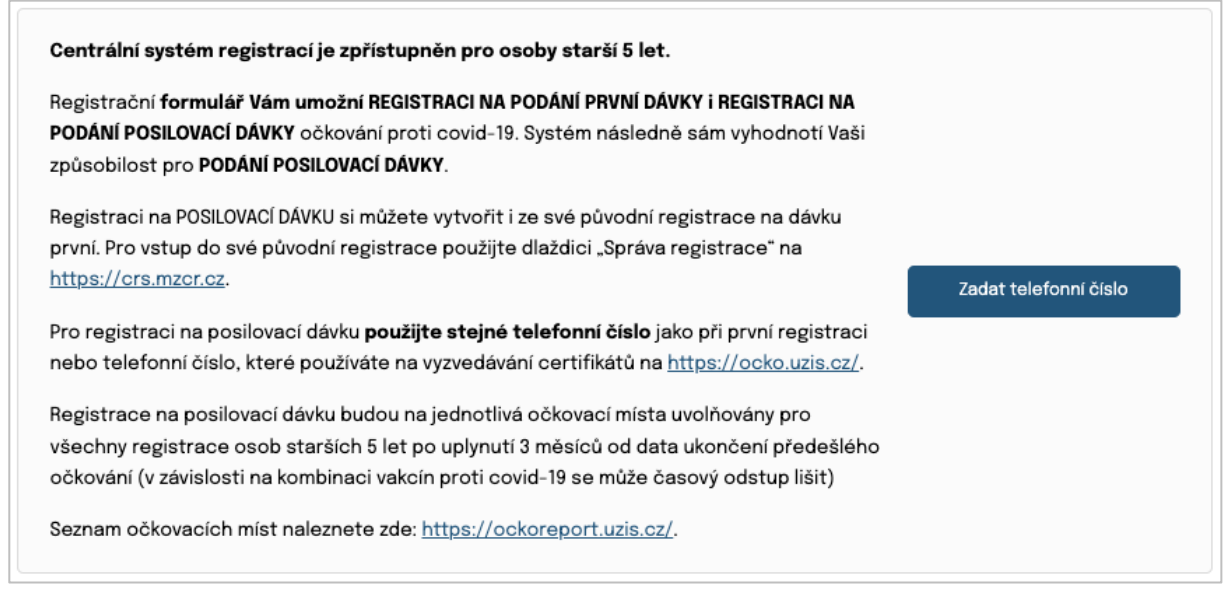

Odkaz na seznam očkovacích míst: ockoreport.uzis.cz/

Druhý informační blok obsahuje stručný popis hlavních událostí a odkazy na související stránky.

| REZERVACE TERMÍNU                                                                                                    | ZRUŠEN TERMÍN REZERVACE                                                                                                    |
|----------------------------------------------------------------------------------------------------|----------------------------------------------------------------------------------------------------|
| Pokud již máte vytvořenou registraci a přišla Vám zvací<br>SMS s PIN2 s oznámením o možnosti rezervace termínu,<br>pokračujte do rezervačního systému přes<br><u>https://crs.mzcr.cz</u> . | Pokud Vám byl zrušen termín rezervace na očkování,<br>prosíme, vyčkejte na novou zvací SMS.<br>Váš PIN 2 a registrace zůstávají v platnosti.                                                                                                    |
| SPRÁVA REGISTRACE                                                                                                    | NÁVOD PRO <b>ZÁJEMCE</b> O OČKOVÁNÍ                                                                                                    |
| Svoji registraci můžete upravit a/nebo změnit zde:<br>https://registrace.mzcr.cz/detail                                                                                                    | Pro zájemce o očkování je k dispozici podrobný manuál k<br>provedení registrace a rezervace včetně popisu pravidel<br>a komunikačních toků systému, často kladených otázek a<br>řešení nestandardních situací.<br><u>Pro zobrazení návodu klikněte zde</u> |

#### Odkazy:

- Rezervace termínu: <u>crs.mzcr.cz</u>
- Správa registrace: <u>registrace.mzcr.cz/detail</u>

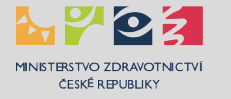

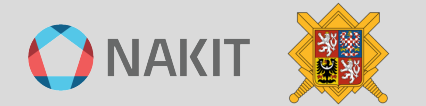

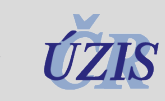

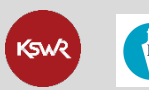

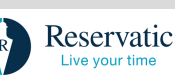

**POSTUP JE UR** 

Třetí blok je určen pro ověření Vašeho telefonního čísla.

Pro registraci na posilovací dávku použijte stejné telefonní číslo jako při první registraci nebo telefonní číslo, které používáte na vyzvedávání certifikátů na <u>https://ocko.uzis.cz/</u>.

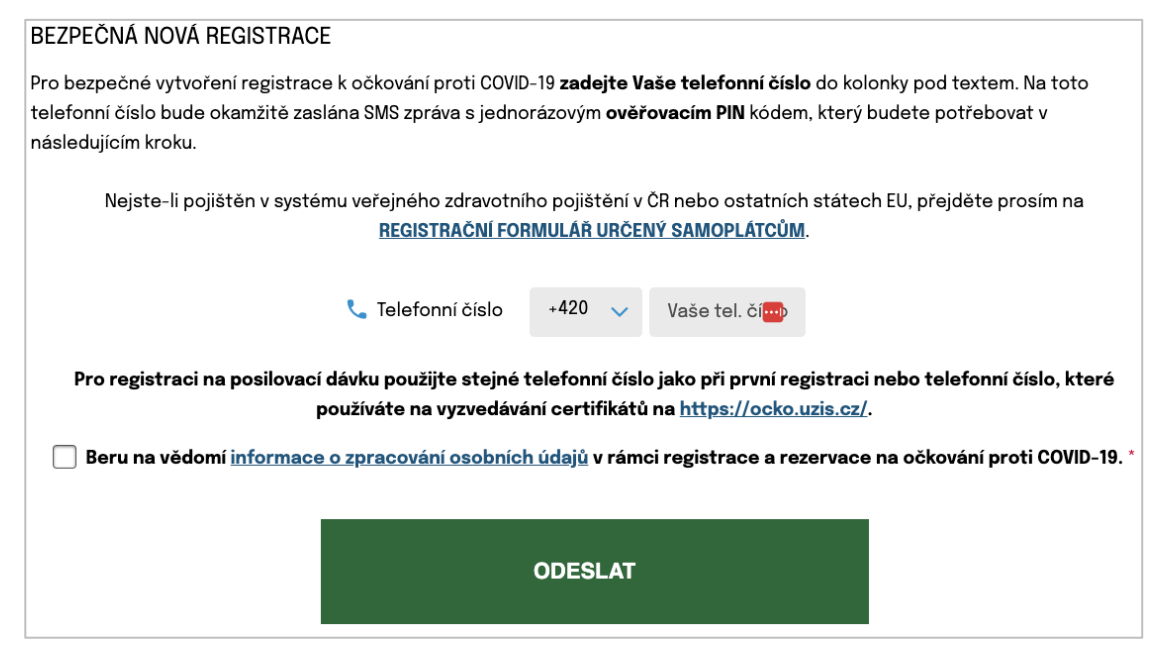

Popis činností:

- 1. Zvolte předvolbu Vašeho telefonního čísla.
- 2. Vyplňte Vaše telefonní číslo.
- Zaškrtněte políčko "Beru na vědomí <u>informace o zpracování osobních údajů</u> v rámci registrace a rezervace na očkování proti COVID-19" – detailní informace o zpracování osobních údajů se Vám zobrazí po kliknutí na odkaz.
- 4. Stiskněte tlačítko "ODESLAT".
- 5. Zobrazí se Vám formulář pro zadání obdrženého PIN, viz následující Krok č. 2.

Pokud nejste pojištěn v systému veřejného zdravotního pojištění v ČR nebo ostatních státech EU přejděte na registrační formulář určený samoplátcům kliknutím na odkaz: <u>REGISTRAČNÍ</u> <u>FORMULÁŘ URČENÝ SAMOPLÁTCŮM.</u>

#### Často kladené otázky

## Co znamená "Beru na vědomí <u>informace o zpracování osobních údajů</u> v rámci registrace a rezervace na očkování proti COVID-19"?

Po kliknutí na odkaz <u>"informace o zpracování osobních údajů</u>" se Vám zobrazí dokument, který obsahuje detailní informace o zpracování osobních údajů v rámci registrace a rezervace na očkování proti COVID-19. Uvádí jaké osobní údaje a jak jsou zpracovávány, na základě jakých právních předpisů, a jaká máte v souvislosti se zpracováním Vašich osobních údajů práva.

## Co mám dělat, pokud nejsem pojištěn v systému veřejného zdravotního pojištění v ČR nebo ostatních státech EU?

Přejděte na registrační formulář určený samoplátcům kliknutím na odkaz: <u>REGISTRAČNÍ</u> FORMULÁŘ URČENÝ SAMOPLÁTCŮM.

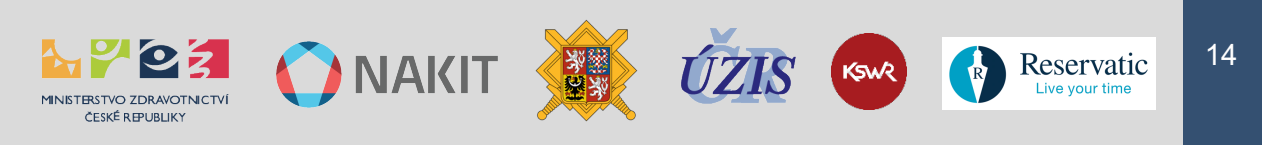

| Krok 2 – Zadání kontrolního PIN kódu |                                |                                  |                                |                                     |                                       |                             |                               |
|--------------------------------------|--------------------------------|----------------------------------|--------------------------------|-------------------------------------|---------------------------------------|-----------------------------|-------------------------------|
| <b>~</b> —                           | 2 —                            | 3                                | 4                              | 5                                   | 6                                     | 7                           | 8                             |
| Ověření<br>telefonního čísla         | Zadání kontrolního<br>PIN kódu | Vyplnění a uložení<br>registrace | Potvrzení platné<br>registrace | Vyčkání na zvací<br>SMS k rezervaci | Přihlášení do<br>rezervačního systému | Zvolení termínu<br>očkování | Potvrzení platné<br>rezervace |
| BEZPEČNÁ                             | REGISTRACE                     |                                  |                                |                                     |                                       |                             |                               |
| Zadejte prosín                       | n jednorázový ověřo            | ovací <b>PIN</b> kód obdr        | žený prostřednict              | vím SMS zprávy na                   | mobilní telefon +42                   | 0123456789                  |                               |
|                                      |                                |                                  |                                |                                     |                                       |                             |                               |
|                                      |                                |                                  | PIN 9729                       |                                     |                                       |                             |                               |
|                                      |                                |                                  |                                |                                     |                                       |                             |                               |
|                                      |                                |                                  |                                |                                     |                                       |                             |                               |
|                                      |                                |                                  | POTVRDIT                       |                                     |                                       |                             |                               |
|                                      |                                |                                  |                                |                                     |                                       |                             |                               |
|                                      |                                | Ži                               | ádný kód nepřišel? N           | echte si jej                        |                                       |                             |                               |
|                                      |                                |                                  | ZASLAT ZNUV                    | <u>u</u>                            |                                       |                             |                               |

Popis činností:

- Na Vaše telefonní číslo byla zaslána SMS zpráva s PIN kódem k ověření Vašeho telefonního čísla. Prosím vyčkejte chvíli na obdržení SMS, odeslání SMS může mít při zatížení systému určitou prodlevu (řádově ve vteřinách).
- 2. Do pole "PIN" vyplňte PIN kód, který jste obdrželi na Vámi uvedené telefonní číslo v předchozím Kroku č. 1.
- 3. Stiskněte tlačítko "POTVRDIT".
- 4. Zobrazí se Vám registrační formulář, viz následující Krok č. 3.

MINISTERSTVO ZDRAVOTNICTVÍ ČESKÉ REPUBLIKY

#### Často kladené otázky

#### Nedostal jsem SMS s PIN pro ověření telefonního čísla.

- a) Zadal jste špatné telefonní číslo Začněte znova na <u>crs.mzcr.cz</u>, kde provedete Krok
   č. 1 a zadejte správné telefonní číslo.
- b) Nastala chyba v systému Klikněte na odkaz "ZASLAT ZNOVU" pod tlačítkem "POTVRDIT".

## Dostal jsem SMS s PIN pro ověření mého telefonního čísla, ačkoliv jsem neprováděl registraci.

Jiná osoba udělala chybu v zadávání svého čísla a náhodně uvedla Vaše, považujte prosím tuto SMS za bezpředmětnou.

#### PIN kód mi přišel, ale nefunguje.

Provedl jste několik ověření. SMS odchází se zpožděním, a tak zadáváte PIN kód z minulého ověření. Chvíli počkejte a začněte znova na <u>crs.mzcr.cz</u>, kde provedete Krok č. 1 a **vyčkáte** na SMS.

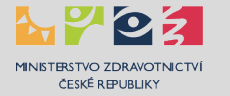

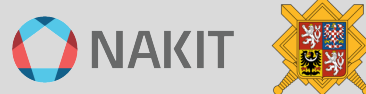

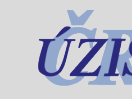

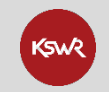

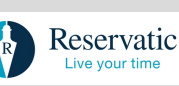

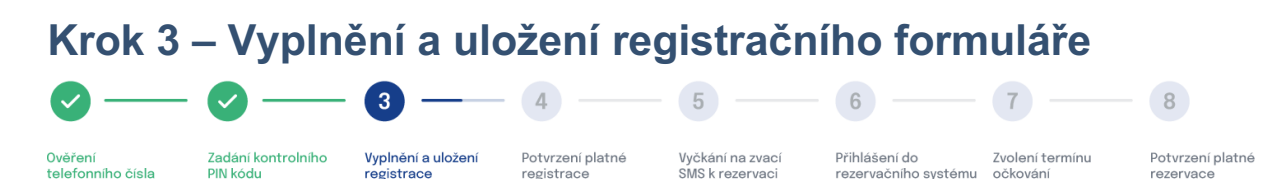

#### Výběr typu dávky

| Registrační <b>formulář Vám umožní REGISTRACI NA PODÁNÍ PRVNÍ DÁVKY i REGISTRACI NA PODÁNÍ POSILOVACÍ DÁVKY</b> očkování proti<br>covid-19. Systém následně sám vyhodnotí Vaši způsobilost pro <b>PODÁNÍ POSILOVACÍ DÁVKY</b> . |                 |                    |  |  |  |
|----------------------------------------------------------------------------------------------------|-----------------|--------------------|--|--|--|
| Zvolte prosím dávku, ke které se<br>chcete zaregistrovat *                                                                                                    | O Prvotní dávka | O Posilovací dávka |  |  |  |

Ve formuláři nejprve vyberte, jaký typ dávky požadujete:

| Prvotní dávka                                              |               |                    |
|------------------------------------------------------------|---------------|--------------------|
| Zvolte prosím dávku, ke které se<br>chcete zaregistrovat * | Prvotní dávka | O Posilovací dávka |

Pokud vyberete volbu Prvotní dávka, pokračujte dále ve vyplnění formuláře podle pokynů v níže uvedené kapitole "*Formulář pro vyplnění údajů*".

#### Posilovací dávka

ČESKÉ REPUBLIK

| Zvolte prosím dávku, ke které se<br>chcete zaregistrovat * | O Prvotní dávka | Posilovací dávka |
|------------------------------------------------------------|-----------------|------------------|
| chcete zaregistrovat                                       | Ŭ               |                  |
|                                                            |                 |                  |

Pokud vyberete volbu "1. nebo 2. posilovací dávka", zobrazí se Vám návod k dalšímu postupu:

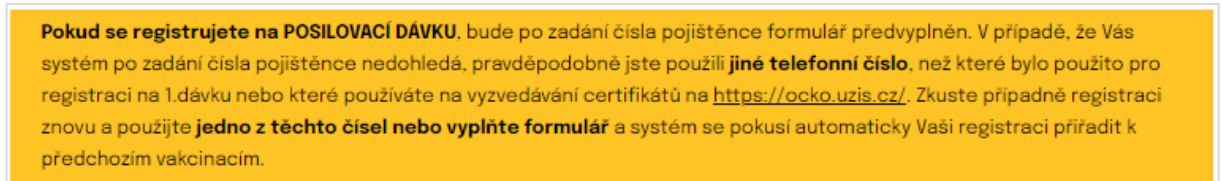

Pokud Vás systém dohledá, předvyplní Vaše údaje z údajů uvedených v registraci na prvotní dávku. Pokud splňujete aktuální podmínku odstupu od ukončení očkování, umožní Vám systém provést registraci na posilující dávku.

#### Do formuláře nejprve zadejte číslo pojištěnce.

Po jeho zadání mohou nastat tyto stavy:

 Systém Vás identifikoval a splňujete aktuální podmínku časového odstupu od ukončení prvotního očkování. Formulář bude systémem vyplněn podle údajů uvedených v rámci prvotního očkování a systém Vám umožní registraci na posilující dávku.

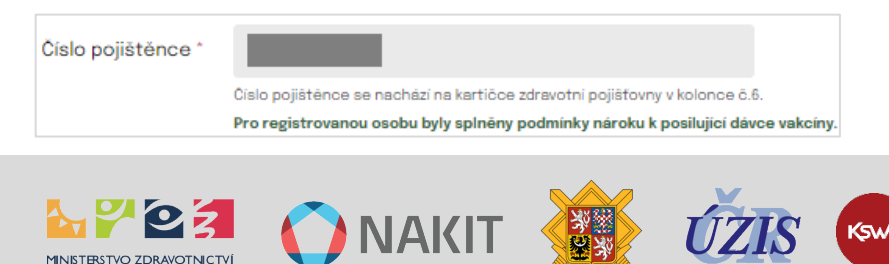

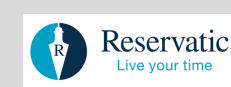

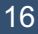

 Systém Vás sice identifikoval a předvyplnil formulář, ale nesplňujete aktuální podmínku časového odstupu od ukončení prvotního očkování. Vyčkejte na dosažení časového odstupu nebo proveďte předregistraci.

| Číslo pojištěnce * |                                                                                                    |                      |
|--------------------|----------------------------------------------------------------------------------------------------|----------------------|
|                    | Číslo pojištěnce se nachází na kartičce zdravotní pojišťovny v kolonce č.6.<br>Pro registrovanou osobu nebyly doposud splněny podmínky nároku k posilu | ijící dávce vakcíny. |

3. Vaše číslo pojištěnce není validní. Prosím kontaktujte linku 1221.

| Číslo pojištěnce * |                                                                                                    |
|--------------------|----------------------------------------------------------------------------------------------------|
|                    | Číslo pojištěnce se nachází na kartičce zdravotní pojišťovny v kolonce č.6.<br>Nepodařilo se nám validovat vaše číslo pojištění. Kontaktujte linku 1221. |

 Systém identifikoval již existující platnou registraci na posilující dávku a byl Vám zaslán PIN2 k rezervaci. Pokud vytvoříte novou registraci bude Vám stávající registrace a PIN 2 zneplatněny.

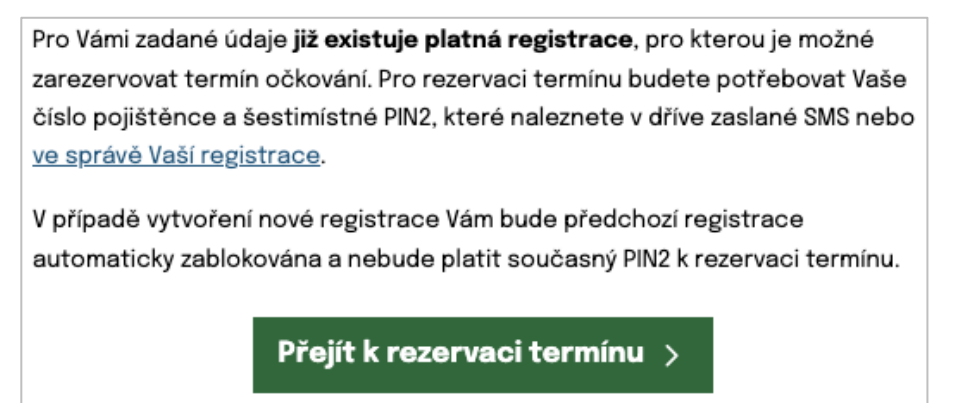

#### Formulář pro vyplnění údajů

V případě, že v systému Vaše číslo pojištěnce ještě není zadáno, je zapotřebí formulář vyplnit ručně.

Popis činností:

- 1. Vyplňte požadované údaje.
- 2. Dejte "ODESLAT ŽÁDOST".

Formulář je rozdělen na několik bloků, povinné údaje jsou označeny hvězdičkou za názvem pole. Nejprve zadejte své základní kontaktní údaje:

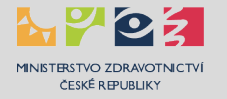

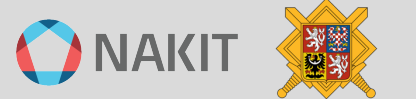

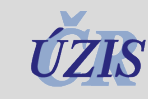

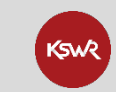

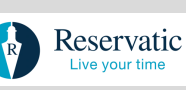

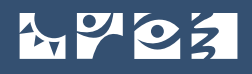

| Základní kontaktní údaje |                                                                             |
|--------------------------|-----------------------------------------------------------------------------|
| Číslo pojištěnce *       |                                                                             |
|                          | Číslo pojištěnce se nachází na kartičce zdravotní pojišťovny v kolonce č.6. |
| Jméno *                  |                                                                             |
| Příjmení *               |                                                                             |
|                          | Jméno a příjmení zadávejte s diakritikou.                                   |
| Titul                    |                                                                             |
|                          | Uveďte všechny Vaše tituly, před i za jménem.                               |
| Zdravotní pojišťovna *   | ~                                                                           |
| Občanství *              | ~                                                                           |
|                          |                                                                             |

- Vyplňte jméno a příjmení, nejlépe podle údajů na Vašem občanském průkazu. Podle uvedených údajů budete ověřeni v registru obyvatel a jakákoliv odchylka od oficiálních údajů bude mít za důsledek Vaše neověření. Pokud k tomu přesto dojde, můžete pak své údaje opravit na stránce <u>registrace.mzcr.cz/detail</u>.
- Číslo pojištěnce najdete na kartičce své zdravotní pojišťovny. Ujistěte se, že jste opravdu zadali správné číslo pojištěnce. Podle čísla pojištěnce budete ověřeni v registru obyvatel a jakákoliv odchylka bude mít za důsledek Vaše neověření. Pokud k tomu přesto dojde, můžete pak číslo pojištěnce opravit na stránce registrace.mzcr.cz/detail.
- Vyberte svou zdravotní pojišťovnu.

Pokud zvolíte jiné Občanství než Česká republika, budete vyzváni k zadání čísla cestovního dokumentu / pasu, například:

| Občanství *                       | Polská republika | ~ |
|-----------------------------------|------------------|---|
| Číslo cestovního dokumentu/pasu * |                  |   |

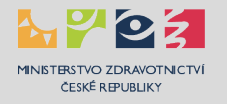

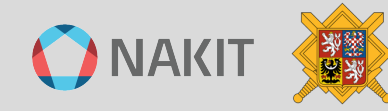

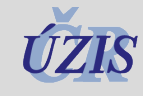

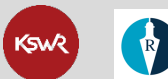

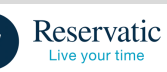

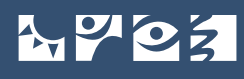

Dále zadejte údaje o Vašem trvalém pobytu:

| Místo trvalého pobytu |                 |   |
|-----------------------|-----------------|---|
| Ulice                 |                 |   |
| Číslo popisné *       |                 |   |
| Obec *                |                 |   |
| PSČ *                 |                 |   |
| Stát *                | Česká republika | ~ |

Místo trvalého pobytu nemá vliv na výběr očkovacího místa k provedení očkování

Následují kontaktní informace:

| E-mail            |      |  |
|-------------------|------|--|
| Telefonní číslo * | +420 |  |

- Vyplňte svůj e-mail pro zasílání informací o registraci, pokud nebude vyplněn budou informace zasílány pouze prostřednictvím SMS.
- Telefonní číslo není editovatelné, je to Vaše telefonní číslo ověřené v Kroku č. 1 a 2.

Vyberte preferovanou očkovací látku:

| Vybraný typ vakcíny * | COMIRNATY/Pfizer BA. 1                                           | ~               |
|-----------------------|------------------------------------------------------------------|-----------------|
|                       | Zobrazená očkovací místa odpovídají výběru vakcíny a dostupnosti | volných termínů |

Dále vyberte očkovací místo, které jste si zvolili k provedení očkování:

| Kraj očkovacího místa    | ✓                                                                                                    |   |
|--------------------------|----------------------------------------------------------------------------------------------------|---|
| Vybrané místo očkování * |                                                                                                    | ~ |
|                          | 🗼 Bezbariérový přístup, 😡 Očkování dětí 5+<br>Vybraným místem očkování se rozumí očkovací místo, na které se plánujete dostavit k očkování. |   |

- Horní pole "Kraj očkovacího místa" slouží k filtraci očkovacích míst podle jejich příslušnosti k jednotlivým krajům.
- Očkovací místo můžete vybrat přímo ve spodním poli "Vybrané místo očkování".

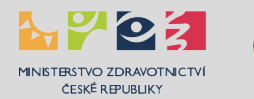

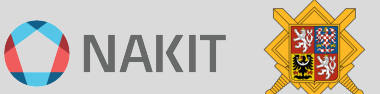

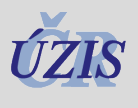

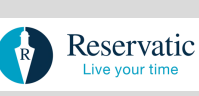

- Ikony uvedené u vybraného očkovacího místa Vám umožní jeho výběr podle Vašich preferencí.
- Očkovací místo můžete případně změnit ve správě registrací, dokud nebudete mít provedenou rezervaci.

#### Dotazník pro osoby 5-15 let včetně

Na základě zadaného čísla pojištěnce Vašeho dítěte se Vám zobrazí dotazník o zdravotním stavu před očkováním proti COVID-19. Tento dotazník slouží lékaři ke zhodnocení okolností zdravotního stavu Vašeho dítěte, které by mohly mít vliv na očkování proti onemocnění COVID-19.

Otázky si, prosím, důkladně přečtěte a pravdivě zodpovězte. Pokud na některou z níže uvedených otázek odpovíte ANO, neznamená to, že nemůže být dítě očkováno. V případě jakýchkoli nejasností proberte na očkovacím místě své odpovědi s lékařem.

Všechny otázky dotazníku o zdravotním stavu jsou povinné.

| Cítí se Vaše dítě v tuto chvílí nemocné? Má nějaké známky nemoci?                                                               |
|----------------------------------------------------------------------------------------------------|
| Prodělalo Vaše dítě onemocnění COVID-19?<br>Ano Ne                                                                              |
| Bylo Vaše dítě již očkováno proti onemocnění COVID-19?<br>O Ano O Ne                                                            |
| Mělo Vaše dítě někdy závažnou alergickou reakci po očkování?<br>O Ano O Ne                                                      |
| Má Vaše dítě nějaké chronické onemocnění nebo trvalou medikaci?<br>O Ano O Ne                                                   |
| Má Vaše dítě nějakou závažnou poruchu imunity?<br>O Ano O Ne                                                                    |
| Absolvovalo Vaše dítě v posledních dvou týdnech nějaké jiné očkování? Plánujete v blízké budoucnosti nějaké očkování?<br>Ano Ne |

Odesláním tohoto dotazníku stvrzujete, že jste lékaři nezamlčel žádné informace o zdravotním stavu dítěte a rozumíte poskytnutým informacím o očkování proti onemocnění COVID-19 včetně možných nežádoucích účinků.

U očkování nezletilých ve věku 5-15 let (včetně) je nezbytná přítomnost alespoň jednoho zákonného zástupce.

O provedeném očkování informujte praktického lékaře svého dítěte.

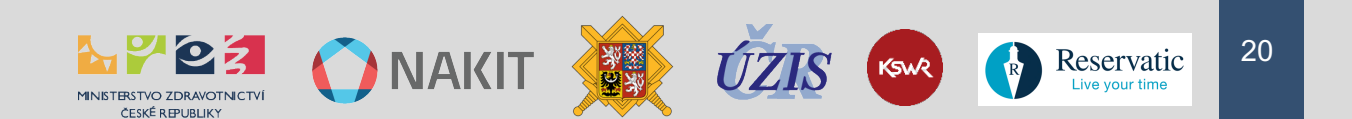

#### Dotazník pro velkokapacitní očkovací místo

Pokud vyberete velkokapacitní očkovací místo, jako například:

Praha – ÚVN Praha – Vakcinační centrum, U Vojenské nemocnice 1200/1, Praha, Břevn... 🗸

Zobrazí se Vám dotazník o zdravotním stavu před očkováním proti COVID-19. Tento dotazník slouží lékaři na očkovacím místě ke zhodnocení okolností Vašeho zdravotního stavu, které by mohly mít vliv na Vaše očkování proti onemocnění COVID-19.

Otázky si důkladně přečtěte a pravdivě zodpovězte. Pokud na některou z níže uvedených otázek odpovíte ANO, neznamená to, že nemůžete být očkován. V případě nejasností odpovězte ANO a odpověď s vámi pak upřesní lékař na očkovacím místě.

Všechny otázky dotazníku o zdravotním stavu jsou povinné.

| Měl/a jste v minulosti závažnou alergickou (anafylaktickou) reakci po očkování?                                                                                                    |
|----------------------------------------------------------------------------------------------------|
| <ul> <li>napr. astmaticky zachvat, ausnost, maloby, nevolnost, zvračeni, vyrazka nebo otoky</li> </ul>                                                                                                    |
| Ano Ne                                                                                                    |
| Máte nějakou krvácivou poruchu nebo berete léky na ředění krve?                                                                                                    |
| (j) příklady léků: warfarin, příklady poruch: hemofilie, leidenská mutace                                                                                                    |
| Ano Ne                                                                                                    |
| Máte nějakou závažnou poruchu imunity?                                                                                                    |
| () např. HIV, onkologická onemocnění, léčba chemoterapií, radioterapií                                                                                                    |
| Ano Ne                                                                                                    |
| Jste těhotná nebo kojíte?                                                                                                    |
| budete znovu doptána v momentě očkování                                                                                                    |
| Ano Ne                                                                                                    |
| Prodělal/a jste onemocnění covid-19 nebo jste měl/a pozitivní PCR test?                                                                                                    |
| (j) doporučený časový odstup očkování proti covid-19 je nejdříve 3 měsíce po ukončení izolace                                                                                                    |
| O Ano O Ne                                                                                                    |
| Máte specifický zdravotní stav vyžadující individuální přístup personálu očkovacího centra?                                                                                                    |
| 1) např. smyslové postižení, tělesné postižení, duševní onemocnění, specifické potřeby v komunikaci, jiné zdravotní postižení                                                                                                    |
| Ano Ne                                                                                                    |
| Je vzhledem k vašemu specifickému zdravotnímu stavu nutná asistence jiné osoby při návštěvě OČM?<br>(i)                                                                                                    |
| O Ano O Ne                                                                                                    |
| Máte aktuálně nějaké omezení pohyblivosti nebo orientace?                                                                                                    |
| (i) např. hůl, francouzské berle, ortopedický vozík, rolátor                                                                                                    |
| Ano Ne                                                                                                    |
| Absolvoval/a jste v poslední době nebo v blízké době plánujete nějaké jiné očkování?                                                                                                    |
| např. očkování proti klíšťové encefalitidě, tetanu, virové hepatitidě typu A nebo B, pneumokokovým onemocněním, chřipce apod. Doporučujeme<br>(i) konzultaci s vaším očkujícím lékařem ohledně časového odstupu před a po očkování proti COVID-19 (obecně lze doporučit minimální odstup 2 týdny<br>mezi jednotlivými očkováními) |
| Ano Ne                                                                                                    |

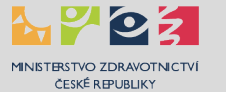

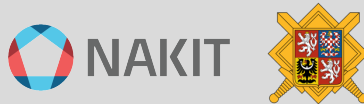

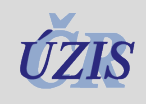

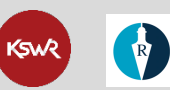

Reservatic

Na závěr všechny zadané údaje pečlivě zkontrolujte, nezapomeňte zaškrtnout čestné prohlášení a dejte "ODESLAT ŽÁDOST":

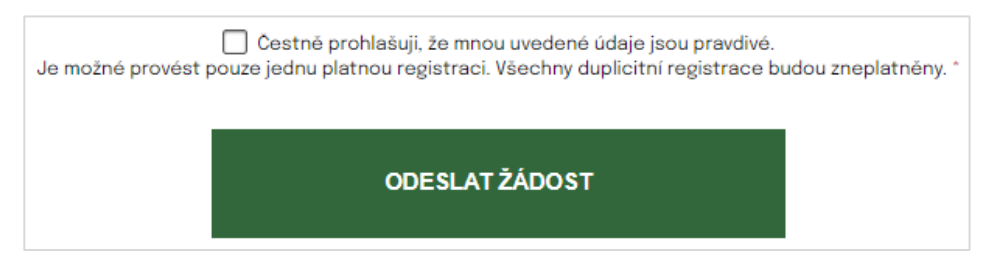

Může se Vám stát, že po stisknutí tlačítka "ODESLAT ŽÁDOST" není žádost okamžitě odeslána. Je to způsobeno systémovou ochranou Captcha, chvíli vyčkejte a znovu potvrďte odeslání žádosti.

# Žádáme o nerušení platných registrací a rezervací termínů na očkovacích místech, je tím narušena distribuce očkovacích látek a může dojít k jejich nespotřebování a znehodnocení.

V systému budou nyní provedeny systémové kontroly na podmínky umožňující provedení registrace viz následující Krok č. 4, ve kterém bude Vaše registrace potvrzena.

#### Často kladené otázky

17 7 O Z

#### Nebyly Vaše osobní údaje akceptovány systémem?

Ověřte, že je zadáváte správně, bez mezer a jiných znaků, nejlépe podle údajů v občanském průkazu. Pokud ani v tomto případě nejsou údaje systémem akceptovány, obraťte se na infolinku 1221 (každý den od 8 do 19 hodin) nebo na podporu CRS prostřednictvím e-mailu <u>covid-podpora@nakit.cz</u>.

#### Nebylo Vaše číslo pojištěnce akceptováno systémem?

Ověřte, že ho zadáváte správně, bez mezer a jiných znaků. Pokud ani v tomto případě není systémem akceptováno, obraťte se na infolinku 1221 (každý den od 8 do 19 hodin) nebo na podporu CRS prostřednictvím e-mailu <u>covid-podpora@nakit.cz</u>.

#### Nebyl váš e-mail akceptován systémem?

Váš e-mail nebyl zadán ve správném formátu.

## Systém mi nedovolil založit registraci z důvodu mého údajného naočkování nebo prodělání covid-19, ačkoliv jsem ještě očkován nebyl a covid-19 jsem neprodělal.

Obraťte se na infolinku 1221 (každý den od 8 do 19 hodin) nebo na podporu CRS prostřednictvím e-mailu <u>covid-podpora@nakit.cz</u>.

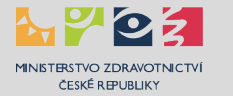

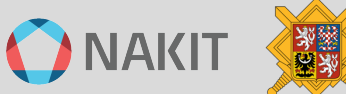

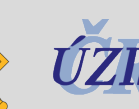

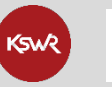

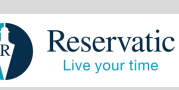

Krok 4 – Potvrzení platné registrace

MINISTERSTVO ZDRAVOTNICTVÍ

Ověření telefonního Zadání kontrolního čísla PIN kódu

olního Vyplnění a uložení

ČESKÉ REPUBLIKY

Potvrzení platné V registrace S

4

Vyčkání na zvací Přihl SMS k rezervaci reze

```
Přihlášení do
rezervačního
systému
```

6

Zvolení termínu očkování

7

Potvrzení platné rezervace

8

#### Vaše **registrace** na očkování proti onemocnění COVID-19 **byla úspěšně odeslána ke zpracování!**

5

Jakmile bude zpracována a bude dostupný volný termín k provedení očkování na Vámi vybraném očkovacím místě, obdržíte SMS zprávu s výzvou k rezervaci termínu.

Po obdržení PIN 2 kód, jej zadejte spolu s číslem pojištěnce na adrese <u>rezervace.mzcr.cz</u>, kde Vám bude umožněna rezervace termínů Vašeho očkování.

Popis činností:

- 1. V tomto kroku je Vám sděleno, že Vaše registrace byla úspěšně přijata a byli jste zařazeni do registru zájemců o očkování.
- Na Vaše telefonní číslo bude odeslána SMS o potvrzení registrace "Potvrzujeme Vaši registraci na očkování pro ČPOJ: <číslo pojištěnce>".
- 3. Na Vámi zadaný e-mail bude zaslána zpráva o přijetí Vaší registrace.
- 4. Validace Vaší registrace ještě podléhá ověření Vašich osobních údajů v registru obyvatel, prodělaném covid-19 a kontrole již existujícího očkování.
- 5. Pokud Vámi zadané osobní údaje neodpovídají referenčním údajům v registru obyvatel, budete vyzváni k jejich opravě.
- 6. Po úspěšném ověření Vašich údajů v registru obyvatel, neprodělaném covid-19 a neprovedeném očkování budete zařazeni do databáze registrací.
- 7. Vyčkejte na zvací SMS se **šestimístným** PIN 2 od zvoleného očkovacího místa viz Krok č. 6.
- Zvací SMS Vám bude odeslána v závislosti na Vašem prioritním skóre a podle dostupnosti očkovací látky na Vámi zvoleném očkovacím místě, což může být v řádu několika dnů i týdnů.

#### Systémové kontroly

- 1. Kontrola Vašeho ztotožnění vůči registru obyvatel
  - Na základě zadaných údajů Vás systém ověří v registru obyvatel. Pokud se ověření nepodaří, budete o tom informováni. Prosím pečlivě opravte osobní údaje nejlépe podle občanského průkazu, číslo pojištěnce podle Vaší kartičky pojištěnce a znovu potvrďte registraci.
- 2. Kontrola Vašeho aktuálního stavu očkování.
  - Systém provede kontrolu vůči již Vašemu existujícímu očkování.

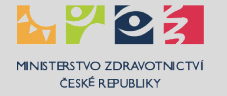

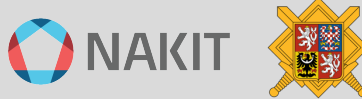

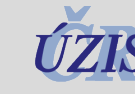

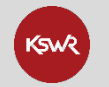

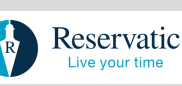

právu s výzvou k rezervaci te

#### Zpráva o přijetí registrace:

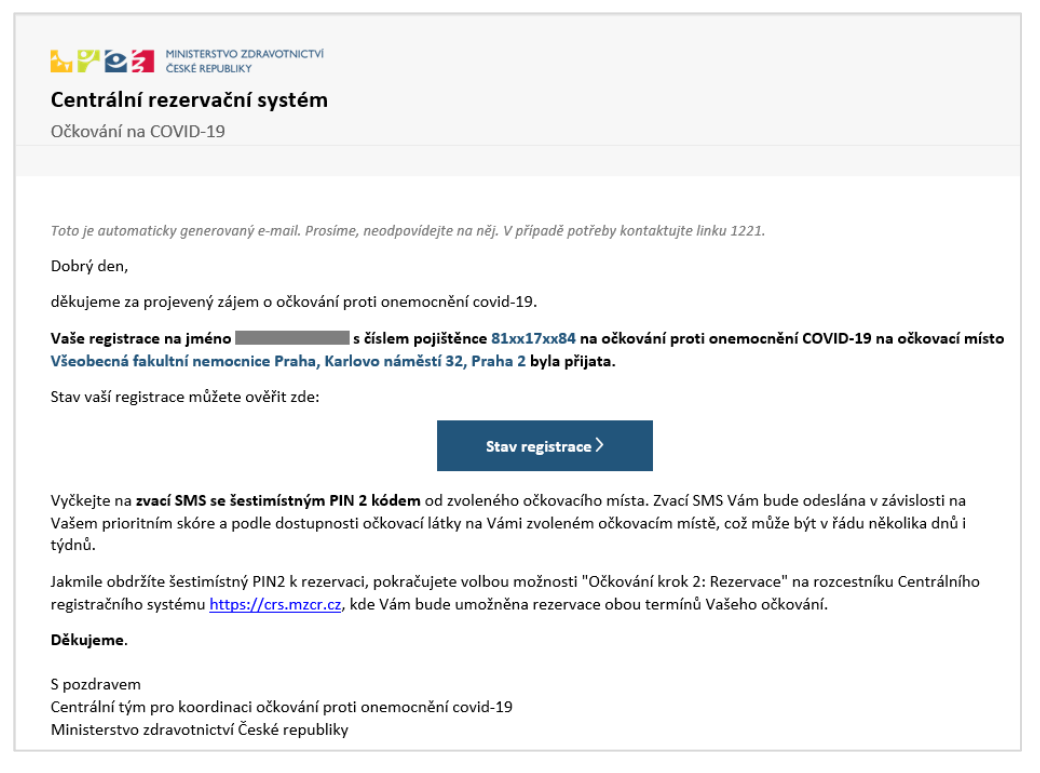

Kliknutím na tlačítko "Stav registrace" si můžete ověřit aktuální stav Vaší registrace.

Po přijetí registrace systém ověří Vaše osobní údaje vůči registru obyvatel, pokud se neshodují, budete vyzváni k opravě osobních údajů. V případě shody Vám již další mail nebude posílán.

#### Zpráva o neprovedeném ověření v registru obyvatel

| Centrální rezervační svstém                                                                                        |  |  |
|----------------------------------------------------------------------------------------------------|--|--|
| Očkování na COVID-19                                                                                               |  |  |
|                                                                                                    |  |  |
|                                                                                                    |  |  |
| Toto je automaticky generovaný e-mail. Prosíme, neodpovídejte na něj. V případě potřeby kontaktujte linku 1221.    |  |  |
| Dobrý den,                                                                                                    |  |  |
| děkujeme za projevený zájem o očkování proti onemocnění COVID-19.                                                  |  |  |
| Ve Vaší registraci na jméno s číslem pojištěnce 35xx26xx7 jsme při kontrole proti registru obyvatel nalezli chvbu. |  |  |
|                                                                                                    |  |  |
| Prosíme, o kontrolu jména, příjmení a čísla pojištěnce.                                                            |  |  |
| Opravu chybného údaje, prosím, proveďte zde:                                                                       |  |  |
| Oprava registrace >                                                                                                |  |  |
| Při přihlašování je nutné uvést stejné telefonní číslo, jaké jste uvedli v registraci.                             |  |  |
| Dokud výše uvedené údaje neopravíte, nepovažujeme Vaší registraci za úspěšně provedenou.                           |  |  |
|                                                                                                    |  |  |
| S pozdravem<br>Centrální tým pro koordinaci očkování proti onemocnění covid-19                                     |  |  |
| Ministerstvo zdravotnictví České republiky                                                                         |  |  |
|                                                                                                    |  |  |

Klikněte na tlačítko "Oprava registrace" a proveďte změny v osobních údajích podle postupů uvedených v kapitole Správa registrací. V případě shody Vám již další mail nebude posílán.

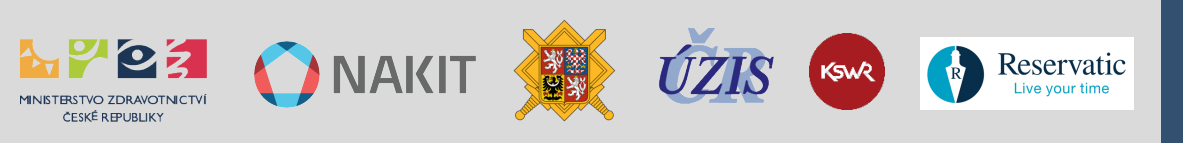

#### Často kladené otázky

#### Čekám už několik dní a nedostal jsem PIN 2.

Zvací SMS s kódem PIN 2 Vám bude zaslána až v okamžiku dostupných volných termínů na Vámi zvoleném očkovacím místě, prosím vyčkejte.

#### Jak mohu provést změny v registraci?

Pro provádění změn v registracích je určena tato stránka <u>registrace.mzcr.cz/detail</u> popis je v tomto návodu uveden v kapitole Správa provedených registrací.

#### Jsem registrován, ale raději se chci očkovat u svého praktického lékaře.

Pro provedení registrace k očkování je nejprve nutné zrušit Vaši registraci v centrálním registračním systému. To provedete ve Správě registrací na <u>crs.mzcr.cz</u>, popis je uveden v kapitole Správa registrací.

Dostal jsem e-mailem potvrzení přijaté registrace, a přesto je po mě vyžadováno ztotožnění "Ve Vaši registraci na jméno <Jméno Příjmení> s číslem pojištěnce 4xx82xx26 jsme při kontrole proti registru obyvatel nalezli chybu".

To je důsledek ověření Vašich údajů uvedených v registraci vůči registru obyvatel. Prosím opravte své údaje nejlépe podle Vašeho občanského průkazu.

Byl jsem vyzván k opravě svých referenčních údajů, jsou správné, případně jsem je opravil, a přesto jsem nebyl ztotožněn.

Toto je systémová chyba registru obyvatel, obraťte se na infolinku 1221 (každý den od 8 do 19 hodin) nebo na podporu CRS prostřednictvím e-mailu <u>covid-podpora@nakit.cz</u>.

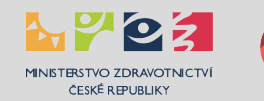

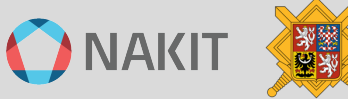

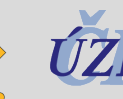

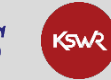

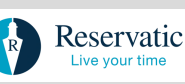

## FÁZE 1 - Provedení registrace pro samoplátce

Postup uvedený v této kapitole je určen výhradně pro zájemce o očkování, kteří nejsou pojištěni v systému veřejného zdravotního pojištění v ČR nebo ostatních státech EU.

Očkovat se jako samoplátce může každá osoba, která o očkování požádá a uhradí jej.

Pro zahájení procesu registrace očkování jsou rozhodující tato kritéria:

- musíte splňovat podmínky aktuální věkové kategorie,
- pro posilující dávku musíte splňovat aktuální podmínky odstupu od ukončení očkování,
- máte k dispozici mobilní telefon,
- máte připravené rodné číslo (platí pro občany ČR),
- máte připravené číslo cestovního pasu (platí pro cizince),
- máte vybrané očkovací místo (ze seznamu: registrace.mzcr.cz/samoplatci/ocm).

Začněte na rozcestníku na stránce <u>crs.mzcr.cz</u> stisknutím tlačítka "**Očkování pro samoplátce**". Dostanete se tak do systému k provedení registrace.

Centrální rezervační systém - očkování proti covid-19 registrace pro samoplátce

Správu Vaší již vytvořené registrace můžete provádět na stránce registrace.mzcr.cz/detail.

K úspěšnému provedení registrace k očkování je nezbytné provést následující čtyři kroky. Poté můžete provádět změny ve správě registrací.

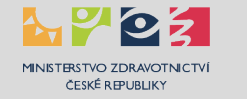

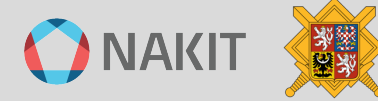

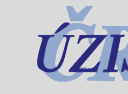

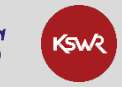

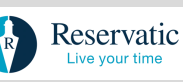

#### Krok 1 – Ověření telefonního čísla pro samoplátce 2 3 4 5 6 7 8

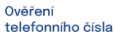

Zadání kontrolního PIN kódu

Vyplnění a uložení registrace Potvrzení platné registrace

Vyčkání na zvací SMS k rezervaci

Přihlášení do Zvolení termínu rezervačního systému očkování

Potvrzení platné

#### První informační blok obsahuje informace, které osoby mohou být samoplátci.

| PRO KOHO?                                                                                                    |                       |
|----------------------------------------------------------------------------------------------------|-----------------------|
| Pro zájemce o očkování, kteří nejsou pojištěni v systému veřejného zdravotního pojištění v<br>ČR nebo státech EU. Očkovat se jako samoplátce může osoba, která si o očkování požádá<br>a uhradí jej. | ,                     |
| Pro registraci na posilovací dávku <b>použijte stejné telefonní číslo</b> jako při první registraci                                                                                                  |                       |
| nebo telefonní číslo, které používáte na vyzvedávání certifikátů na <u>https://ocko.uzis.cz/</u> .                                                                                                   | Zadat telefonní číslo |
| Očkování nezletilých samoplátců ve věku 5-15 (včetně) je možné na vybraných očkovacích                                                                                                    | 1                     |
| místech (označených 😔). U očkování nezletilých je nezbytná přítomnost zákonného                                                                                                    |                       |
| zástupce(postačuje přítomnost pouze jednoho).                                                                                                    |                       |
| Pokud jste <b>osobou pojištěnou v sytému veřejného zdravotního pojištění v ČR</b> nebo                                                                                                    |                       |
| ostatních státech EU pokračujte na: https://registrace.mzcr.cz                                                                                                    |                       |
|                                                                                                    |                       |

#### Druhý informační blok obsahuje základní informace o očkování.

#### KDE SE OČKUJE? ČÍM SE OČKUJE? Seznam očkovacích míst naleznete na Všemi dostupnými očkovacími látkami - více informací https://ockoreport.uzis.cz/ (použijte filtr "samoplátci"). naleznete na přehledu očkovacích míst Vedle očkovacích míst Vás může naočkovat i proti covidhttps://ockoreport.uzis.cz 19 očkující praktický lékař. JAK SE PŘIHLÁSIT? KOLIK TO STOJÍ? K očkování se můžete přihlásit zde Od 15. 11. 2021 je doporučená cena za aplikaci očkovací

#### CO MÁM MÍT S SEBOU?

- Doklad k ověření Vaší totožnosti
- o Doklad k ověření Vašeho pobytového oprávnění v ČR (neplatí pro občany ČR) https://registrace.mzcr.cz/samoplatci/documents

#### KDY A JAK DOSTANU CERTIFIKÁT O OČKOVÁNÍ PROTI COVID-19?

látky 400,- Kč (může se měnit dle ceníku konkrétního očkovacího místa). Náklady na úhradu samotné očkovací

látky hradí MZČR.

Certifikát o očkování proti covid-19 si můžete stáhnout na https://ocko.uzis.cz.

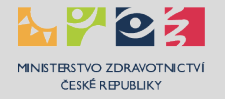

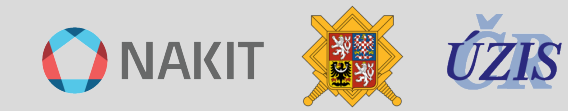

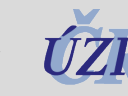

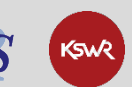

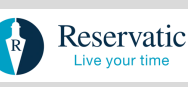

## Třetí informační blok obsahuje stručný popis hlavních událostí a odkazy na související stránky včetně podrobného návodu pro zájemce o očkování.

| REZERVACE TERMÍNU                                                                                                    | ZRUŠEN TERMÍN REZERVACE                                                                                                    |
|----------------------------------------------------------------------------------------------------|----------------------------------------------------------------------------------------------------|
| Pokud již máte vytvořenou registraci a přišla Vám zvací<br>SMS s Vaším ID a PIN2 s oznámením o možnosti rezervace<br>termínu, pokračujte do rezervačního systému<br><u>https://rezervace.mzcr.cz</u> . | Pokud Vám byl zrušen termín rezervace na očkování,<br>prosíme, vyčkejte na novou zvací SMS.<br>Váš PIN 2 a registrace zůstávají v platnosti.                                                                                                    |
| SPRÁVA REGISTRACE                                                                                                    | NÁVOD PRO ZÁJEMCE O OČKOVÁNÍ                                                                                                    |
| Svoji registraci můžete upravit a/nebo změnit zde:<br>https://registrace.mzcr.cz/detail                                                                                                    | Pro zájemce o očkování je k dispozici podrobný manuál k<br>provedení registrace a rezervace včetně popisu pravidel<br>a komunikačních toků systému, často kladených otázek a<br>řešení nestandardních situací.<br><u>Pro zobrazení návodu klikněte zde</u> |

#### Odkazy:

- Registrace: <u>registrace.mzcr.cz/samoplatci</u>
- Správa registrace: <u>registrace.mzcr.cz/detail</u>
- Rezervace termínu: <u>crs.mzcr.cz</u>
- Seznam očkovacích míst pro samoplátce: <u>registrace.mzcr.cz/samoplatci/ocm</u>
- Vzory dokumentů: <u>registrace.mzcr.cz/samoplatci/documents</u>

Následující blok je určen pro ověření Vašeho telefonního čísla.

| BEZPEČNÁ NOVÁ REGISTRACE                                                                                                    |
|----------------------------------------------------------------------------------------------------|
| Pro bezpečné vytvoření registrace k očkování proti COVID-19 <b>zadejte Vaše telefonní číslo</b> do kolonky pod textem. Na toto<br>telefonní číslo bude okamžitě zaslána SMS zpráva s jednorázovým <b>ověřovacím PIN</b> kódem, který budete potřebovat v<br>následujícím kroku. |
| Jste-li pojištěn v systému veřejného zdravotního pojištění v ČR nebo ostatních státech EU, přejděte prosím na<br><u>REGISTRAČNÍ FORMULÁŘ URČENÝ POJIŠTĚNCŮM</u> .                                                                                                    |
| Case tel. číslo +420 Vaše tel. číslo                                                                                                    |
| 🗌 Beru na vědomí <u>informace o zpracování osobních údajů</u> v rámci registrace a rezervace na očkování proti COVID-19. *                                                                                                    |
| ODESLAT                                                                                                    |

#### Popis činností:

- 1. Zvolte předvolbu Vašeho telefonního čísla.
- 2. Vyplňte Vaše telefonní číslo.
- Zaškrtněte políčko "Beru na vědomí <u>informace o zpracování osobních údajů</u> v rámci registrace a rezervace na očkování proti COVID-19" – detailní informace o zpracování osobních údajů se Vám zobrazí po kliknutí na odkaz.
- 4. Stiskněte tlačítko "ODESLAT".
- 5. Zobrazí se Vám formulář pro zadání obdrženého PIN, viz následující Krok č. 2.

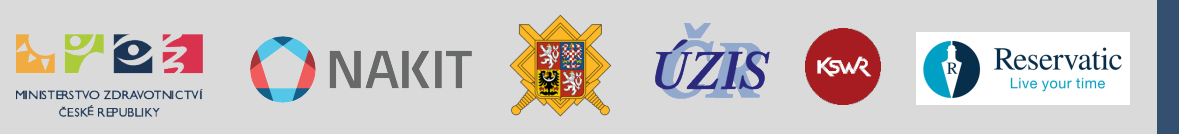

#### Často kladené otázky

Co znamená "Beru na vědomí <u>informace o zpracování osobních údajů</u> v rámci registrace a rezervace na očkování proti COVID-19"?

Po kliknutí na odkaz "informace o zpracování osobních údajů" se Vám zobrazí dokument, který obsahuje detailní informace o zpracování osobních údajů v rámci registrace a rezervace na očkování proti COVID-19. Uvádí jaké osobní údaje a jak jsou zpracovávány, na základě jakých právních předpisů, a jaká máte v souvislosti se zpracováním Vašich osobních údajů práva.

Co mám dělat, pokud jsem pojištěn v systému veřejného zdravotního pojištění v ČR nebo ostatních státech EU?

Přejděte na registrační formulář určený pojištěncům kliknutím na odkaz: <u>REGISTRAČNÍ</u> FORMULÁŘ URČENÝ POJIŠTĚNCŮM.

#### Krok 2 – Zadání kontrolního PIN kódu

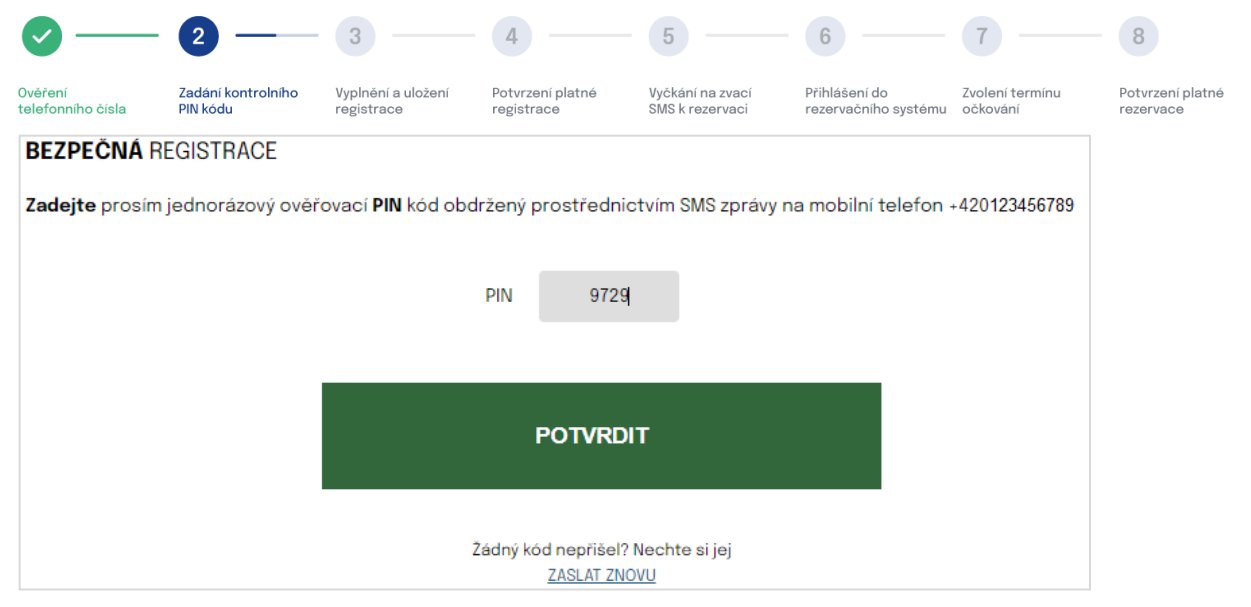

Popis činností:

- Na Vaše telefonní číslo byla zaslána SMS zpráva s PIN kódem k ověření Vašeho telefonního čísla. Prosím vyčkejte chvíli na obdržení SMS, odeslání SMS může mít při zatížení systému určitou prodlevu (řádově ve vteřinách).
- 2. Do pole "PIN" vyplňte PIN kód, který jste obdrželi na Vámi uvedené telefonní číslo v předchozím Kroku č. 1.
- 3. Stiskněte tlačítko "POTVRDIT".
- 4. Zobrazí se Vám registrační formulář, viz následující Krok č. 3.

#### Často kladené otázky

Nedostal jsem SMS s PIN pro ověření telefonního čísla.

- a) Zadal jste špatné telefonní číslo Začněte znova na <u>crs.mzcr.cz</u>, kde provedete Krok
   č. 1 a zadejte správné telefonní číslo.
- b) Nastala chyba v systému Klikněte na odkaz "ZASLAT ZNOVU" pod tlačítkem "POTVRDIT".

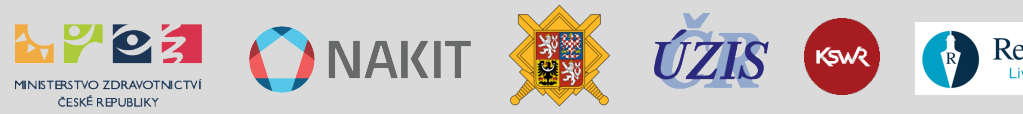

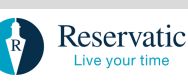

## Dostal jsem SMS s PIN pro ověření mého telefonního čísla, ačkoliv jsem neprováděl registraci.

Jiná osoba udělala chybu v zadávání svého čísla a náhodně uvedla Vaše, považujte prosím tuto SMS za bezpředmětnou.

#### PIN kód mi přišel, ale nefunguje.

Provedl jste několik ověření. SMS odchází se zpožděním, a tak zadáváte PIN kód z minulého ověření. Chvíli počkejte a začněte znova na <u>crs.mzcr.cz</u>, kde provedete Krok č. 1 a **vyčkáte na zaslání SMS**.

#### Krok 3 – Vyplnění a uložení registračního formuláře

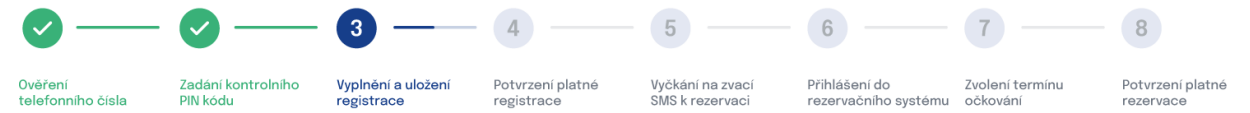

#### Výběr typu dávky

| Registrační <b>formulář Vám umožní REG</b>                 | ISTRACI NA PODÁNÍ PRVNÍ D    | ÁVKY I REGISTRACI NA PODÁNÍ POSILOVACÍ DÁVKY očkování prot |  |
|------------------------------------------------------------|------------------------------|------------------------------------------------------------|--|
| covid–19. Systém následně sám vyhod                        | notí Vaši způsobilost pro PC | IDÁNÍ POSILOVACÍ DÁVKY.                                    |  |
| Zvolte prosím dávku, ke které se<br>chcete zaregistrovat * | O Prvotní dávka              | O Posilovací dávka                                         |  |

Ve formuláři nejprve vyberte, jaký typ dávky požadujete:

| Prvotní dávka                                              |               |                  |
|------------------------------------------------------------|---------------|------------------|
| Zvolte prosím dávku, ke které se<br>chcete zaregistrovat * | Prvotní dávka | Posilovací dávka |

Pokud vyberete volbu Prvotní dávka, pokračujte dále ve vyplnění formuláře podle pokynů v níže uvedené kapitole "*Formulář pro vyplnění údajů*".

### Posilovací dávka

| Zvolte prosím dávku, ke které se<br>chcete zaregistrovat * | O Prvotní dávka | Posilovací dávka |
|------------------------------------------------------------|-----------------|------------------|
|                                                            |                 |                  |

Pokud vyberete volbu Posilovací dávka, zobrazí se Vám návod k dalšímu postupu:

Pokud se registrujete na POSILOVACÍ DÁVKU, bude po zadání občanství a rodného čísla nebo čísla cestovního dokumentu/pasu formulář předvyplněn. V případě, že Vás systém po zadání čísla pojištěnce nedohledá, pravděpodobně jste použili jiné telefonní číslo, než které bylo použito pro registraci na 1.dávku nebo které používáte na vyzvedávání certifikátů na <u>https://ocko.uzis.cz/</u>. Zkuste případně registraci znovu a použijte jedno z těchto čísel nebo vyplňte formulář a systém se pokusí automaticky Vaši registraci přiřadit k předchozím vakcinacím.

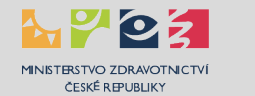

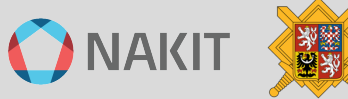

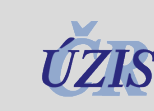

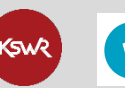

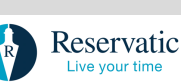

#### Varianta Občan ČR

#### Zadejte Občanství a Rodné číslo.

| Občanství *                     | Česká republika                                                                                      | $\sim$               |
|---------------------------------|----------------------------------------------------------------------------------------------------|----------------------|
| Rodné číslo                     |                                                                                                    | â                    |
|                                 | Uveďte v případě, že jste občan ČR.<br>Pro registrovanou osobu byly splněny podmínky nároku k posilu | ijící dávce vakcíny. |
| Číslo cestovního dokumentu/pasu |                                                                                                    |                      |
|                                 | Pokud nejste občan ČR, vyplnění je povinné.                                                          |                      |

#### Varianta Cizinec

#### Zadejte Občanství a Číslo cestovního dokumentu/pasu.

| Občanství *                     | Polská republika                                                                                                    | ~               |
|---------------------------------|----------------------------------------------------------------------------------------------------|-----------------|
| Rodné číslo                     |                                                                                                    | à               |
| Ĉislo cestovního dokumentu/pasu | Uveďte v případě, že jste občan CR.<br>Pokud nejste občan CR, vyplnění je povinné.<br>Pro registrovanou osobu byly splněny podmínky nároku k posiluj | ící dávce vakci |

Pokud Vás systém dohledá, předvyplní Vaše údaje z údajů uvedených v registraci na prvotní dávku. Pokud splňujete aktuální podmínku odstupu od ukončení očkování, umožní Vám systém provést registraci na posilující dávku.

Po zadání výše uvedených údajů mohou nastat tyto stavy:

- Systém Vás identifikoval a splňujete aktuální podmínku časového odstupu od ukončení prvotního očkování. Formulář bude systémem vyplněn podle údajů uvedených v rámci prvotního očkování a systém Vám umožní registraci na posilující dávku.
- Systém Vás sice identifikoval a předvyplnil formulář, ale nesplňujete aktuální podmínku časového odstupu od ukončení prvotního očkování. Vyčkejte na dosažení časového odstupu.
- 3. Vaše Rodné číslo / Identifikační číslo systém nenalezl. Kontaktujte linku 1221.

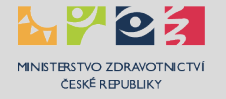

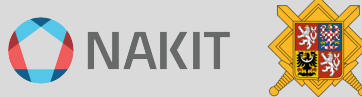

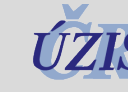

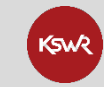

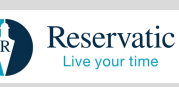

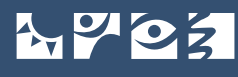

#### Formulář pro vyplnění údajů

Formulář je rozdělen na několik bloků, povinné údaje jsou označeny hvězdičkou za názvem pole. Nejprve zadejte své základní kontaktní údaje:

| Základní kontaktní údaje        |                                                                            |          |
|---------------------------------|----------------------------------------------------------------------------|----------|
| Občanství *                     | $\sim$                                                                     |          |
| Rodné číslo                     | E                                                                          |          |
|                                 | Uveďte v případě, že jste občan ČR.                                        |          |
| Číslo cestovního dokumentu/pasu |                                                                            |          |
|                                 | Pokud nejste občan ČR, vyplnění je povinné.                                |          |
| Jméno *                         |                                                                            |          |
| Příjmení *                      |                                                                            |          |
|                                 | Uveďte své jméno a příjmení ve stejné formě jako ve vašem cestovním doklad | du/pasu. |
| Titul                           |                                                                            |          |
|                                 | Uveďte všechny Vaše tituly, před i za jménem.                              |          |
| Datum narození *                | dd.mm.rrrr                                                                 |          |

#### Dále zadejte údaje o Vašem místě pobytu:

| Místo pobytu/Kontaktní adresa |                 |   |
|-------------------------------|-----------------|---|
| Ulice                         |                 |   |
| Číslo popisné *               |                 |   |
| Obec *                        |                 |   |
| PSČ *                         |                 |   |
| Stát *                        | Česká republika | ~ |

Místo pobytu nemá vliv na výběr očkovacího místa k provedení očkování 

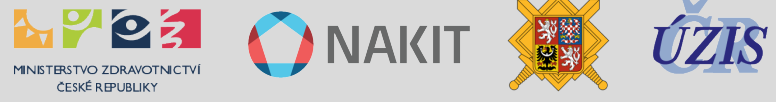

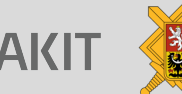

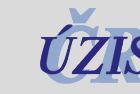

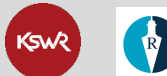

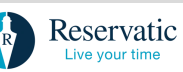

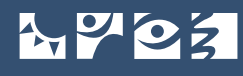

#### Následují kontaktní informace:

| E-mail            |      |  |
|-------------------|------|--|
| Telefonní číslo * | +420 |  |

- Vyplňte svůj e-mail pro zasílání informací o registraci, pokud nebude vyplněn budou informace zasílány pouze prostřednictvím SMS.
- Telefonní číslo není editovatelné, je to Vaše telefonní číslo ověřené v Kroku č. 1 a 2.

#### Vyberte preferovanou očkovací látku:

| Vybraný typ vakcíny | Comirnaty/Pfizer                                                 | $\sim$           |
|---------------------|------------------------------------------------------------------|------------------|
|                     | Zobrazená očkovací místa odpovídají výběru vakcíny a dostupnosti | volných termínů. |

#### Dále vyberte očkovací místo, které jste si zvolili k provedení očkování:

| Kraj očkovacího místa    | $\checkmark$                                                                                                    |   |
|--------------------------|----------------------------------------------------------------------------------------------------|---|
| Vybrané místo očkování * |                                                                                                    | ~ |
|                          | 🍌 Bezbariérový přístup, 😔 Očkování dětí 5+, 💰 Příjem samoplátců, 🕅 Lze platit hotově, 💳 Lze platit kartou<br>Vybraným místem očkování se rozumí očkovací místo, na které se plánujete dostavit k očkování. |   |

- Horní pole "Kraj očkovacího místa" slouží k filtraci očkovacích míst podle příslušnosti ke krajům.
- Očkovací místo můžete vybrat přímo ve spodním poli "Vybrané místo očkování".
- Ikony uvedené u vybraného očkovacího místa Vám umožní jeho výběr podle Vašich preferencí.
- Očkovací místo můžete případně změnit ve správě registrací, dokud nebudete mít provedenou rezervaci.

#### Dotazník pro velkokapacitní očkovací místo

Pokud vyberete velkokapacitní očkovací místo, jako například:

Praha – ÚVN Praha – Vakcinační centrum, U Vojenské nemocnice 1200/1, Praha, Břevn... 🚿

Zobrazí se Vám dotazník o zdravotním stavu před očkováním proti COVID-19. Tento dotazník slouží lékaři na očkovacím místě ke zhodnocení okolností Vašeho zdravotního stavu, které by mohly mít vliv na Vaše očkování proti onemocnění COVID-19.

Otázky si důkladně přečtěte a pravdivě zodpovězte. Pokud na některou z níže uvedených otázek odpovíte ANO, neznamená to, že nemůžete být očkován. V případě nejasností odpovězte ANO a odpověď s vámi pak upřesní lékař na očkovacím místě.

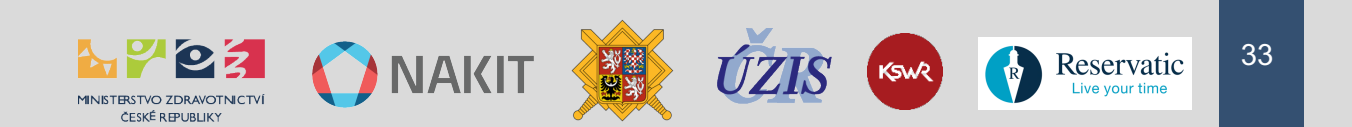

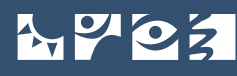

| Všechny otázky dotazníku o zdravotním stavu jsou povinné.                                                                                                    |
|----------------------------------------------------------------------------------------------------|
| Měl/a jste v minulosti závažnou alergickou (anafylaktickou) reakci po očkování?                                                                                                    |
| ① např. astmatický záchvat, dušnost, mdloby, nevolnost, zvracení, vyrážka nebo otoky                                                                                                    |
| O Ano O Ne                                                                                                    |
| Máte nějakou krvácivou poruchu nebo berete léky na ředění krve?                                                                                                    |
| (i) příklady léků: warfarin, příklady poruch: hemofilie, leidenská mutace                                                                                                    |
| O Ano O Ne                                                                                                    |
| Máte nějakou závažnou poruchu imunity?                                                                                                    |
| 🛈 např. HIV, onkologická onemocnění, léčba chemoterapií, radioterapií                                                                                                    |
| O Ano O Ne                                                                                                    |
| Jste těhotná nebo kojíte?                                                                                                    |
| ① budete znovu doptána v momentě očkování                                                                                                    |
| O Ano O Ne                                                                                                    |
| Prodělal/a jste onemocnění covid-19 nebo jste měl/a pozitivní PCR test?                                                                                                    |
| doporučený časový odstup očkování proti covid-19 je nejdříve 3 měsíce po ukončení izolace                                                                                                    |
| O Ano O Ne                                                                                                    |
| Máte specifický zdravotní stav vyžadující individuální přístup personálu očkovacího centra?                                                                                                    |
| ① např. smyslové postižení, tělesné postižení, duševní onemocnění, specifické potřeby v komunikaci, jiné zdravotní postižení                                                                                                    |
| O Ano O Ne                                                                                                    |
| Je vzhledem k vašemu specifickému zdravotnímu stavu nutná asistence jiné osoby při návštěvě OČM?                                                                                                    |
| O Ano O Ne                                                                                                    |
| Máte aktuálně nějaké omezení pohyblivosti nebo orientace?                                                                                                    |
| (i) např. hůl, francouzské berle, ortopedický vozík, rolátor                                                                                                    |
| O Ano O Ne                                                                                                    |
| Absolvoval/a jste v poslední době nebo v blízké době plánujete nějaké jiné očkování?                                                                                                    |
| např. očkování proti klišťové encefalitidě, tetanu, virové hepatitidě typu A nebo B, pneumokokovým onemocněním, chřipce apod. Doporučujem (i) konzultaci s vaším očkujícím lékařem ohledně časového odstupu před a po očkování proti COVID-19 (obecně lze doporučit minimální odstup 2 ty mezi jednotlivými očkováními) |
| O Ano O Ne                                                                                                    |
|                                                                                                    |

#### Dotazník pro osoby 5-15 let včetně

Na základě zadaného data narození Vašeho dítěte se Vám zobrazí dotazník o zdravotním stavu před očkováním proti COVID-19. Tento dotazník slouží lékaři ke zhodnocení okolností zdravotního stavu Vašeho dítěte, které by mohly mít vliv na očkování proti onemocnění COVID-19.

Otázky si, prosím, důkladně přečtěte a pravdivě zodpovězte. Pokud na některou z níže uvedených otázek odpovíte ANO, neznamená to, že nemůže být dítě očkováno. V případě jakýchkoli nejasností proberte na očkovacím místě své odpovědi s lékařem.

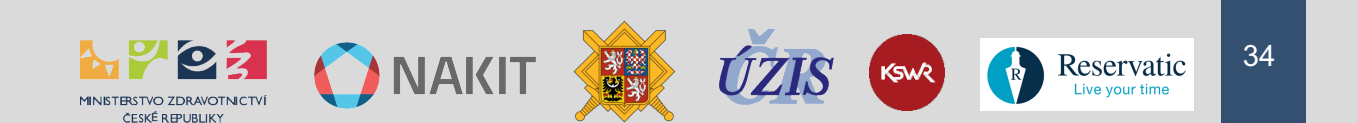

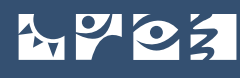

Všechny otázky dotazníku o zdravotním stavu jsou povinné.

| Cítí se Vaše dítě v tuto chvílí nemocné? Má nějaké známky nemoci?                                                     |
|----------------------------------------------------------------------------------------------------|
| O Ano O Ne                                                                                                    |
| Prodělalo Vaše dítě onemocnění COVID-19?                                                                              |
| 🔿 Ano 🔿 Ne                                                                                                    |
| Bylo Vaše dítě již očkováno proti onemocnění COVID-19?                                                                |
| 🔿 Ano 🔿 Ne                                                                                                    |
| Mělo Vaše dítě někdy závažnou alergickou reakci po očkování?                                                          |
| 🔿 Ano 🔿 Ne                                                                                                    |
| Má Vaše dítě nějaké chronické onemocnění nebo trvalou medikaci?                                                       |
| Ano Ne                                                                                                    |
| Má Vaše dítě nějakou závažnou poruchu imunity?                                                                        |
| 🔿 Ano 🔿 Ne                                                                                                    |
| Absolvovalo Vaše dítě v posledních dvou týdnech nějaké jiné očkování? Plánujete v blízké budoucnosti nějaké očkování? |
| O Ano O Ne                                                                                                    |

Odesláním tohoto dotazníku stvrzujete, že jste lékaři nezamlčel žádné informace o zdravotním stavu dítěte a rozumíte poskytnutým informacím o očkování proti onemocnění COVID-19 včetně možných nežádoucích účinků.

U očkování nezletilých ve věku 5-15 let (včetně) je nezbytná přítomnost alespoň jednoho zákonného zástupce.

O provedeném očkování informujte praktického lékaře svého dítěte.

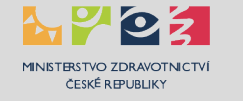

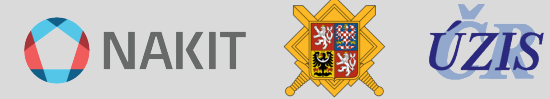

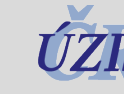

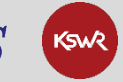

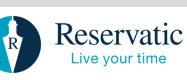

## Na závěr všechny zadané údaje pečlivě zkontrolujte, nezapomeňte zaškrtnout odpovídající čestná prohlášení a dejte "ODESLAT ŽÁDOST":

| Prohlašuji, že registrovaná osoba není účastníkem systému veřejného zdravotního pojištění v České republice, nebo v jiné zemi EU *                                                                                                    |
|----------------------------------------------------------------------------------------------------|
| Prohlašuji, že registrovaná osoba v České republice dlouhodobě pobývá ve smyslu zákona č. 326/1991 Sb., o pobytu cizinců na<br>území České republiky, a o změně některých zákonů, ve znění pozdějších předpisů; a zároveň splňuje jednu z následujících<br>podmínek: * |
| 1. má platné povolení k dlouhodobému nebo trvalému pobytu v České republice; nebo                                                                                                    |
| 2. je držitelem platného dlouhodobého víza; nebo                                                                                                    |
| <ol> <li>je občanem členského státu EU s potvrzením o přechodném pobytu či povolením k trvalému pobytu na území České<br/>republiky;</li> </ol>                                                                                                    |
| <ol> <li>je rodinným příslušníkem občana členského státu EU s potvrzením o přechodném pobytu či povolením k trvalému pobytu na<br/>území České republiky.</li> </ol>                                                                                                   |
| Cestně prohlašuji, že mnou uvedené údaje jsou pravdivé.<br>Je možné provést pouze jednu platnou registraci. Všechny duplicitní registrace budou zneplatněny. *                                                                                                    |
| ODESLAT ŽÁDOST                                                                                                    |

Může se Vám stát, že po stisknutí tlačítka "ODESLAT ŽÁDOST" není žádost okamžitě odeslána. Je to způsobeno systémovou ochranou Captcha, chvíli vyčkejte a znovu potvrďte odeslání žádosti.

#### Krok 4 – Potvrzení platné registrace

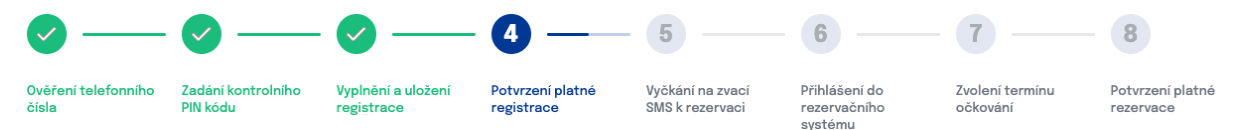

Vaše **registrace** na očkování proti onemocnění COVID-19 **proběhla úspěšně!** 

Jakmile bude volný termín k očkování na Vámi vybraném očkovacím místě, obdržíte SMS zprávu s PIN 2 kódem.

Zaslání této SMS zprávy je podmíněno dostupností očkovacích látek na Vámi vybraném očkovacím místě. Můžete ji obdržet ihned, ale i za několik dní.

Obdržený PIN 2 kód spolu s číslem pojištěnce zadejte na adrese <u>rezervace.mzcr.cz</u>. Poté Vám bude umožněna rezervace termínu Vašeho očkování.

#### Popis činností:

- 1. V tomto kroku je Vám sděleno, že Vaše registrace byla úspěšně přijata a byli jste zařazeni do registru zájemců o očkování.
- 2. Na Vaše telefonní číslo bude odeslána SMS o potvrzení registrace "Potvrzujeme Vaši registraci na očkování pro ID: <**Identifikační číslo**>".
- 3. Na Vámi zadaný e-mail bude zaslána zpráva o přijetí registrace.
- 4. Po ověření Vašich údajů v základních registrech, budete zařazeni do databáze registrací.

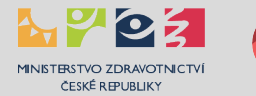

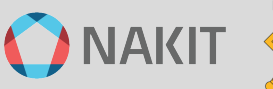

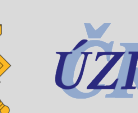

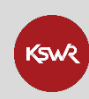

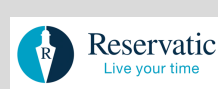
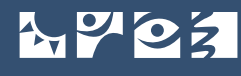

- Svůj stav registrace můžete sledovat kliknutím na odkaz v emailové zprávě.
- 6. Vyčkejte na zvací SMS se šestimístným PIN 2 od zvoleného očkovacího místa viz Krok č. 6.
- 7. Zvací SMS Vám bude odeslána v závislosti volných termínech k očkování na Vámi zvoleném očkovacím místě, což může být v řádu několika dnů i týdnů.

#### DŮLEŽITÁ INFORMACE

V případě občana ČR obsahuje Identifikační číslo rodné číslo občana ČR.

V případě cizince je Identifikační číslo vytvořeno z dvoupísmenného označení občanství a čísla pasu. Např. pro občana Polské republiky (PL), který má číslo pasu 987654321 je Identifikační číslo: PL987654321.

Uložte si Identifikační číslo na bezpečném místě, jeho hodnota je klíčová pro umožnění správy Vašich registrací!

#### Systémové kontroly

MINISTERSTVO ZDRAVOTNICTVÍ

Proběhne ověření Vašich údajů v základních registrech, pokud nebudete vedeni v evidenci budete automaticky ztotožněn jako samoplátce.

#### Zpráva o přijetí registrace:

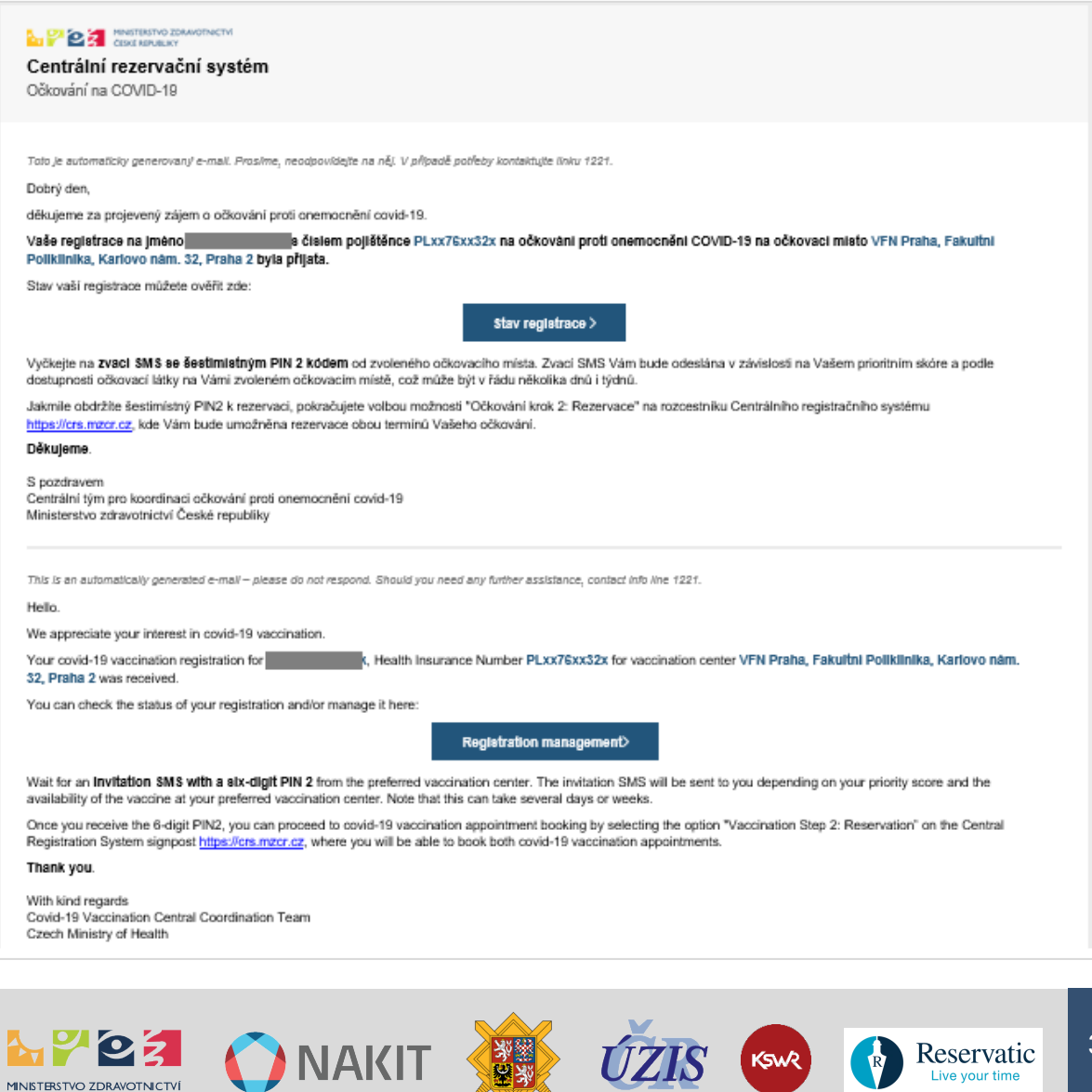

Reservatic

KSWR

## Často kladené otázky

## Čekám už několik dní a nedostal jsem PIN 2.

Zvací SMS s kódem PIN 2 Vám bude zaslána až v okamžiku dostupnosti volné kapacity na Vámi zvoleném očkovacím místě, prosím vyčkejte.

### Jak mohu provést změny v registraci?

Pro provádění změn v registracích je určena tato stránka registrace.mzcr.cz/detail popis je v tomto návodu uveden v kapitole "Správa registrací". Pro přístup si připravte Vaše Identifikační číslo.

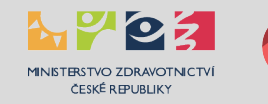

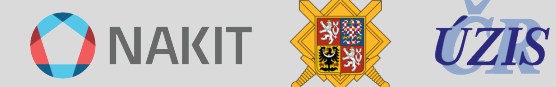

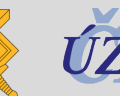

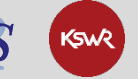

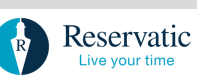

# FÁZE 1 - Správa registrací

Na stránce <u>registrace.mzcr.cz/detail</u> Vám registrační systém umožní provádět správu Vaší registrace, respektive všech Vašich registrací. Podle aktuálního stavu máte možnost upravit Vámi zadané údaje či Vaši registraci zrušit.

# Přihlášení do správy registrací

#### 

# Centrální rezervační systém - Očkování proti COVID-19

správa registrace

Přihlaste se do Správy registrací na stránce registrace.mzcr.cz/detail.

| Přihlášení uživatele                                     | Přihlásit pomocí identitaobcana.cz                                                      |
|----------------------------------------------------------|-----------------------------------------------------------------------------------------|
| Číslo pojištěnce<br>/ Identifikační číslo (samoplátci) * | Národní identitní autorita představuje efektivní způsob<br>přihlašování do řady služeb. |
|                                                          | PŘIHLÁSIT                                                                               |
| Telefonní číslo *                                        |                                                                                         |
| +420 🗸 Vaše tel. číslo                                   | Jak získat eidentitu? <u>chciidentitu.gov.cz</u>                                        |
| PŘIHLÁSIT                                                |                                                                                         |

## Varianta "Přihlášení uživatele"

- 1. Vyplňte pole Číslo pojištěnce / Identifikační číslo
  - Pojištěnci: Vyplňte Vaše číslo pojištěnce.
  - Samoplátci: Vyplňte Vaše rodné číslo resp. Identifikační číslo, které jste obdržel v SMS při vytvoření registrace.
- 2. Zvolte předvolbu a vložte telefonní číslo, které jste použil pro registraci.
- 3. Stiskněte tlačítko "PŘIHLÁSIT", zobrazí se Vám stránka k ověření.
- 4. Vyčkejte na doručení ověřovacího PIN kódu.
- 5. Proveďte ověření

| OVĚŘENÍ UŽIVATELE                                                                                                 |  |  |  |  |
|----------------------------------------------------------------------------------------------------|--|--|--|--|
| Zadejte prosím jednorázový ověřovací PIN kód obdržený prostřednictvím SMS zprávy na mobilní telefon +420123456789 |  |  |  |  |
| PIN 590182                                                                                                    |  |  |  |  |
| POTVRDIT                                                                                                    |  |  |  |  |
| Żádný kód nepříšel? Nechte si jej<br>ZASLAT ZNOVU                                                                 |  |  |  |  |

- 6. Ověřovací PIN kód zadejte do příslušného pole.
- 7. Stiskněte tlačítko "POTVRDIT".
- 8. Zobrazí se Vám prostředí pro správu Vašich registrací.

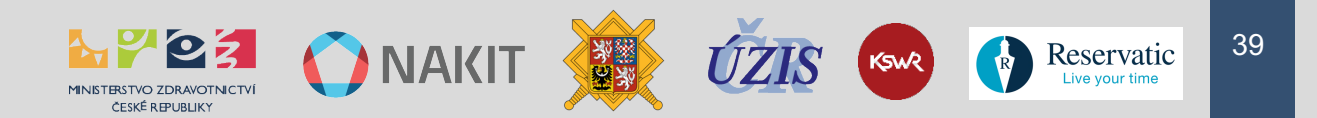

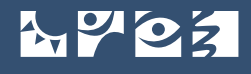

#### Varianta "Přihlásit pomocí eidentitaobcana.cz"

Přihlášení pomocí účtu "ldentita občana". Tento způsob přihlášení zahrnuje například přihlášení pomocí elektronického občanského průkazu opatřeného čipem a aktivovanou komponentou pro komunikaci s veřejnou správou, nebo vytvořeným účtem NIA, případně bankovní identitou. **Preferovaná varianta pro osoby české národnosti, které mají zřízený přístup k portálu eldentity**.

#### Varianty přihlášení na portálu "Identita občana"

| 💏 Identita<br>občana                                                                                                    | 🗖 Česky 🔻 |
|----------------------------------------------------------------------------------------------------|-----------|
| Kvalifikovaný poskytovatel žádá o vaši elektronickou identifikaci.<br>Vyberte si prosím z následujících možností přihlášení:              |           |
| 🕺 Mobilní klíč eGovernmentu                                                                                                    | (j)       |
| 养 eObčanka                                                                                                    | (i)       |
| 🗚 NIA ID (dříve "Jméno, Heslo, SMS")                                                                                                    | (j)       |
| IIG – International ID Gateway                                                                                                    | (j)       |
| I.CA identita s kartou Starcos                                                                                                    | (j)       |
| NojelD                                                                                                    |           |
| Bank<br>BANKOVNÍ IDENTITA                                                                                                    |           |
| V procesu elektronické identifikace budou z informačních systémů veřejné správy získány údaje o Vaší osobě umožňující prokázání Vaší toto | žnosti.   |

Vyberte si vhodnou variantu a přihlaste se.

# Prostředí pro správu registrací

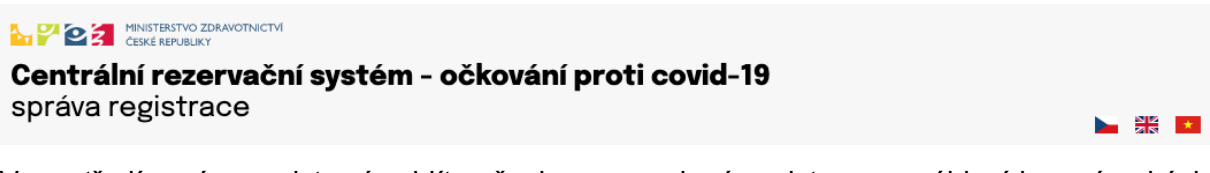

V prostředí správy registrací uvidíte všechny provedené registrace, v záhlaví je v závorkách (číslo) uveden počet všech Vašich registrací. Mohou nastat tyto varianty:

#### Žádná Vaše registrace není platná

Pokud žádná Vaše registrace není platná, zobrazí se Vám pod přehledem neplatných registrací zvýrazněný box pro provedení registrace (pokud splňujete aktuální podmínky pro provedení registrace na posilující dávku) nebo předregistrace (pokud aktuální podmínky nesplňujete).

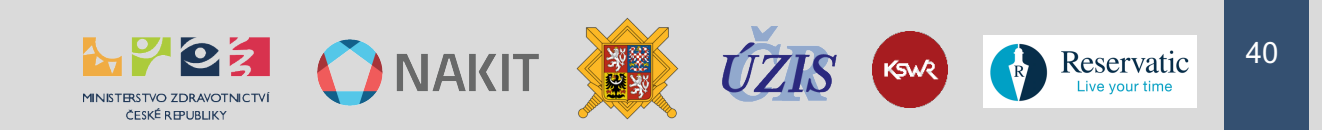

Registrovat se na posilovací dávku  $\square$ 

#### Možnost registrace na posilovací dávku

## Doporučujeme Vám posilovací dávku vakcíny

Nyní se můžete registrovat na posilovací dávku vakcíny a tím zvýšit ochranný efekt vakcinace.

Možnost předregistrace na posilovací dávku

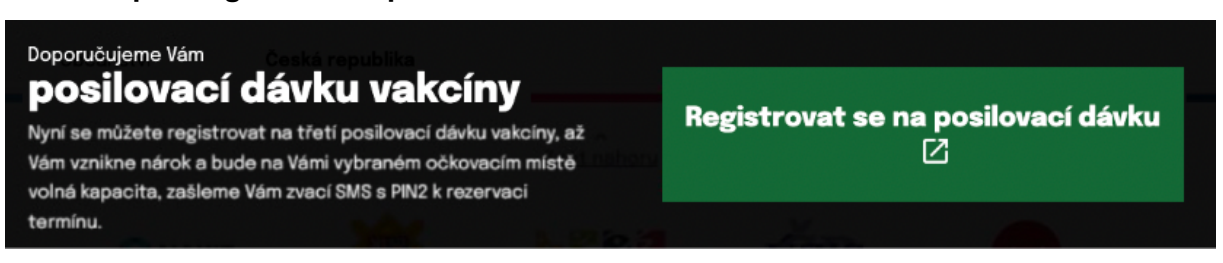

## Vaše registrace je platná

Na stránce je uveden v jednotlivých blocích přehled všech Vašich registrací, z nichž poslední (na stránce nejvýše) je aktuální platná. Příklad jedné platné a jedné zneplatněné registrace je uveden zde:

# VAŠE REGISTRACE (2)

| Datum registrad                                                         | ce <b>15.08.2022</b>                                                             | Či<br>Zo                                     | íslo pojištěnce:<br>dravotní pojišťovna: <b>111</b> |
|-------------------------------------------------------------------------|----------------------------------------------------------------------------------|----------------------------------------------|-----------------------------------------------------|
| <b>Kontaktní údaje</b><br>Ulice<br>Číslo popisné<br>Obec<br>PSČ<br>Stát | Praha<br>16000<br>Česká republika                                                | E-mail<br>Telefonní číslo                    |                                                     |
| Občanství                                                               | Česká republika                                                                  |                                              |                                                     |
| Správa registrace                                                       |                                                                                  |                                              |                                                     |
| Vybrané místo<br>očkování                                               | <u>Všeobecná fakultní nemocnice</u><br><u>Praha, Karlovo náměstí 32, Praha 2</u> | Platná registrace<br>Dávka                   | Ano<br>Posilovací dávka                             |
| Stav ztotozneni                                                         | Ztotoznen/a                                                                      | Uvolněno pro<br>možnost rezervace<br>termínu | Ne                                                  |
|                                                                         |                                                                                  |                                              |                                                     |
| Upravit registrac                                                       | si 🥕 Smazat registraci 🗙                                                         |                                              |                                                     |

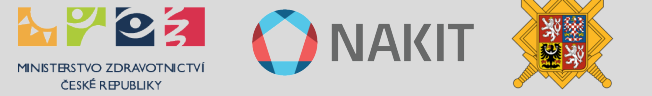

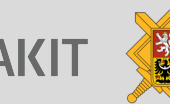

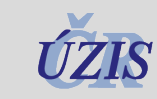

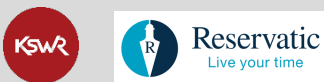

Live your t

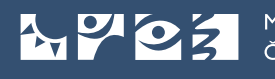

MINISTERSTVO ZDRAVOTNICTVÍ ČESKÉ REPUBLIKY

|                             |                                           | Čí                        | slo pojištěnce: |
|-----------------------------|-------------------------------------------|---------------------------|-----------------|
| Datum registrace 18.05.2021 |                                           | Zdravotní pojišťovna: 111 |                 |
|                             |                                           |                           |                 |
| Kontaktní údaje             |                                           |                           |                 |
| Ulice                       |                                           | E-mail                    |                 |
| Číslo popisné               |                                           | Telefonní číslo           |                 |
| Obec                        | Praha 6                                   |                           |                 |
| PSČ                         | 160 00                                    |                           |                 |
| Stát                        | Česká republika                           |                           |                 |
| Občanství                   | Česká republika                           |                           |                 |
|                             |                                           |                           |                 |
| Správa registrac            | e                                         |                           |                 |
| Vybrané místo               | Všeobecná fakultní nemocnice              | Platná registrace         | Ne              |
| očkování                    | <u>Praha, Karlovo náměstí 32, Praha 2</u> | Dávka                     | Prvotní dávka   |
| Stav ztotožnění             | Ztotožněn/a                               | Uvolněno pro              |                 |
|                             |                                           | možnost rezervace         | Ne              |
|                             |                                           | terminu                   |                 |
|                             |                                           |                           |                 |
|                             |                                           |                           |                 |
| Smazat registr              | aci X                                     |                           |                 |
|                             |                                           |                           |                 |
|                             |                                           |                           |                 |

#### Zneplatněné registrace

Zneplatněné registrace jsou automaticky neplatné z důvodu vytvoření další registrace. Zneplatněných registrací může být více, protože každá Vaše další registrace zneplatní registraci předcházející.

U těchto zneplatněných registrací není možné měnit zadané údaje pomocí tlačítka "Upravit registraci", k dispozici je pouze možnost "Zrušit registraci":

#### Zrušit registraci 🗙

Zrušte prosím všechny své zneplatněné registrace, přispějete tak k vyčištění databáze registrací zájemců o očkování.

#### Odstranění zneplatněných registrací

Popis činností:

1. Klikněte na tlačítko "Zrušit registraci"

Zrušit registraci 🗙

2. Zobrazí se Vám dialogové okno:

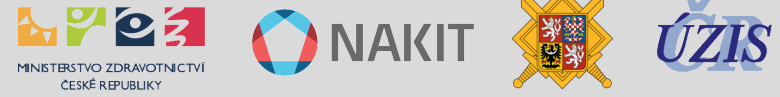

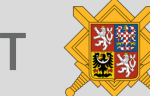

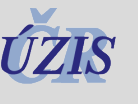

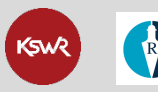

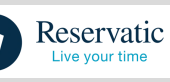

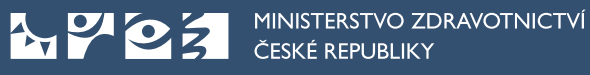

| VYMAZÁNÍ REGISTRACE                                                                                                    |                                                                                                    |                                                                                               |                                           |
|----------------------------------------------------------------------------------------------------|----------------------------------------------------------------------------------------------------|-----------------------------------------------------------------------------------------------|-------------------------------------------|
| Opravdu si přejete <b>vymazat tuto regi</b><br>zůstanou stále platné termíny Vašich<br>Vám byl zaslán v příchozí e-mailové zp | <b>straci</b> s číslem pojištěnce<br>rezervací. Přejete-li si vymazat<br>právě s potvrzením rezervace ne | na jméno ?? Po vy<br>i rezervace, využijte odkazu do rezervačr<br>ebo kontaktujte linku 1221. | rmazání registrace<br>ního systému, který |
| Důvod pro smazání<br>(nepovinné)                                                                                              |                                                                                                    |                                                                                               |                                           |
| Rozmyslel/                                                                                                    | a jsem si to                                                                                             | VYMAZAT REGISTRACI 🗙                                                                          |                                           |

- 3. Po kliku na tlačítko "VYMAZAT REGISTRACI" bude tato registrace odstraněna.
- 4. Stejným postupem můžete zrušit i platnou registraci.

# **Stavy registrace**

V sekci "Správa registrace" lze zjistit aktuální stav Vaší registrace:

- Vybrané místo očkování
- Stav ztotožnění: Stav ověření identity občana nebo udělení výjimky ze ztotožnění.
- Platná registrace: Platné a Neplatné registrace lze také rozlišit podle možnosti upravit registraci.
- Dávka: Uvádí typ dávky.
- Uvolněno pro možnost rezervace termínu: Odeslán PIN 2.

Následující obrazovka obsahuje přehled všechn možných stavů jednotlivých atributů:

| Správa registrace |                                           |                              |        |             |
|-------------------|-------------------------------------------|------------------------------|--------|-------------|
| Vybrané místo     | <u>Všeobecná fakultní nemocnice</u>       | Platná registrace            | Ano    | Ne          |
| očkování          | <u>Praha, Karlovo náměstí 32, Praha 2</u> | Dávka                        | Posilo | ovací dávka |
| Stav ztotožnění   | Ztotožnění probíhá<br>Ztotožnění probíhá  | Uvolněno pro                 | Prvot  | ní dávka    |
|                   | Neztotožněn/a                             | možnost rezervace<br>termínu | Ne     | Ano         |

## Stav ztotožnění

Udává aktuální stav ztotožnění Vámi uvedených osobních údajů vůči registru obyvatel. Pokud budete vyzváni k upřesnění údajů, proveďte je formou změny ve Vaší aktuální registraci na stránce <u>registrace.mzcr.cz/detail</u>.

#### Postup pro české občany

- Pokud jste neztotožněn, vezměte si prosím k ruce Váš občanský průkaz a dbejte, aby údaje, které uvádíte, přesně souhlasily s údaji na Vašem dokladu. Jedná se především o správné rodné číslo, přesný přepis jména a příjmení a zároveň pořadí jmen, pokud jich máte více.
- Pokud i přesto nejste ztotožněn, znamená to, že došlo k nesouladu údajů v registru obyvatel (ROB). Kontrolu těchto údajů můžete provést na kterémkoliv Czech POINTu nebo obecním úřadu obce s rozšířenou působností, krajském úřadu nebo Ministerstvu vnitra. Přesný postup najdete zde: <u>https://www.mvcr.cz/clanek/zmena-udaju-pri-zjisteninesouladu-v-registru-obyvatel.aspx</u>.

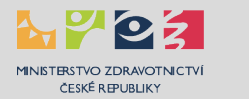

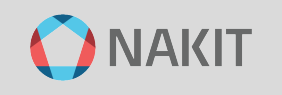

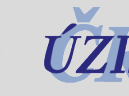

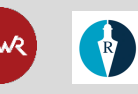

 Až budete mít údaje v registru obyvatel aktualizované a správné, nic nebude překážet Vaší registraci a rezervaci termínu očkování.

#### Postup pro cizince s trvalým pobytem v ČR

- Pokud jste neztotožněn, vezměte si prosím k ruce Váš doklad "POVOLENÍ K POBYTU" a dbejte, aby údaje, které uvádíte, přesně souhlasily s údaji na Vašem dokladu. Dbejte na přesný přepis jména a příjmení, odpovídající pořadí jmen, pokud jich máte více.
- 2. Pokud i přesto nebudete ztotožněni, volejte prosím linku 1221, jak postupovat dále.

#### Stav Ztotožnění probíhá

| Správa registrace | •                                         |                   |                  |
|-------------------|-------------------------------------------|-------------------|------------------|
| Vybrané místo     | Všeobecná fakultní nemocnice              | Platná registrace | Ano              |
| očkování          | <u>Praha, Karlovo náměstí 32, Praha 2</u> | Dávka             | Posilovací dávka |
| Stav ztotožnění   | Ztotožnění probíhá                        | Uvolněno pro      |                  |
|                   |                                           | možnost rezervace | Ne               |
|                   |                                           | termínu           |                  |

#### Stav Ztotožněn

| Správa registrace | )                                         |                                              |                  |
|-------------------|-------------------------------------------|----------------------------------------------|------------------|
| Vybrané místo     | Všeobecná fakultní nemocnice              | Platná registrace                            | Ano              |
| očkování          | <u>Praha, Karlovo náměstí 32, Praha 2</u> | Dávka                                        | Posilovací dávka |
| Stav ztotožnění   | Ztotožněn/a                               | Uvolněno pro<br>možnost rezervace<br>termínu | Ne               |

#### Stav Neztotožněn

| Správa registrace | ,                                         |                                              |                  |
|-------------------|-------------------------------------------|----------------------------------------------|------------------|
| Vybrané místo     | <u>Všeobecná fakultní nemocnice</u>       | Platná registrace                            | Ano              |
| očkování          | <u>Praha, Karlovo náměstí 32, Praha 2</u> | Dávka                                        | Posilovací dávka |
| Stav ztotožnění   | Neztotožněn/a                             | Uvolněno pro<br>možnost rezervace<br>termínu | Ne               |

#### Stav platnosti registrace

#### Neplatná registrace

Každá Vaše další registrace zneplatní registraci předcházející.

| Správa registrace |                                           |                                   |                  |
|-------------------|-------------------------------------------|-----------------------------------|------------------|
| Vybrané místo     | Všeobecná fakultní nemocnice              | Platná registrace                 | Ne               |
| očkování          | <u>Praha, Karlovo náměstí 32, Praha 2</u> | Dávka                             | Posilovací dávka |
| Stav ztotožnění   | Ztotožněn/a                               | Uvolněno pro<br>možnost rezervace | Ne               |
|                   |                                           | termínu                           |                  |

Neplatná registrace se vyznačuje pouze možností "Zrušit registraci".

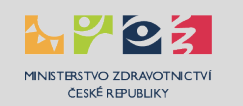

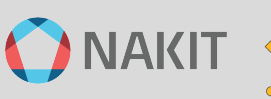

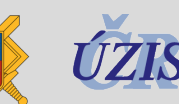

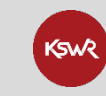

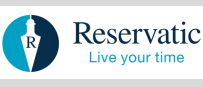

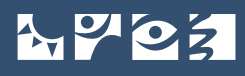

## Platná registrace

Tato registrace je platná, v detailu registrace je uvedená její platnost.

| Správa registrace |                                           |                                              |                  |
|-------------------|-------------------------------------------|----------------------------------------------|------------------|
| Vybrané místo     | Všeobecná fakultní nemocnice              | Platná registrace                            | Ano              |
| očkování          | <u>Praha, Karlovo náměstí 32, Praha 2</u> | Dávka                                        | Posilovací dávka |
| Stav ztotožnění   | Ztotožněn/a                               | Uvolněno pro<br>možnost rezervace<br>termínu | Ne               |

Platná registrace se zároveň vyznačuje možnostmi:

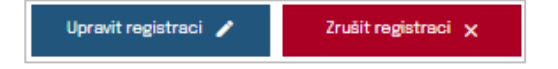

#### Stav uvolnění pro možnost rezervace termínu

Udává aktuální stav splnění všech podmínek pro provedení rezervace, tzn. občan je ztotožněn nebo je mu udělena výjimka a registrace je uvolněna k provedení rezervace viz následující FÁZE 2.

### Registrace není uvolněna pro možnost rezervace termínu

| Správa registrace |                                           |                                              |                  |
|-------------------|-------------------------------------------|----------------------------------------------|------------------|
| Vybrané místo     | Všeobecná fakultní nemocnice              | Platná registrace                            | Ano              |
| očkování<br>      | <u>Praha, Karlovo náměstí 32, Praha 2</u> | Dávka                                        | Posilovací dávka |
| Stav ztotožnění   | Ztotožněn/a                               | Uvolněno pro<br>možnost rezervace<br>termínu | Ne               |

#### Registrace je uvolněna pro možnost rezervace termínu

| Správa registrace | •                                         |                                              |                  |
|-------------------|-------------------------------------------|----------------------------------------------|------------------|
| Vybrané místo     | Všeobecná fakultní nemocnice              | Platná registrace                            | Ano              |
| očkování          | <u>Praha, Karlovo náměstí 32, Praha 2</u> | Dávka                                        | Posilovací dávka |
| Stav ztotožnění   | Ztotožněn/a                               | Uvolněno pro<br>možnost rezervace<br>termínu | Ano              |
|                   |                                           | Váš PIN2                                     | 52 56            |

# Změna údajů registrace

Pokud požadujete změnu zadaných údajů, klikněte na tlačítko "Upravit registraci".

Upravit registraci 🧪

Dále postupujte podle toho, zda jste pojištěnec nebo samoplátce.

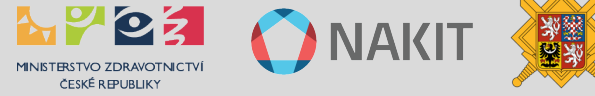

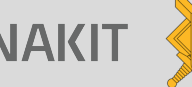

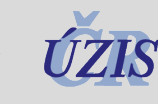

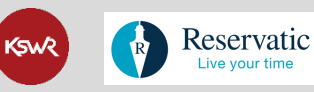

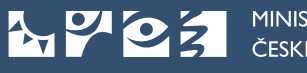

# Změna údajů registrace pro pojištěnce

Zobrazí se Vám přehled Vaší aktuální registrace.

| Základní kontaktní údaje |                                                                                                    |
|--------------------------|----------------------------------------------------------------------------------------------------|
| Číslo pojištěnce *       |                                                                                                    |
|                          | Cislo pojištěnce se nachází na kartičce zdravotní pojišťovny v kolonce č.6.                                                                |
| Jméno *                  |                                                                                                    |
| Přímení *                |                                                                                                    |
| rijnen                   | Jméno a přimení zadávejte s diakritikou.                                                                                                   |
| Titul                    |                                                                                                    |
|                          | Uveďte všechny Vaše tituly, před i za jměnem.                                                                                              |
| Zdravotní pojišťovna *   | 111 – Všeobecná zdravotní pojišťovna ČR (VZP) 🗸 🗸 🗸                                                                                        |
| Občenství *              | A                                                                                                    |
| obcanster                | Ceska republika                                                                                                    |
| Místo trvalého pobytu    |                                                                                                    |
| Ulice                    | Velvarská                                                                                                    |
|                          |                                                                                                    |
| číslo popisné *          |                                                                                                    |
| Obec *                   | Praha 6                                                                                                    |
| PSČ *                    | 160.00                                                                                                    |
|                          | 100 00                                                                                                    |
| itát *                   | Česká republika 🗸 🗸                                                                                                    |
| E-mail                   |                                                                                                    |
| Telefonní číslo *        | . 420                                                                                                    |
|                          | 1460                                                                                                    |
| /ybraný typ vakcíny      | Comirnaty/Pfizer                                                                                                    |
|                          |                                                                                                    |
| raj očkovacího místa     | Hlavní město Praha 🗸 🗸                                                                                                    |
| /brané místo očkování *  | Praha - Fakultní Nemocnice Bulovka, Budínova 67/2, Praha 8 - Libeň - 🌡                                                                     |
|                          | 🎍 Bezbariérový přístup, 🦁 Očkování dětí 12-<br>Vybraným místem očkování se rozumí očkovací místo, na které se plánujete dostavit k očkovár |
|                          |                                                                                                    |
|                          |                                                                                                    |
|                          | ULOŽIT                                                                                                    |

- 1. Proveďte případnou změnu údajů.
- 2. Po provedení všech změn klikněte na tlačítko "ULOŽIT".

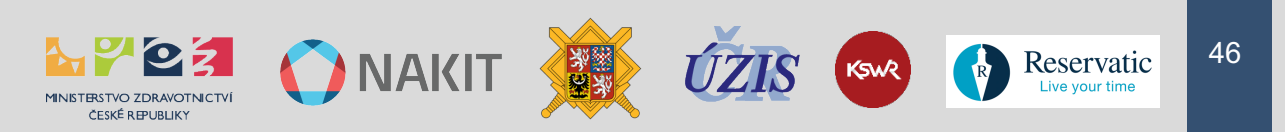

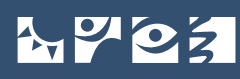

Možnost změny jednotlivých atributů je dána stavem Vaší registrace a rezervace.

| Atribut                 | Podmínka pro možnost provedení změny                                 |
|-------------------------|----------------------------------------------------------------------|
| Telefonní číslo         | Nelze změnit                                                         |
| Jméno                   | Lze změnit, dokud nebylo provedeno ověření osoby v registru obyvatel |
| Příjmení                | Lze změnit, dokud nebylo provedeno ověření osoby v registru obyvatel |
| Číslo pojištěnce (ČPOJ) | Lze změnit, dokud nebylo provedeno ověření osoby v registru obyvatel |
| Zdravotní pojišťovna    | Lze změnit, dokud na dané ČPOJ není platná rezervace                 |
| Ulice                   | Lze změnit, dokud na dané ČPOJ není platná rezervace                 |
| Číslo popisné           | Lze změnit, dokud na dané ČPOJ není platná rezervace                 |
| Obec                    | Lze změnit, dokud na dané ČPOJ není platná rezervace                 |
| PSČ                     | Lze změnit, dokud na dané ČPOJ není platná rezervace                 |
| Stát                    | Lze změnit, dokud na dané ČPOJ není platná rezervace                 |
| E-mail                  | Lze změnit, dokud na dané ČPOJ není platná rezervace                 |
| Očkovací místo          | Lze změnit, dokud danému ČPOJ není odeslán PIN 2 k rezervaci         |

Po zaslání PIN 2 již nelze měnit "Vybrané místo očkování", při pokusu o uložení změny budete systémovou hláškou upozorněni, že hodnotu již nelze měnit.

| Vybrané místo očkování * | Praha – Fakultní Nemocnice Bulovka, Budínova 67/2, Praha 8 – Libeň – 🔬                                                                                                    | ~ |  |
|--------------------------|----------------------------------------------------------------------------------------------------|---|--|
|                          | <mark>Vybraná hodnota již nelze měnit</mark><br>🗼 Bezbariérový přístup, 💀 Očkování dětí 5+<br>Vybraným místem očkování se rozumí očkovací místo, na které se plánujete dostavit k očkování. |   |  |

#### Po provedení rezervace se Vám tato informace zobrazí ve správě registrací

| Správa registrace          | 1                                                                                |                                              |                         |
|----------------------------|----------------------------------------------------------------------------------|----------------------------------------------|-------------------------|
| Vybrané místo<br>očkování  | <u>Všeobecná fakultní nemocnice</u><br><u>Praha, Karlovo náměstí 32, Praha 2</u> | Platná registrace                            | Ano<br>Posilovací dávka |
| Stav ztotožnění            | Ztotožněn/a                                                                      | Uvolněno pro<br>možnost rezervace<br>termínu | Ano                     |
|                            |                                                                                  | Váš PIN2                                     | 526256                  |
| Rezervace VYTVO            | ŘENA                                                                             |                                              |                         |
| Termín posilovací<br>dávky | 31.08.2022<br>9:00:00                                                            |                                              |                         |
| Smazat registrad           | ci ×                                                                             |                                              |                         |

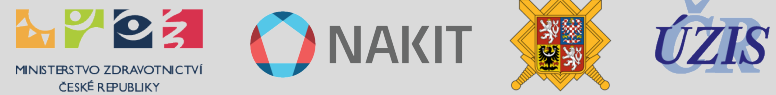

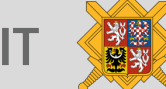

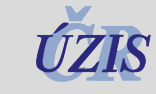

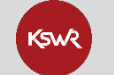

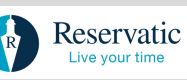

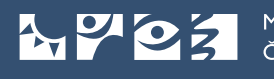

## Změna údajů registrace pro samoplátce

#### Zobrazí se Vám přehled Vaší aktuální registrace.

| Základní kontaktní údaje        |                                                                                                    |                                                                                 |
|---------------------------------|----------------------------------------------------------------------------------------------------|---------------------------------------------------------------------------------|
| Občanství *                     | Polská republika                                                                                                    | ~                                                                               |
| Rodné číslo                     | PL987987987                                                                                                    |                                                                                 |
|                                 | Uvedte v případě, že jste občan CR.                                                                                              |                                                                                 |
| Číslo cestovního dokumentu/pasu | 987987987                                                                                                    |                                                                                 |
|                                 | Pokud nejste občan CR, vypinění je povinně.                                                                                      |                                                                                 |
| Jméno *                         | Jozef                                                                                                    |                                                                                 |
| Příjmení *                      | Skrzek                                                                                                    |                                                                                 |
|                                 | Uveďte své jméno a přijmení ve stejné formé jako ve vašem cesto                                                                  | ovnim dokladu/pasu.                                                             |
| Titul                           |                                                                                                    |                                                                                 |
|                                 | Uvedte všechny Vaše tituly, před i za jménem.                                                                                    |                                                                                 |
| Datum narození *                | 03.01.1963                                                                                                    |                                                                                 |
| PlaceOfBesidence                |                                                                                                    |                                                                                 |
| PlaceOffice                     |                                                                                                    |                                                                                 |
| Ulice                           | Bubenečská                                                                                                    |                                                                                 |
| Číslo popisné *                 | 308/13                                                                                                    |                                                                                 |
| Obec *                          | Praha 6                                                                                                    |                                                                                 |
| PSC *                           | 16000                                                                                                    |                                                                                 |
| Stát "                          | Česká republika                                                                                                    | ~                                                                               |
| E-mail                          | zch@wo.cz                                                                                                    |                                                                                 |
| Telefonní číslo *               | +420731478051                                                                                                    |                                                                                 |
|                                 |                                                                                                    |                                                                                 |
| Vybraný typ vakcíny             | Comirnaty/Pfizer                                                                                                    | ×                                                                               |
| Kraj očkovacího místa           |                                                                                                    | ~                                                                               |
| Vybrané místo očkování *        | Praha - (samoplátci) Fakultní Nemocnice Bulovka                                                                                  | ), Budinova 67/2, Praha 8 - Libeñ 🗸 🗸                                           |
|                                 | 🎍 Bezbariérový přístup, 🌍 Očkování déti 12+, 🍓 Příjem samoplát<br>Vybraným místem očkování se rozumí očkovací místo, na které se | teů, 🔝 Lze platit hotově, 🥽 Lze platit kartou<br>plánujete dostavit k očkování. |
|                                 |                                                                                                    |                                                                                 |
|                                 | ULOŽIT                                                                                                    |                                                                                 |

- 1. Proveďte případnou změnu údajů.
- 2. Po provedení všech změn klikněte na tlačítko "ULOŽIT".

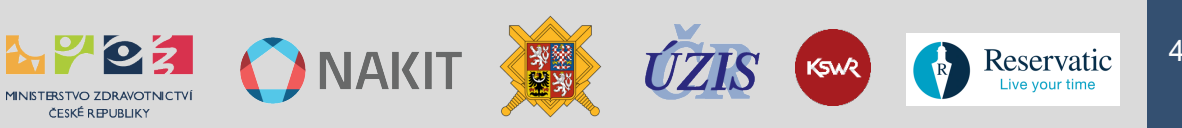

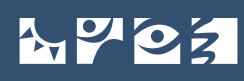

Možnost změny jednotlivých atributů je dána stavem Vaší registrace a rezervace.

| Atribut                  | Podmínka pro možnost provedení změny                                 |
|--------------------------|----------------------------------------------------------------------|
| Telefonní číslo          | Nelze změnit                                                         |
| Jméno                    | Lze změnit, dokud nebylo provedeno ověření osoby v registru obyvatel |
| Příjmení                 | Lze změnit, dokud nebylo provedeno ověření osoby v registru obyvatel |
| Číslo pojištěnce (RČ/ID) | Lze změnit, dokud nebylo provedeno ověření osoby v registru obyvatel |
| Občanství                | Lze změnit, dokud nebylo provedeno ověření osoby v registru obyvatel |
| Číslo pasu               | Lze změnit, dokud nebylo provedeno ověření osoby v registru obyvatel |
| Datum narození           | Lze změnit, dokud nebylo provedeno ověření osoby v registru obyvatel |
| Ulice                    | Lze změnit, dokud na dané RČ/ID není platná rezervace                |
| Číslo popisné            | Lze změnit, dokud na dané RČ/ID není platná rezervace                |
| Obec                     | Lze změnit, dokud na dané RČ/ID není platná rezervace                |
| PSČ                      | Lze změnit, dokud na dané RČ/ID není platná rezervace                |
| Stát                     | Lze změnit, dokud na dané RČ/ID není platná rezervace                |
| E-mail                   | Lze změnit, dokud na dané RČ/ID není platná rezervace                |
| Očkovací místo           | Lze změnit, dokud danému RČ/ID není odeslán PIN 2 k rezervaci        |

Po zaslání PIN 2 nelze změnit "Vybrané místo očkování", při pokusu o uložení změny budete systémovou hláškou upozorněni, že hodnotu již nelze měnit.

| Vybrané místo očkování * | Praha – Fakultní Nemocnice Bulovka, Budínova 67/2, Praha 8 – Libeň – 🗼                                                                                                    | ~ |
|--------------------------|----------------------------------------------------------------------------------------------------|---|
|                          | V <mark>ybraná hodnota již nelze měnit</mark><br>≵ Bezbariérový přístup, <mark>⊙</mark> Očkování dětí 5+<br>Vybraným místem očkování se rozumí očkovací místo, na které se plánujete dostavit k očkování. |   |

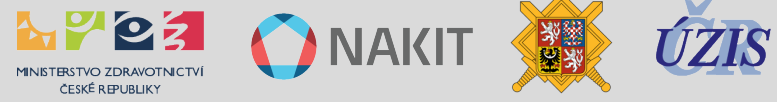

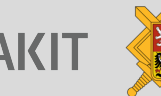

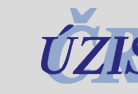

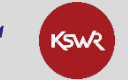

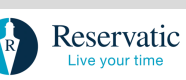

# FÁZE 2 - Řízení přístupů k rezervacím

V předchozí fázi jste se úspěšně zaregistrovali a byli jste tak zařazeni do registru zájemců o očkování. V této fázi je nutné vyčkat na zvací SMS s PIN 2 k umožnění rezervace termínu očkování a po obdržení PIN 2 provést rezervaci konkrétního termínu pro provedení Vašeho očkování ve vybraném očkovacím místě.

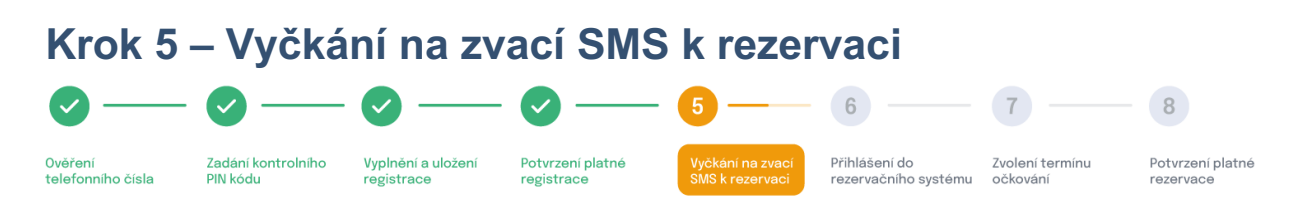

Podle volných termínů k očkování na Vámi zvoleném očkovacím místě zvedne očkovací místo pomyslnou závoru a Vy budete vyzváni formou zvací SMS k provedení rezervace termínu očkování na vybraném očkovacím místě, obdržíte rovněž kód PIN 2 k provedení rezervace.

Počet volných termínů k očkování a řízení přístupů k rezervacím (tj. ovládání pomyslné závory) je plně v kompetenci daného očkovacího místa.

Zvací SMS nemažte, kód PIN 2 si pro jistotu poznamenejte na bezpečné místo.

Po obdržení zvací SMS s PIN 2 jste připraveni k provedení rezervace termínu očkování.

## Pravidla pro řízení přístupu k rezervacím

- 1. Pokud na Vámi zvoleném očkovacím místě již nebude volný termín k provedení rezervace na očkování, budete vráceni před závoru do registru zájemců o očkování.
- 2. V případě dostupných volných termínů platí následující pravidla:
  - Na provedení rezervace máte 48 hodin od obdržení zvací SMS.
  - Když z jakéhokoli důvodu neprovedete rezervaci do 48 hodin, jste vrácen zpět do registru zájemců o očkování a čekáte na novou zvací SMS.
  - Vrácen do registrace můžete být maximálně třikrát, poté Vaše registrace zaniká.
  - V případě trvajícího zájmu o očkování se musíte znovu registrovat.
  - Průběh cyklu řízení rezervací je uveden v následující kapitole.

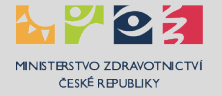

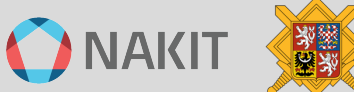

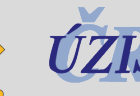

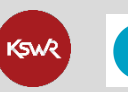

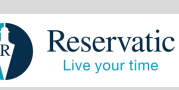

### Cyklus řízení rezervací pro pojištěnce

Pro ilustraci je uveden průběh 1. - 3. cyklu včetně SMS komunikace.

#### 1. a 2. cyklus

O aktuálním stavu každého průchodu jste informován prostřednictvím systému SMS, můžou Vám dorazit až tři SMS zprávy. Dále je uvedena SMS komunikace v případě prvních dvou pokusů o provedení rezervace.

 Zvací SMS s PIN 2 je odeslána očkovacím místem na základě dostupnosti očkovací látky:

*"Dobry den, preferovane ockovaci misto pro pojistence 22xx14xx3 ma volne terminy. Rezervujte se na https://rezervace.mzcr.cz do datum. PIN2:123456."* 

 Upozorňovací SMS je odeslána za 24 hod od zaslání zvací SMS, pokud do té doby neprovedete rezervaci:

"Dobry den, zitra v 18:00 vyprsi platnost PIN2 pro pojistence 22xx14xx3. Rezervujte se vcas na https://rezervace.mzcr.cz"

 Návratová SMS je odeslána za 48 hod od zaslání zvací SMS, pokud do té doby neprovedete rezervaci. Na základě neprovedené rezervace v daném časovém limitu jste vrácen do registru zájemců o očkování s tím, že musíte znovu počkat na zaslání zvací SMS.

"Dobry den, v teto chvili jiz nejsou na preferovanem ockovacim miste k dispozici zadne volne terminy. O dalsich budete neprodlene informovani."

#### 3. cyklus

Pokud neprovedete rezervaci termínu k očkování ani ve třetím (posledním) cyklu, dojde k zneplatnění Vaší registrace tzn. už Vám nemůže být zaslána zvací SMS a v případě dalšího zájmu o očkování si musíte udělat novou registraci. Dále je uveden postup a SMS komunikace v případě třetího pokusu o provedení rezervace.

 Zvací SMS s PIN 2 je odeslána očkovacím místem na základě dostupnosti očkovací látky:

*"Dobry den, preferovane ockovaci misto pro pojistence 22xx14xx3 ma volne terminy. Rezervujte se na https://rezervace.mzcr.cz do datum. PIN2:123456."* 

 Upozorňovací SMS je odeslána za 24 hod od zaslání zvací SMS, pokud do té doby neprovedete rezervaci:

"Dobry den, zitra v 18:00 vyprsi platnost PIN2 pro pojistence 22xx14xx3. Rezervujte se vcas na https://rezervace.mzcr.cz"

3) Expirační SMS je odeslána za 48 hod od zaslání zvací SMS, pokud do té doby neprovedete rezervaci. Na základě neprovedené rezervace v daném časovém limitu a v posledním pokusu jste vyřazen z registru zájemců o očkování s tím, že se musíte znovu zaregistrovat.

"Dobrý den, platnost PIN2 pro pojistence 22xx14xx3 vyprsela. Mate-li zajem byt ockovan proti covid-19, musite provest novou registraci na https://registrace.mzcr.cz"

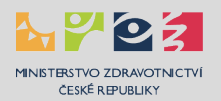

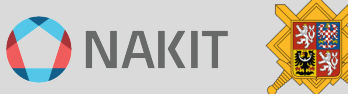

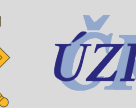

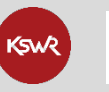

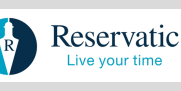

### Cyklus řízení rezervací pro samoplátce

Pro ilustraci je uveden průběh 1. - 3. cyklu včetně SMS komunikace.

#### 1. a 2. cyklus

O aktuálním stavu každého průchodu jste informován prostřednictvím systému SMS, můžou Vám dorazit až tři SMS zprávy. Dále je uvedena SMS komunikace v případě prvních dvou pokusů o provedení rezervace.

 Zvací SMS s PIN 2 je odeslána očkovacím místem na základě dostupnosti očkovací látky:

"Vybrane ockovaci misto pro ID {RČ/ID} ma volne terminy. Rezervujte se prostrednictvim crs.mzcr.cz do {datum}. PIN2: {hodnota PIN2}"

 Upozorňovací SMS je odeslána za 24 hod od zaslání zvací SMS, pokud do té doby neprovedete rezervaci:

"Dne {datum} vyprsi platnost PIN2: {hodnota PIN2} pro ID {RČ/ID}. Rezervujte se vcas prostrednictvim crs.mzcr.cz"

3) Návratová SMS je odeslána za 48 hod od zaslání zvací SMS, pokud do té doby neprovedete rezervaci. Na základě neprovedené rezervace v daném časovém limitu jste vrácen do registru zájemců o očkování s tím, že musíte znovu počkat na zaslání zvací SMS.

"V teto chvili jiz nejsou pro ID {RČ/ID} na vybranem ockovacim miste k dispozici zadne volne terminy. O dalsich budete neprodlene informovani."

#### 3. cyklus

Pokud neprovedete rezervaci termínu k očkování ani ve třetím (posledním) cyklu, dojde k zneplatnění Vaší registrace tzn. už Vám nemůže být zaslána zvací SMS a v případě dalšího zájmu o očkování si musíte udělat novou registraci. Dále je uveden postup a SMS komunikace v případě třetího pokusu o provedení rezervace.

 Zvací SMS s PIN 2 je odeslána očkovacím místem na základě dostupnosti očkovací látky:

"Vybrane ockovaci misto pro ID {RČ/ID} ma volne terminy. Rezervujte se prostrednictvim crs.mzcr.cz do {datum}. PIN2: {hodnota PIN2}"

 Upozorňovací SMS je odeslána za 24 hod od zaslání zvací SMS, pokud do té doby neprovedete rezervaci:

"Dne {datum} vyprsi platnost PIN2: {hodnota PIN2} pro ID {RČ/ID}. Rezervujte se vcas prostrednictvim crs.mzcr.cz"

3) Expirační SMS je odeslána za 48 hod od zaslání zvací SMS, pokud do té doby neprovedete rezervaci. Na základě neprovedené rezervace v daném časovém limitu a v posledním pokusu jste vyřazen z registru zájemců o očkování s tím, že se musíte znovu zaregistrovat.

"Platnost PIN2 pro ID {RČ/ID} vyprsela. Mate-li zajem byt ockovan proti covid-19, musite provest novou registraci na registrace.mzcr.cz/samoplatci"

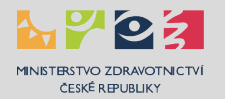

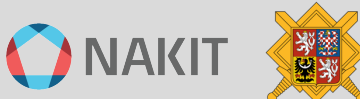

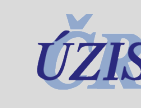

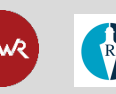

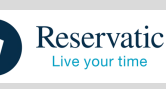

# Často kladené otázky

#### Kdy dostanu zvací SMS?

Registrovaný zájemce obdrží zvací SMS zprávu s PIN 2 v okamžiku, kdy na Vámi vybraném očkovacím místě jsou vypsané volné termíny. Bez zvací SMS není umožněno rezervovat termín.

### Kdy zůstává kód PIN 2 platný?

PIN 2 zůstává platný do úspěšného provedení rezervace (uložte si ho prosím) podle pravidel uvedených v Kroku 5.

Zájemce o očkování, který byl třikrát vrácen zpět systémem k provedení rezervace a nevyužil příležitosti, je z registrace vyřazen. Pokud jeho zájem přetrvává, provádí registraci znovu, na základě prioritní skupiny a věku je poté zařazen na odpovídající pořadí v registru zájemců na vybraném očkovacím místě.

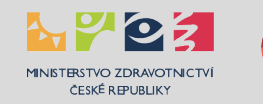

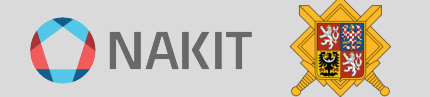

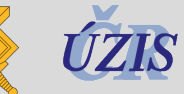

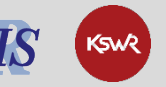

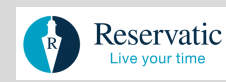

# FÁZE 3 - Provedení rezervace

Pro zahájení procesu rezervace termínu k očkování je rozhodující, že jste obdržel zvací SMS s PIN2 k provedení rezervace.

Jestliže nemáte provedenou registraci na adrese https://registrace.mzcr.cz a neobdrželi jste SMS s kódem PIN 2, nemůžete se rezervovat.

Pokud jste se již registrovali a obdrželi PIN 2 pro rezervaci termínu, vyplňte číslo pojištěnce a kód PIN 2 z obdržené SMS a pokračujte na rezervační stránku.

Upozorňujeme, že v případě, že nevyplníte pravdivé informace, budete při očkování odmítnuti.

Pokud nevyplníte e-mail, nebude Vám doručeno potvrzení o registraci. Informace z potvrzení, které se Vám zobrazí po dokončení rezervace je nutné vytisknout nebo opsat.

Začněte na rozcestníku na stránce <u>crs.mzcr.cz</u> kliknutím na tlačítko **"Očkování krok 2: Rezervace termínu**" nebo na tlačítko **"Posilovací dávka: Rezervace**". Dostanete se tak do systému k provedení rezervace.

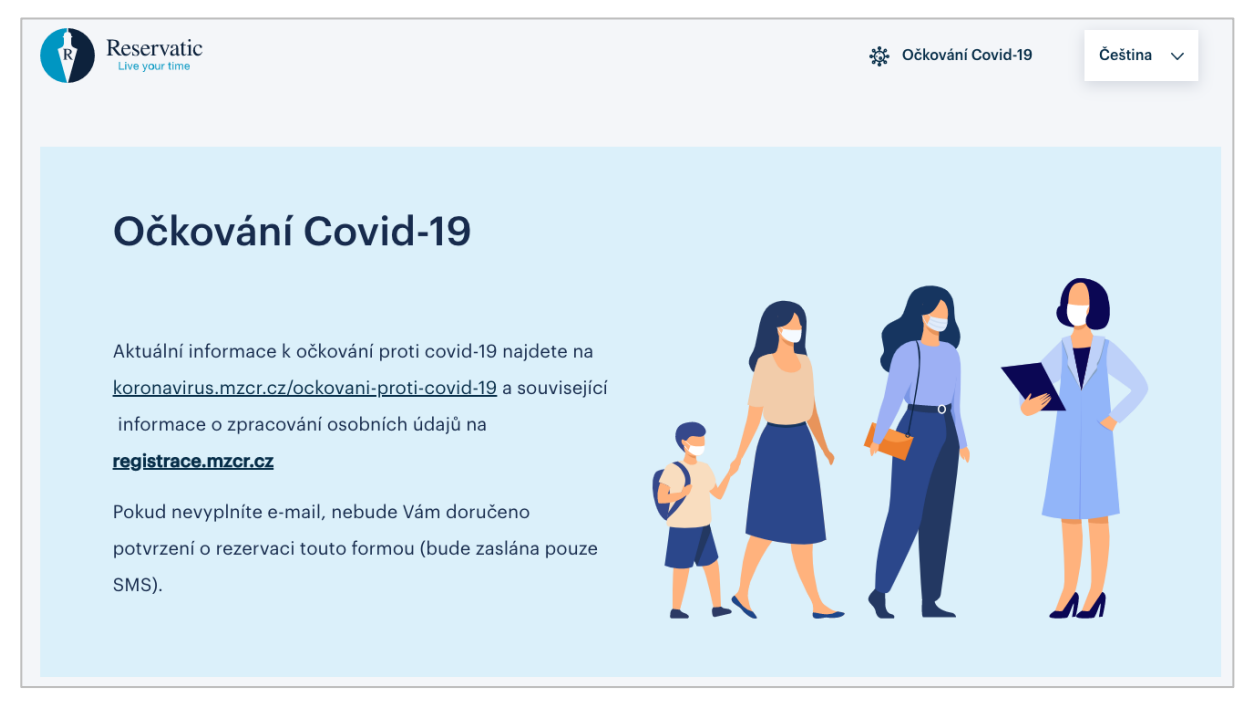

K úspěšnému provedení rezervace termínu očkování je nezbytné provést následující tři kroky:

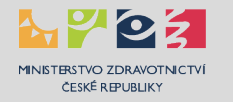

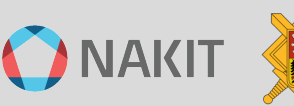

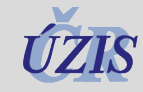

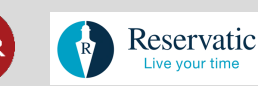

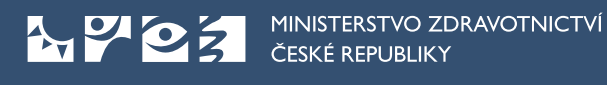

# Krok 6 – Přihlášení do rezervačního systému

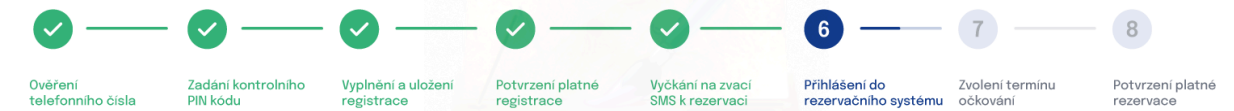

Na úvodní stránce vyplňte přihlašovací údaje.

|                                                                                                    | Je nutné vyplnit všechna pole označené hvězdičkou.                                                                                                    |                                                                                                    |
|----------------------------------------------------------------------------------------------------|----------------------------------------------------------------------------------------------------|----------------------------------------------------------------------------------------------------|
| * Číslo pojištěnce / Identifikační číslo (sar                                                                                                    | noplátci) * 6 místný PIN 2 kód                                                                                                    |                                                                                                    |
|                                                                                                    |                                                                                                    | Pokračovat na rezervačni stranku                                                                                                    |
| Upozornění pro uživatele                                                                                                    | Návod pro zájemce o očkování                                                                                                    | Změna termínu pro druhou nebo třetí<br>dávku                                                                                                    |
| Pokud jste obdrželi zvací SMS s PIN2 k rezervaci<br>termínu, prosím, vyplňte své číslo pojištěnce a 6-<br>timístný PIN2 z obdržené SMS a pokračujte na<br>rezervační stránku.<br>Jestliže nemáte provedenou registraci na<br><b>registrace.mzcr.cz</b> nebo jste neobdrželi novou "zvaci"<br>SMS s výzvou k rezervaci termínu, nemúžete nyní<br>provést rezervaci. | Pro zájemce o očkování je k dispozici podrobný návod<br>k provedení registrace a rezervace včetně popisu<br>pravidel a komunikačních toků centrálního<br>rezervačního systému, často kladených otázek a<br>řešení nestandardních situací, který najdete<br>na <u>koronavirus.mzcr.cz/navod-k-registraci-a-</u><br>rezervaci-pro-zajemce-o-ockovani | Termín rezervace pro druhou dávku, 1. posilovací nebo<br>2. posilovací dávku lze změnit online na adrese<br>reservatic.com/ockovani/zmena, kontaktováním linky<br>1221 nebo očkovacího místa. Možnost způsobu změny<br>pro druhou dávku a posilovací dávky zkontrolujte na<br>Přehled očkovacích míst (uzis.cz) vybráním Vašeho<br>očkovacího místa. |
| Upozorňujeme, že v případě, že nevyplníte pravdivé<br>informace, budete při očkování odmítnuti.                                                                                                    |                                                                                                    |                                                                                                    |

Popis činností

- 1. Zadejte Vaše číslo pojištěnce nebo identifikační číslo.
- 2. Vložte PIN 2, který jste obdrželi ve zvací SMS.
- 3. Stiskněte tlačítko "Pokračovat na rezervační stránku".

# POZOR NA SPRÁVNÉ ZADÁNÍ PIN 2

Pokud bude PIN 2 špatně zadán pětkrát za sebou, bude zablokován a musíte provést novou registraci.

Po stisknutí tlačítka "Pokračovat na rezervační stránku" můžete v případě nesprávných údajů v systému obdržet systémovou hlášku. Přehled všech hlášek je uveden níže v Často kladených otázkách.

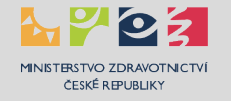

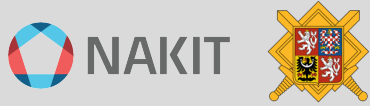

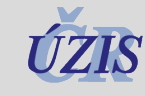

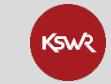

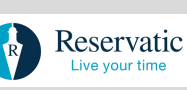

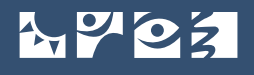

#### 4. V následující obrazovce potvrďte "Vybrat očkovací místo".

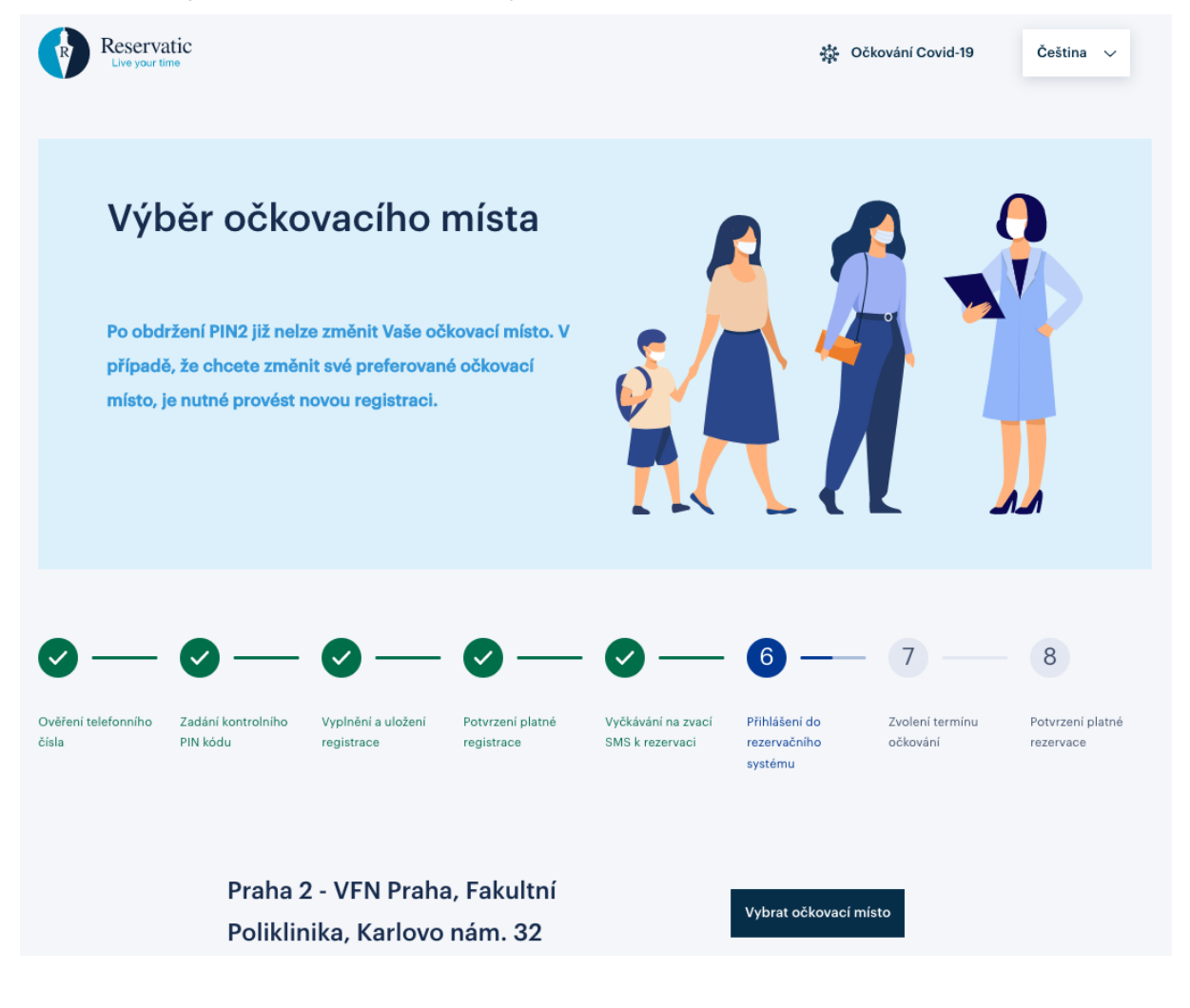

## Často kladené otázky

Pokud není uvedeno jiné řešení, obraťte se na infolinku 1221 (každý den od 8 do 19 hodin) nebo na podporu CRS prostřednictvím e-mailu <u>covid-podpora@nakit.cz</u>.

# Přihlašovací údaje jsou neplatné z důvodu existence jiné platné registrace pro Vámi zadávané číslo pojištěnce.

Může nastat při vytvoření novější registrace. Když je nová registrace vytvářena, pak je předchozí registrace se stejným ČPOJ+Jméno+Příjmení pojištěnce, respektive Identifikačním číslem samoplátce zablokována (pokud již u ní není provedená rezervace).

# Přihlašovací údaje jsou neplatné z důvodu existence jiné platné registrace pro Vámi zadávané číslo pojištěnce.

Tento stav nastane, pokud existuje předchozí registrace s rezervací. Pokud je vytvářena nová registrace a zároveň je nalezena předchozí nezablokovaná registrace se stejným ČPOJ+Jméno+Příjmení pojištěnce, respektive Identifikačním číslem samoplátce s platnou rezervací, je nově vytvářená registrace zablokovaná.

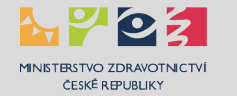

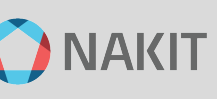

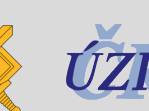

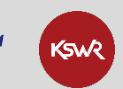

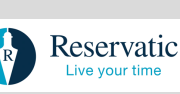

# Pro zadávané číslo pojištěnce byl 5x špatně zadán PIN2 a registrace s tímto číslem pojištěnce byla zablokována.

Pokud zadáte při pokusu o vstup to rezervačního systému 5x špatné PIN 2, je Vaše registrace zablokována.

- Pokud jste pojištěnec musíte provést novou registraci na stránce registrace.mzcr.cz.
- Pokud jste samoplátce musíte provést novou registraci na stránce registrace.mzcr.cz/samoplatci.

# Pro zadávané číslo pojištěnce již existuje rezervace termínů na očkování. Pokud si přejete tuto rezervaci zrušit, využijte odkazu z emailu, který jste obdrželi po vytvoření rezervace.

Nastane v případě, že již existuje platná rezervace. Pokud rezervaci zrušíte bude registrace odblokována.

# Pro zadávané číslo pojištěnce byla registrace zrušena z důvodu nevyužití opakované výzvy pro vytvoření rezervace.

Vaše registrace byla zablokována z důvodu nedodržení pravidel cyklu pro vytvoření rezervace viz kapitola Cyklus řízení rezervací v Kroku 4.

- Pokud jste pojištěnec musíte provést novou registraci na stránce registrace.mzcr.cz.
- Pokud jste samoplátce musíte provést novou registraci na stránce registrace.mzcr.cz/samoplatci.

# Pro zadávané číslo pojištěnce se nepodařilo záznam registrace ověřit oproti registru obyvatel.

Nastane v případě, že Vaše osobní údaje uvedené v registraci není ztotožněna v registru obyvatel nebo v jiném centrálním registru.

- Pokud jste pojištěnec musíte provést novou registraci na stránce registrace.mzcr.cz.
- Pokud jste samoplátce musíte provést novou registraci na stránce registrace.mzcr.cz/samoplatci.

# Pro zadávané číslo pojištěnce byla registrace zablokována z důvodu již zahájené vakcinace proti COVID 19.

Vaše registrace je v pořádku, systém u Vás již eviduje zahájení očkování.

Pro zadávané číslo pojištěnce byla registrace na žádost autora ze systému odstraněna.

Situace nastane v okamžiku, kdy jste požádal operátora 1221 o zneplatnění registrace. Veškeré Vaše osobní údaje jsou ze systému odebrané.

# Pro zadávané číslo pojištěnce byla registrace na žádost pojištěnce ze systému zrušena.

Tento stav nastane, pokud registraci zrušíte kliknutím na odkaz "Zrušení registrace" v obdrženém mailu o provedení registrace.

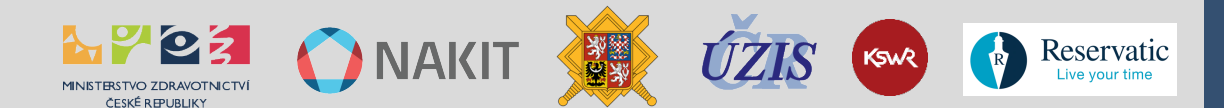

Pro zadávané číslo pojištěnce byla registrace zablokována z důvodu duplicity registrace se stejnými údaji.

Nastane v případě, že již máte existující registraci.

Pro zadávané číslo pojištěnce byla registrace zablokována z důvodu duplicity registrace se stejnými údaji s již platnou rezervací.

Nastane v případě, že již máte platnou rezervaci.

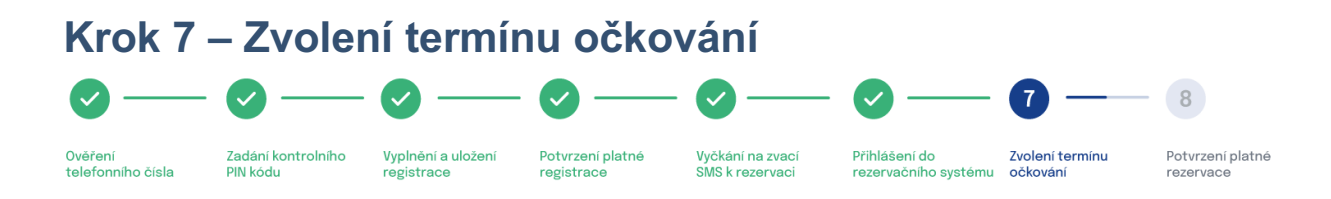

Vyberte si datum a čas prvního očkování na očkovacím místě, které jste si při registraci vybral. Termín pro druhé očkování se Vám na stejném očkovacím místě vygeneruje automaticky.

|                                           | Vyberte úkon                         |                |                          |               |                |
|-------------------------------------------|--------------------------------------|----------------|--------------------------|---------------|----------------|
|                                           | Očkování na COVID-19 (Hradí Zf       | P, délka úkonu | 15 mi 🗸                  |               |                |
| Firma                                     |                                      |                | Úkon                     | Cena<br>úkonu | Délka<br>úkonu |
| Všeobecná fakultní nemocnice F<br>nám. 32 | Praha - VFN Praha, Fakultní Poliklin | ika, Karlovo   | Očkování na COVID-<br>19 | Hradí ZP      | 15 min.        |
| Vyberte termín                            |                                      |                |                          |               |                |
| Rok                                       | Měsíc                                |                | Den                      | Č             | as             |
| 2022                                      | srpen                                | pa             | átek, 19.                | 08:00 -       | 08:15          |
|                                           | září                                 | ро             | ndělí, 22.               | 08:15 -       | 08:30          |
|                                           |                                      | út             | erý, 23.                 | 08:45 -       | 09:00          |
|                                           |                                      | stř            | éeda, 24.                | 10:45 -       | 11:00          |
|                                           |                                      | čtv            | vrtek, 25.               | 11:00 -       | 11:15          |

Popis činností:

- 1. Vyberte rok a měsíc rezervace
- 2. Vyberte den rezervace
- 3. Vyberte hodinu rezervace

Pod kalendářem se Vám obrazí přehled údajů:

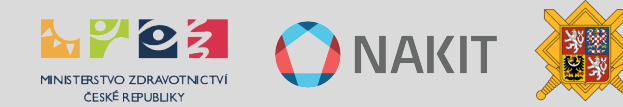

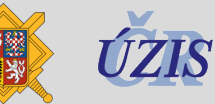

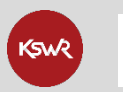

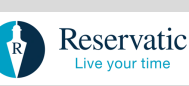

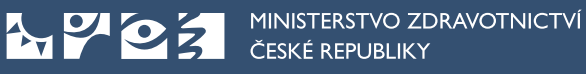

| 11:00                                                                      |                                                                                                    |                                                                                                    |
|----------------------------------------------------------------------------|----------------------------------------------------------------------------------------------------|----------------------------------------------------------------------------------------------------|
|                                                                            |                                                                                                    |                                                                                                    |
|                                                                            |                                                                                                    |                                                                                                    |
|                                                                            |                                                                                                    |                                                                                                    |
| 🔤 🥑                                                                        |                                                                                                    |                                                                                                    |
| formováni o změnách rezervace.                                             | Vaše rezervace                                                                                                    |                                                                                                    |
| * Příjmení                                                                 |                                                                                                    |                                                                                                    |
| $\odot$                                                                    | Váš vybraný termín:<br>24 8 2022                                                                                                    | Cas rezervace:                                                                                                    |
| <u>*</u> Číslo pojištěnce                                                  |                                                                                                    |                                                                                                    |
| $\bigcirc$                                                                 | Počet osob:                                                                                                    | Celková cena za rezervaci:                                                                                                    |
| Občané ČR vyplňují své rodné číslo,<br>cizinci přidělené číslo pojištěnce. | 1                                                                                                    | Hradí ZP                                                                                                    |
| * Pojišťovna                                                               | Po odeslání rezervace vám b                                                                                                    | udou zaslány informace na váš e-mail.                                                                                                    |
| VZP (111)                                                                  |                                                                                                    |                                                                                                    |
| " Město                                                                    |                                                                                                    |                                                                                                    |
| Praha 📀                                                                    |                                                                                                    |                                                                                                    |
| " Země                                                                     |                                                                                                    |                                                                                                    |
| Ceská republika 🔗                                                          |                                                                                                    |                                                                                                    |
|                                                                            |                                                                                                    |                                                                                                    |
|                                                                            |                                                                                                    |                                                                                                    |
|                                                                            | formováni o změnách rezervace.<br>* Příjmení  * Číslo pojištěnce  Občané ČR vyplňují své rodné číslo, cizinci přidělené číslo pojištěnce. * Pojišťovna  VZP (111)  * Město  Praha  Praha  Ceská republika  * | formováni o změnách rezervace.<br>* Příjmení<br>Příjmení<br>Coltáne čel vyplňují své rodné číslo,<br>cizinci přidělené číslo pojištěnce.<br>* Pojišťovna<br>VZP (111)<br>* Město<br>Praha<br>Ceská republika<br>Oc |

- 4. Nezapomeňte zkontrolovat nebo zadat svůj e-mail pro možnost e-mailové komunikace s očkovacím místem.
- 5. Stiskněte tlačítko "Rezervovat".
- 6. Zobrazí se potvrzení Vaší platné rezervace (viz následující krok).

# Často kladené otázky

#### Jak mohu změnit termín rezervace?

Změnu termínu či jakékoliv další změny v rezervačním systému je možné provést online (pokud tuto možnost očkovací místo poskytuje), prostřednictvím infolinky 1221 (každý den od 8 do 19 hodin) nebo s podporou CRS prostřednictvím e-mailu <u>covid-podpora@nakit.cz</u>.

#### Jak mohu řešit nestandardní situace?

Nestandardní situace řešte s infolinkou 1221 (každý den od 8 do 19 hodin) nebo s podporou CRS prostřednictvím e-mailu <u>covid-podpora@nakit.cz</u>, např. pokud se rozhodnete, že:

- chcete změnit termín očkování
- chcete zrušit termín očkování
- chcete změnit očkovací místo

nebo pokud nastanou Vámi nezpůsobené situace, např.:

🚺 NAKIT 🖉

• byl mi změněn nebo zrušen termín očkování (na základě rozhodnutí očkovacího místa např. nedostatek očkovací látky, technické potíže apod.).

KSWR

Reservatic

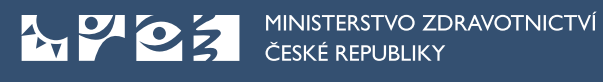

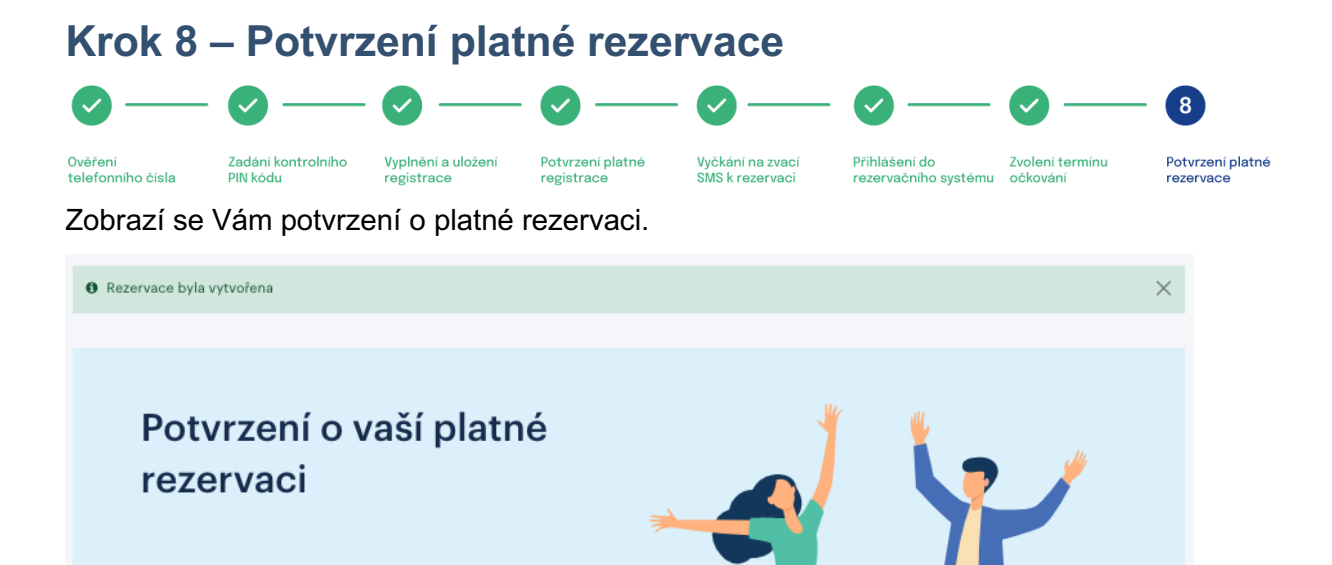

Rezervace byla vytvořena. Níže si můžete vytisknout potvrzení vaší platné rezervace na 1. a 2. termín očkování.

Podle typu očkování a vakcíny se Vám zobrazí přehled rezervace(í).

| Rezervace očkování 1.kolo                                        |                                                     | Rezervace očkování 2.kolo                                                           |                                             | 1.<br>Rezervace očkování 2. posilovací dávka                                                                 |                                                                    |  |
|------------------------------------------------------------------|-----------------------------------------------------|-------------------------------------------------------------------------------------|---------------------------------------------|----------------------------------------------------------------------------------------------------|--------------------------------------------------------------------|--|
| Čas objednání:                                                   | Délka úkonu:                                        | Čas objednání:                                                                      |                                             | Čas objednání:<br>31.08.2022, 09:00                                                                          | Délka úkonu:<br>15 min.                                            |  |
| 23.02.2022, 07                                                   | :45 15 min.                                         | 16.03.2022, 07:45                                                                   | 15 min.                                     |                                                                                                    |                                                                    |  |
|                                                                  |                                                     |                                                                                     |                                             | Ukon:<br>Očkování na                                                                                         | Cena za úkon:<br>Hradí 7P                                          |  |
| Úkon:                                                            | Cena za úkon:                                       | Úkon:                                                                               |                                             | COVID-19                                                                                                    |                                                                    |  |
| Očkování                                                         | Hradí ZP                                            | Očkování                                                                            | Hradí ZP                                    | 0010-13                                                                                                    |                                                                    |  |
| Firma:<br>OM COVID - Oč<br>15<br>Adresa:<br>Ulice, Město, 70     | škování proti COVID-19 5-<br>08 00, Česká republika | Firma:<br>OM COVID - Očkov<br>15<br>Adresa:<br>Ulice, Město, 708 0                  | ání proti COVID-19 5-<br>O, Česká republika | Forna:<br>Všeobecná fakultní<br>VFN Praha, Fakultní<br>nám. 32<br>Adresa<br>Karlovo nám.32, Pra<br>republika | nemocnice Praha -<br>Poliklinika, Karlovo<br>nha 2, 128 08 , Česká |  |
| ID rezervace:<br>71349                                           | Číslo pojištěnce:<br>1311                           | ID rezervace:<br>71350                                                              | Číslo pojištěnce:                           | ID rezervace:<br>19714                                                                                       | Číslo pojištěnce:                                                  |  |
| Klient:<br>Jan Telefon:<br>+420736<br>Vlice a ĉ.p.:<br>Ulice 123 | Pojišťovna:<br>VZP<br>Město:<br>Praha               | Klient:<br>Jan <b>1999</b><br>Telefon:<br>+420736<br>Ulice a ĉ.p.:<br>Ulice a ĉ.p.: | Pojišťovna:<br>VZP<br>Město:<br>Praha       | Klert:<br>Telefon<br>Viš e-maik                                                                              | Pojidovna<br>VZP (111)<br>Utera s é.p.                             |  |
| PSC:                                                             | Země:<br>Če s le ć v s vs v la lilos                | PSC:                                                                                | Země:<br>Če služi v svoda klast             | Mésto:                                                                                                    | PSČ:                                                               |  |
| 10100<br>Rezervaci je možno zrušit (<br>22.02.2022, 07:45        | Ceska republika                                     | 10100                                                                               | Ceská republiká                             | Praha<br>Země:<br>Česká republika<br>Rezervaci je možno zrušit do:<br>29.08.2022, 09.00                      | 16000                                                              |  |

Popis činností:

- 1. Zkontrolujte uvedené údaje.
- 2. Vytiskněte nebo si uložte potvrzení o platné rezervaci.

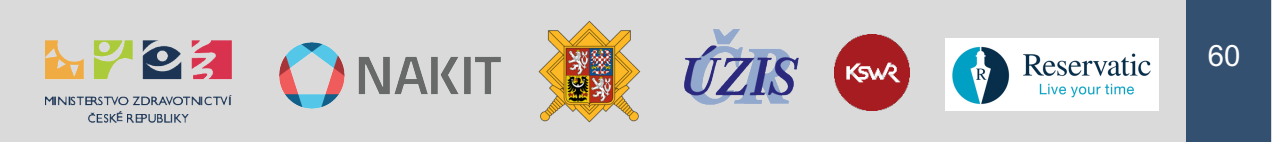

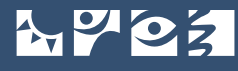

3. Případně můžete provedenou rezervaci zrušit.

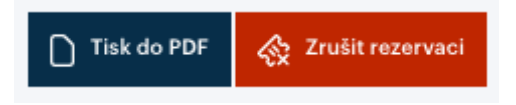

POZOR, zrušením rezervace Vás systém vrátí do databáze registrací a budete muset vyčkat na novou zvací SMS s PIN 2.

## Často kladené otázky

#### Zapomněl jsem nebo ztratil termíny k očkování

Řešte s infolinkou 1221 (každý den od 8 do 19 hodin) nebo s podporou CRS prostřednictvím e-mailu <u>covid-podpora@nakit.cz</u>. Pro Vaše jednoznačné určení použijte v komunikaci ID rezervace, případně číslo pojištěnce nebo identifikační číslo.

#### Chci zrušit nebo změnit termín rezervace

Řešte s příslušným očkovacím místem. Pro Vaše jednoznačné určení použijte v komunikaci ID rezervace, případně číslo pojištěnce nebo identifikační číslo.

#### Mám provedenou rezervaci a chci změnit očkovací místo

Je nutné nejprve Vaši rezervaci zrušit a pak provést novou registraci, případně požádat o asistenci linku 1221 (každý den od 8 do 19 hodin) nebo zaslat žádost na podporu CRS emailem <u>covid-podpora@nakit.cz</u>. Pro Vaše jednoznačné určení použijte v komunikaci ID rezervace, případně číslo pojištěnce nebo identifikační číslo.

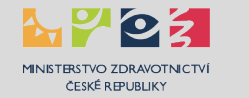

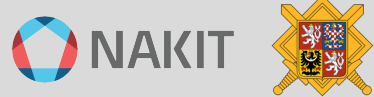

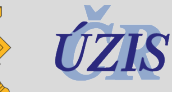

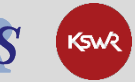

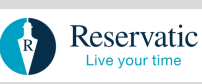

# FÁZE 3 - Správa rezervací

Pokud zvolené očkovací místo online změnu termínu očkování neumožňuje, lze změnu provést kontaktováním linky 1221 nebo očkovacího místa. V případě, že řešíte změnu rezervace s očkovacím místem nebo linkou 1221, použijte v komunikaci pro Vaše jednoznačné určení ID rezervace, případně číslo pojištěnce nebo identifikační číslo.

Pokud očkovací místo umožňuje provedení změny termínu rezervace očkování pro druhou nebo posilovací dávku online, použijte odkaz reservatic.com/ockovani/zmena. Možnost způsobu změny termínu online daného očkovacího místa zkontrolujete na odkazu Přehled očkovacích míst vybráním Vašeho očkovacího místa, např.:

Způsob změny termínu druhé dávky vakcíny Telefonicky - linka 1221 Online - rezervační systém Emailem - očkovací místo podpora@fyzioklinika.cz

Kliknutím na odkaz reservatic.com/ockovani/zmena se dostanete na stránku k přihlášení:

| Změna termí                                                           | nu rezervace na očkování                                                                                                    |    |
|-----------------------------------------------------------------------|----------------------------------------------------------------------------------------------------|----|
| Změna rezervace pro druhou dáv                                        | ku, 1. posilovací a 2. posilovací dávku je možná pouze v případě, že očkovací místo umožňuje změny online.                                                               |    |
| Jestliže očkovací místo změny on<br>prostřednictvím linky 1221 nebo k | ine neumožňuje, zobrazí se Vám po zadání ČPOJ a ID rezervace hláška, která Vás bude informovat o možnostech <b>změny termí</b><br><b>ontaktováním očkovacího místa</b> . | nu |
| Přihlásit se ke změně termínu mů                                      | ete přes <b>Reservatic zadáním ČPOJ + ID rezervace</b> druhé dávky a nebo přes <b>správu Vaší registrace</b> na očkování.                                                |    |
| Přihlásit přes ČPOJ+ID v2/v3                                          | Přihlásit přes registrace                                                                                                    |    |

Vyberte Vám vyhovující způsob přihlášení a přihlaste se.

# Varianta "Přihlásit přes ČPOJ + ID"

| Změna termínu rezervace na očko    | vání |
|------------------------------------|------|
| .* ID rezervace V2/V3              |      |
| ID rezervace V2/V3                 |      |
| "Číslo pojištěnce                  |      |
| Císlo pojištěnce                   |      |
| Pokračovat k výběru nového termínu |      |

Popis činností:

- 1. Vyplňte ID rezervace
- 2. Vyplňte Číslo pojištěnce
- Klikněte na "Pokračovat k výběru nového termínu"

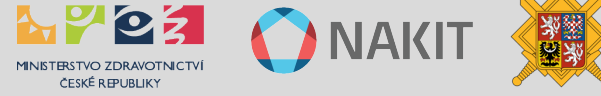

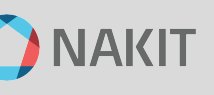

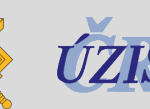

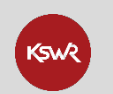

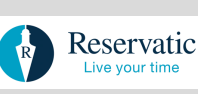

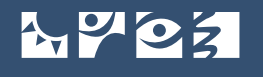

## Varianta "Přihlásit přes registrace"

Budete přesměrováni do prostředí správy registrací, kde po přihlášení můžete provést změnu termínu očkování.

| Přihlášení uživatele                                     | Přihlásit pomocí identitaobcana.cz                                                      |
|----------------------------------------------------------|-----------------------------------------------------------------------------------------|
| Číslo pojištěnce<br>/ Identifikační číslo (samoplátci) * | Národní identitní autorita představuje efektivní způsob<br>přihlašování do řady služeb. |
|                                                          | PŘIHLÁSIT                                                                               |
| Telefonní číslo *                                        |                                                                                         |
| +420 🗸 Vaše tel. číslo                                   | Jak získat eidentitu? <u>chciidentitu.gov.cz</u>                                        |
| PŘIHLÁSIT                                                |                                                                                         |

Popis činností:

- 1. Vyplňte Číslo pojištěnce
- 2. Vyplňte Vaše telefonní číslo
- 3. Klikněte na "Přihlásit"

V případě přihlašování pomocí "identitaobcana.cz" postupujte prosím podle popisu uvedeném v kapitole "FÁZE 1 – Správa registrací".

Pokud dané očkovací místo umožňuje online změnu, budete přesměrováni do prostředí uvedeném v Kroku 7 a tam provedete změnu termínu.

Pokud se Vám zobrazí toto systémové upozornění znamená to, že Vámi vybrané očkovací místo neumožňuje online změnu rezervace. Změnu můžete provést pouze na infolince 1221 nebo přímo na očkovacím místě.

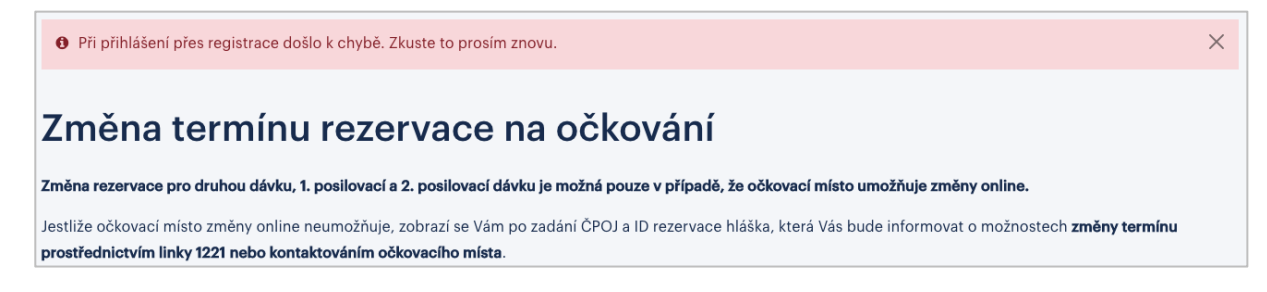

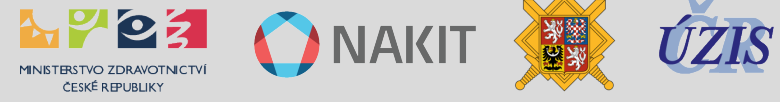

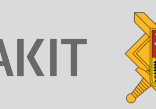

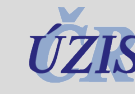

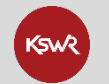

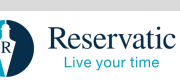

# FÁZE 4 - Provedení očkování

#### Doporučený postup

- 1. Dostavte se na zvolené očkovací místo ve sjednaném termínu.
- 2. Obsluha očkovacího místa provede kontrolu Vaší rezervace, totožnosti a oprávněnosti k očkování:
  - a) Zkontroluje termín Vaší rezervace.
  - b) Ověří Vaši totožnost:
    - i. **POJIŠTĚNEC:** předložíte Vaši kartu pojištěnce a obsluha ověří soulad Vámi zadaného čísla pojištěnce v rezervaci s údaji uvedenými na kartě pojištěnce.
    - SAMOPLÁTCE: předložíte doklad o Vaší totožnosti a obsluha provede ii. kontrolu údajů vůči provedené rezervaci
  - c) Ověří oprávněnost Vašeho nároku na očkování:
    - POJIŠTĚNEC: obsluha ověří Vaši příslušnost k prioritní skupině. i.
    - SAMOPLÁTCE: předložíte dokumenty prokazujících Váš dlouhodobý ii. pobyt v ČR a obsluha provede jejich kontrolu.
  - d) Bezkontaktně změří Vaši tělesnou teplotu.

#### V případě nesouladu rozhodne o dalším postupu.

- Lékař ověří Vaši způsobilost k očkování zejména vůči Vašemu:
  - a) dlouhodobému zdravotnímu stavu,
  - b) aktuálnímu zdravotnímu stavu,
  - c) prodělání covid-19 a jeho příznaků.

#### V případě nesouladu rozhodne o dalším postupu.

- 4. Pokud je Vaše způsobilost v pořádku, bude provedeno očkování.
- 5. Počkáte v předsálí požadovanou dobu cca 15 minut.
- 6. Pokud se neprojeví žádné negativní příznaky, odejdete domů.

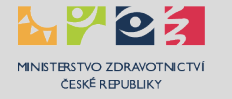

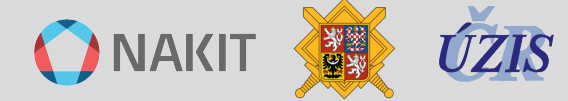

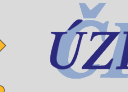

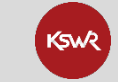

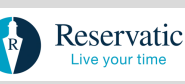

# FÁZE 5 - Získání COVID certifikátu

# Základní informace

Digitální COVID certifikát je potvrzení, kterým lze prokázat, že daná osoba byla očkována, prodělala nemoc COVID-19, nebo má negativní výsledek AG nebo PCR testu. Více se o certifikátech a metodách jejich získání dozvíte na Portálu nápovědy pro nástroje Chytré karantény a Očkovací portál občana.

# Portál nápovědy pro nástroje Chytré karantény a Očkovací portál občana

Portál je umístěn na stránce: <u>ockodoc.mzcr.cz/</u> a obsahuje informace o certifikátech, Očkovacím portálu občana, mobilních aplikacích čTečka a Tečka a další související informace.

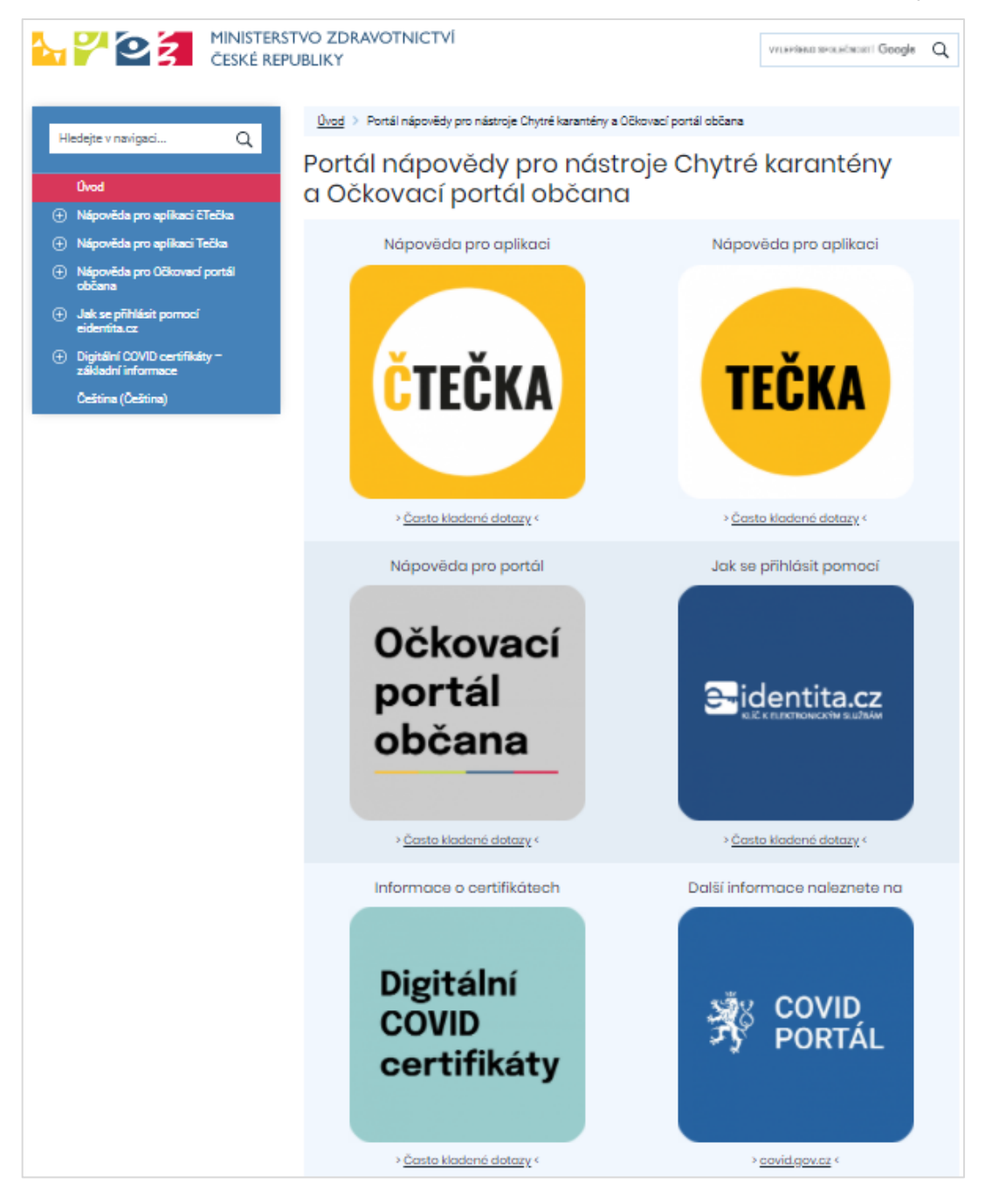

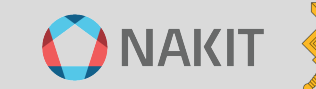

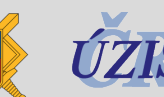

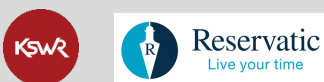

### Kde a jak získat certifikát

#### 1. Primární metody získání certifikátu

Nově vydaný certifikát (nejen o provedeném očkování, ale taky o prodělaném onemocnění ne starším než 180 dnů nebo provedeném testu z nedávné minulosti) lze vyzvednout na Očkovacím portálu občana (návod naleznete zde: <u>ockodoc.mzcr.cz/napoveda/ocko/cz/</u>). Po proběhlém očkování přijde každému informační email s odkazem a postupem.

K dispozici je také mobilní aplikace Tečka (informace o tom jak a kde ji získat, spolu s nápovědou k jejímu užití naleznete zde: <u>ockodoc.mzcr.cz/napoveda/tecka/cz/</u>) která má stejné funkce jako portál, a umožňuje stahovat certifikáty do mobilního telefonu a nosit je tak s sebou v kapse, bez nutnosti připojení k internetu. Výhodou aplikace je rovněž automatické načítání nových certifikátů.

#### 2. Alternativní metody získání certifikátu

Většina očkovacích míst a většina odběrových míst AG testů vám na místě hned po dokončení očkování (druhá dávka dvoudávkové vakcíny nebo první dávka jednodávkové) na vyžádání mohou vytisknout papírovou verzi certifikátu.

Očkovací místa, praktičtí lékaři nebo odběrová místa AG testů, kteří provedli vaše očkování, odběr nebo vyhodnocení testu, mohou na vyžádání odeslat váš certifikát e-mailem. Podmínkou je korektně zadaný e-mailový a telefonický kontakt v registraci k očkování nebo v žádance o test.

Váš praktický lékař může kdykoliv vytisknout nebo odeslat e-mailem kterýkoliv z vašich certifikátů. Doporučujeme předem telefonicky ověřit, že tuto službu praktický lékař poskytuje.

#### Jak dlouho trvá vystavení certifikátů?

Certifikáty očkování (první i druhá dávka) jsou obvykle vystaveny do několika minut po provedení očkování, resp. po provedení záznamu o očkování do systému ISIN OČKO na očkovacím místě

Certifikát o provedeném AG testu je vystaven nejpozději tentýž den (den odběru)

Certifikát o provedeném PCR testu je vystaven až po provedení vyšetření v laboratoři a doručení výsledku do centrálních systémů.

Vyšetření v laboratoři může trvat až 48 hodin od odběru. Není garantováno, že SMS s výsledkem, zasílaná přímo laboratoří, odchází ve stejný moment, jako výsledky do centrálního systému. Po obdržení SMS s výsledkem může vystavení certifikátu trvat ještě několik hodin (až půl dne).

Certifikát o prodělané nemoci je vystaven na základě pozitivního výsledku PCR testu. Certifikát je dostupný 11 den po pozitivním PCR testu.

#### Vzory nových certifikátů

Níže jsou uvedené vzory nových certifikátů:

- Certifikát o provedené vakcinaci
- Certifikát o provedeném testu
- Certifikát o prodělané nemoci

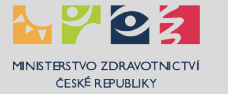

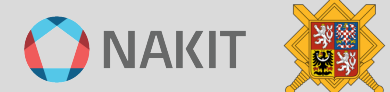

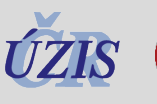

KSWR

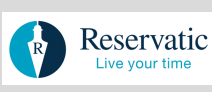

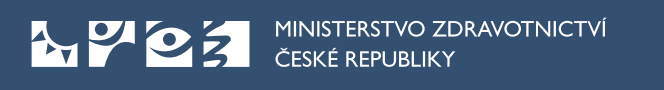

| EU Digital COVID<br>Certificate<br>Certifikát EU COVID-19                                                                                                    |                                                                                                    | EU Digital COVID<br>Certificate                                                                                                    |                                                                                                    | EU Digital COVID<br>Certificate<br>Certifikát EU COVID-19                                                                                                    |                                                                                                    |
|----------------------------------------------------------------------------------------------------|----------------------------------------------------------------------------------------------------|----------------------------------------------------------------------------------------------------|----------------------------------------------------------------------------------------------------|----------------------------------------------------------------------------------------------------|----------------------------------------------------------------------------------------------------|
|                                                                                                    |                                                                                                    | ( <b>a</b> )                                                                                                    |                                                                                                    |                                                                                                    |                                                                                                    |
| <u>P</u>                                                                                                    | Section 2 (Figure 1) and formating)<br>Recold Reprove<br>Date of bits<br>Date of bits<br>Date | 9<br>9                                                                                                    | Semannel; i and forename(i)<br>prote a priperi<br>Stock Bitry)<br>Date of bits<br>Diric Coll<br>Diric Coll<br>Diri |                                                                                                    | Servancy) and foresame()<br>Marken a planne<br>State of the<br>Date of the<br>Date of the |
| MEMBER STATE PLACEHOLDER                                                                                                    | Central of providence and enclarate and enclarate and encl                                                                                                    | MEMBER STATE PLACEHOLDER                                                                                                    | Certifikát o prodělané nemoci<br>Nexe v gert for title her incentor<br>Marce (1996) (1996) (1996)<br>Marce (1997) (1996) (1996)<br>Marce (1997) (1996)<br>Marce (1997)<br>Marce (1997)                                                         | This configure is our a tracel abovem. The account,<br>within an EDVD-DF exception, table and account,<br>eactions an EDVD-DF exception.                                                                                                    | Researce and starting of the start start s                                                                                                    |
| The conflicts is not strend decoment. The controls<br>existence on COOLS 3 security white go in recovery<br>continues to evolve, also in view of new variants of<br>concern of two into Briefs to strend; parson check<br>the applicable public newshift measures and related<br>metricitically public newshift measures and related<br>metricitically public newshift measures and related<br>metricitically public newshift measures and the<br>metricitical public newshift measures and the<br>metricitical public newshift measures and the<br>metricitical public newshift measures and the<br>metricitical public newshift measures and the<br>Discussion neuronal nucleon. | The second second years of second second sec                                                                                                    | This postflictus is not a travel descented the postflictus<br>existings an COVID-1 and concentration, strating and encourse<br>continuous another, active in one of new valents of<br>the applicable public heath means and related<br>exercicient applicad or the postflicture and related<br>exercicient applicad or the postflicture and related<br>exercicient applicad or the postflicture and<br>Related to thermative care the Novel have.<br><u>Interviewers exercises and</u> | 2000-01-01<br>Centrales und und Uljoot new than 300 days shar the data of test<br>poster test small<br>Centrales alone of the veloc and 300 doi pe data, produc pessioniba<br>velocitori<br>2000-05-11                                                                                                    | encome of the one. Bother structure, please sheat<br>the applicate papels reader sources and ensure<br>another applicate of the point of administration.<br>Research colonization can be found from<br>the colonization applicate of the source of the source<br>billing of the source of the source of the source of the source<br>billing of the source of the source of the source of the source<br>billing of the source of the source of the source of the source<br>of the source of the source of the source of the source of the source<br>billing of the source of the source of the s | Visikati kuto<br>Sagaria / Tagaria / Tagaria<br>Sagaria / Tagaria / Tagaria<br>Sacana / Antonia<br>Sacana / Antonia<br>Sacana<br>Sac                                                                                                    |

## Jaký je rozdíl mezi aplikacemi Tečka a čTečka?

Pro stažení certifikátů o provedení testů a očkování prosím využijte aplikaci Tečka, pro ověření obsahu QR kódů certifikátu aplikaci čTečka.

# Očkovací portál občana

Přehled testů a očkování včetně příslušných certifikátů je k dispozici na Očkovacím portálu občana, přístup je z rozcestníku na stránce crs.mzcr.cz, kliknutím na tlačítko "Certifikát EU COVID-19" se dostanete na přihlašovací stránku k očkovacímu portálu občana, kde naleznete Vaše elektronické EU certifikáty o:

- provedeném očkování (první i druhá dávka), •
- provedeném testu (negativní test), •
- prodělaném covid-19 (pozitivní test).

Detailní nápověda pro Očkovací portál občana je uvedena na této stránce:

ockodoc.mzcr.cz/napoveda/ocko/cz/

#### Přihlášení do očkovacího portálu občana

Klikněte na odkaz ocko.uzis.cz, zobrazí se Vám úvodní obrazovka Očkovacího portálu občana:

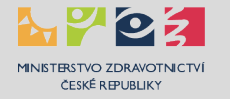

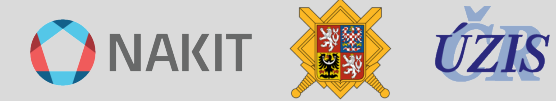

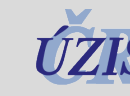

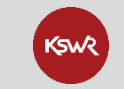

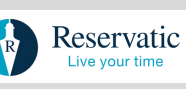

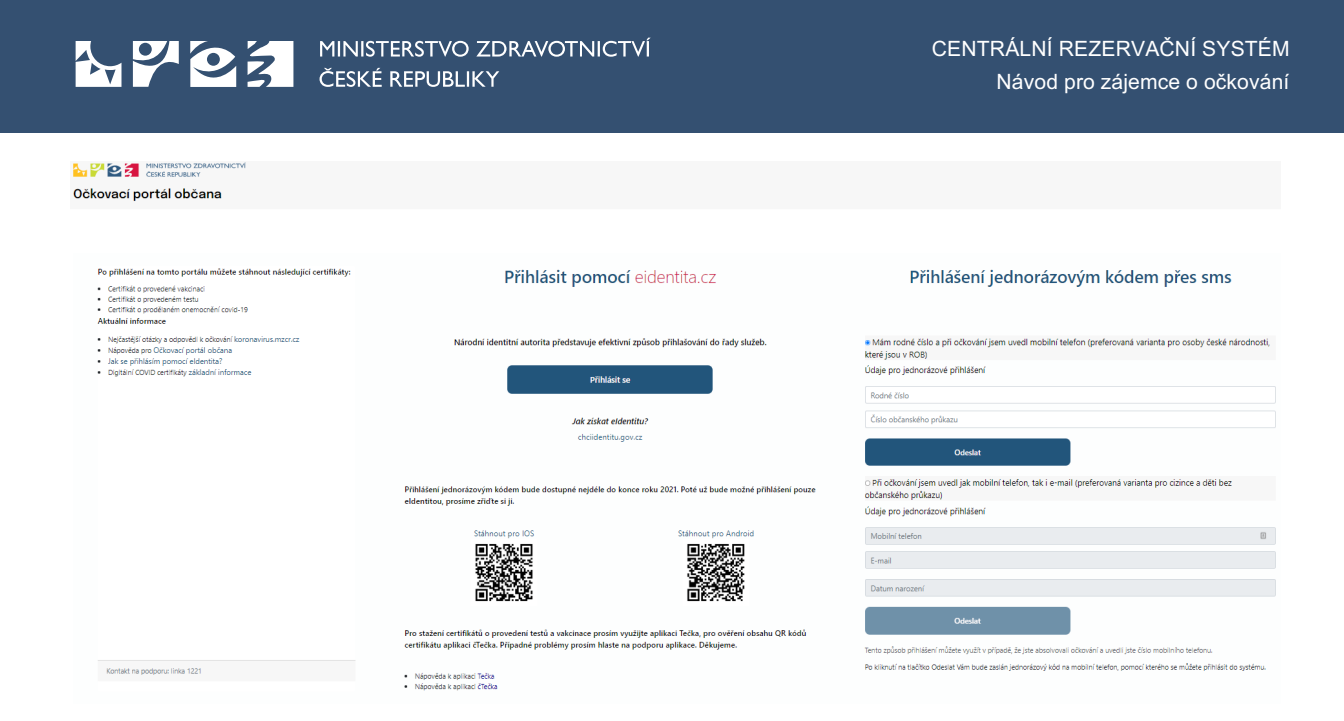

Přihlášení do očkovacího portálu občana je možné provést několika způsoby:

- Přihlášení pomocí účtu NIA eldentity. Tento způsob přihlášení zahrnuje například přihlášení pomocí elektronického občanského průkazu opatřeného čipem a aktivovanou komponentou pro komunikaci s veřejnou správou, nebo vytvořeným účtem NIA, případně bankovní identitou. Preferovaná varianta pro osoby české národnosti, které mají zřízený přístup k portálu eldentity.
- Přihlášení pomocí rodného čísla a občanského průkazu přihlášení je možné pouze pro osoby, které absolvovaly očkování nebo test na covid-19 a uvedly číslo mobilního telefonu. Na telefonní číslo obdrží SMS zprávu s jednorázovým kódem, který během přihlašovacího procesu vloží do příslušného pole. Preferovaná varianta pro osoby české národnosti, které jsou evidovány v registru obyvatel (ROB).
- 3. Přihlášení pomocí mobilního telefonu, e-mailu a data narození přihlášení je možné pouze pro osoby, které absolvovaly očkování nebo test na covid-19 a uvedly číslo mobilního telefonu. Na telefonní číslo obdrží SMS zprávu s jednorázovým kódem, který během přihlašovacího procesu vloží do příslušného pole. Preferovaná varianta pro cizince a děti bez občanského průkazu.

#### DŮLEŽITÁ INFORMACE

Přihlášení jednorázovým kódem bude dostupné nejdéle do konce roku 2021. Poté už bude možné přihlášení pouze eldentitou, prosíme zřiďte si ji.

Vyberte vhodnou metodu přihlášení a přihlaste se.

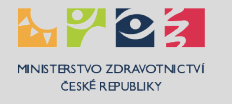

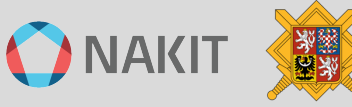

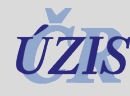

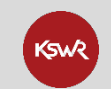

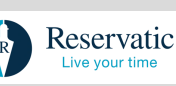

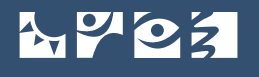

MINISTERSTVO ZDRAVOTNICTVÍ ČESKÉ REPUBLIKY

#### Přihlášení prostřednictvím eldentity

Preferovaná varianta pro osoby české národnosti, které mají zřízený přístup k portálu eldentity.

| Přihlásit pomocí eidentita.cz                                                           |
|-----------------------------------------------------------------------------------------|
| Národní identitní autorita představuje efektivní způsob<br>přihlašování do řady služeb. |
| Přihlásit se                                                                            |
| Jak získat eldentitu?<br>chciidentitu.gov.cz                                            |

#### Přihlášení na základě znalosti rodného čísla a čísla občanského průkazu

Preferovaná varianta pro osoby české národnosti, které jsou evidovány v registru obyvatel (ROB).

| <ul> <li>Mám rodné číslo a při očkování jsem uvedl mobilní telefon<br/>(preferovaná varianta pro osoby české národnosti, které jsou<br/>v ROB)</li> </ul> |
|----------------------------------------------------------------------------------------------------|
| Údaje pro jednorázové přihlášení                                                                                                    |
| Rodné číslo                                                                                                    |
| Číslo občanského průkazu                                                                                                    |
| Odeslat                                                                                                    |

Vyplňte požadované údaje.

Po kliknutí na tlačítko Odeslat Vám bude na Váš mobilní telefon zaslán jednorázový kód, pomocí kterého se můžete přihlásit do systému.

| Zadání kódu                      |
|----------------------------------|
| Zadejte jednorázový kód          |
| Jednorázový kód byl zaslán v sms |
| Přihlásit →                      |

Zadejte kód a stiskněte tlačítko "Přihlásit".

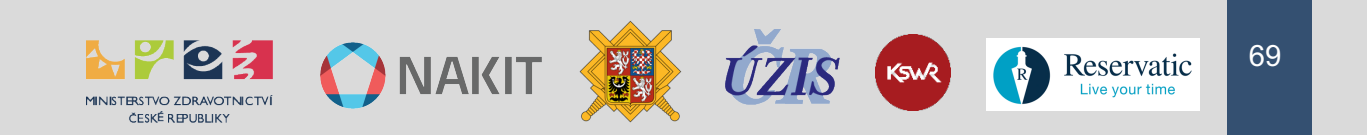

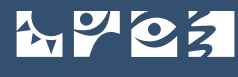

#### Přihlášení na základě znalosti čísla mobilního telefonu, e-mailu a data narození

Preferovaná varianta pro cizince a děti bez občanského průkazu.

| <ul> <li>Při očkování jsem uvedl jak mobilní telefon, tak i e-mail<br/>(preferovaná varianta pro cizince a děti bez občanského<br/>průkazu)</li> </ul> |          |
|----------------------------------------------------------------------------------------------------|----------|
| Údaje pro jednorázové přihlášení                                                                                                    |          |
| Mobilní telefon                                                                                                    | <u>í</u> |
| E-mail                                                                                                    |          |
| Datum narození                                                                                                    |          |
| Odeslat                                                                                                    |          |
| Tento způsob přihlášení můžete využít v případě, že jste absolvovali<br>očkování a uvedli jste číslo mobilního telefonu.                               |          |

Vyplňte požadované údaje.

Po kliknutí na tlačítko Odeslat Vám bude zaslán jednorázový kód na zadaný mobilní telefon, pomocí kterého se můžete přihlásit do systému. Zadejte kód a stiskněte tlačítko "Přihlásit".

| Zadání kódu                      |
|----------------------------------|
| Zadejte jednorázový kód          |
| Jednorázový kód byl zaslán v sms |
| Přihlásit +)                     |

Zadejte kód a stiskněte tlačítko "Přihlásit".

#### Prostředí Očkovacího portálu občana

Po úspěšném přihlášení se zobrazí přehled Vašeho očkování, prodělaném covid-19 (pozitivní test) a AG i PCR testů (negativní test) a bude Vám tak umožněn přístup k získání certifikátů.

#### Sekce osobních údajů

Zde jsou uvedeny Vaše kontaktní údaje (údaje se přebírají z vakcinačního modulu ISIN).

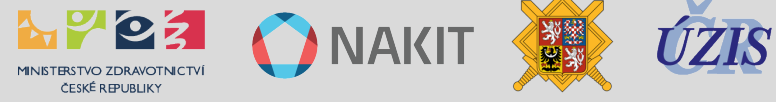

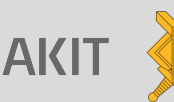

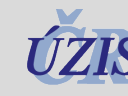

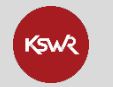

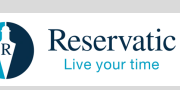

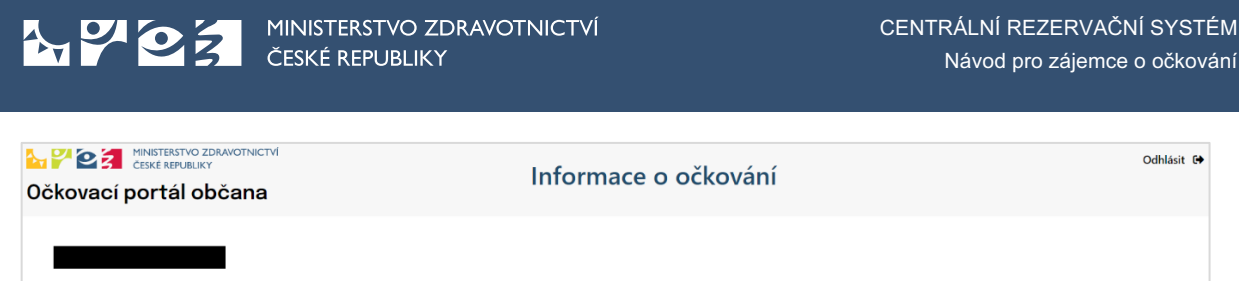

| Iméno                    | Příjmení       | Číslo pojištěnce          | Datum narození  |
|--------------------------|----------------|---------------------------|-----------------|
| (Name)                   | (Surname)      | (Health Insurance number) | (Date of birth) |
|                          |                |                           |                 |
| Číslo občanského průkazu | Číslo pasu     | Číslo mobilního telefonu  | E-mail          |
| (ID No.)                 | (Passport No.) | (Mobile No.)              | (E-mail)        |
|                          |                |                           |                 |

Tlačítkem "Změna kontaktních údajů" je možné upravit kontaktní údaje (e-mail a telefon).

| Email             |  |
|-------------------|--|
| upraveny@email.cz |  |
| Telefon           |  |
| 123456789         |  |

#### Sekce Vakcinace

V této sekci je uveden průběh očkování včetně odkazu na certifikáty.

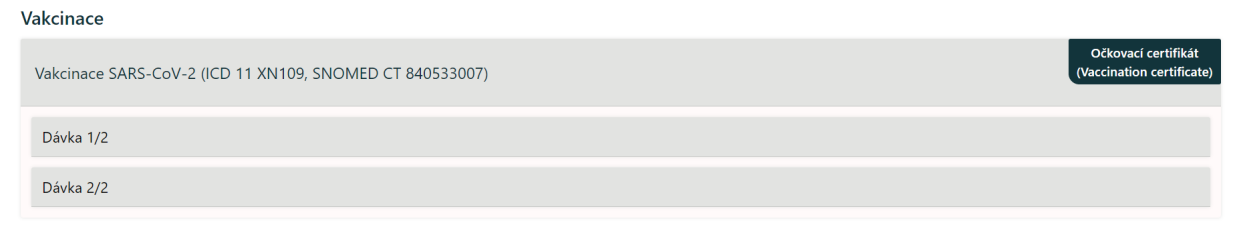

#### Certifikát získáte kliknutím na tlačítko "Očkovací certifikát".

Rozbalením sekce "Dávka 1/2" se zobrazí detail první dávky:

Dávka 1/2

Datum vakcinace (Date of vaccination) 25. 3. 2021

Typ očkovací látky (Vaccine) SARS-CoV-2 (ICD 11 XN109, SNOMED CT 840533007)

Šarže (Batch) FT3620 Zařízení IČO, PČZ (Health-care institution IČO, PČZ ) 00064165 000

Vakcinace ukončena (Vaccination schedule completed) Ukončené

Název produktu (Name of medicinal product) Comirnaty

Dávka/celkový počet dávek (Number in a series of vaccination/doses) 1/2

Původce, proti kterému byla vakcinace provedena (Agent vaccinated against) mRNA vakcína proti onemocnění COVID-19 (SNOMED CT 1119349007)

Držitel rozhodnutí o registraci (Marketing Authorization Holder) BioNTech Manufacturing GmbH

Zařízení název (Health-care institution name) Všeobecná fakultní nemocnice v Praze

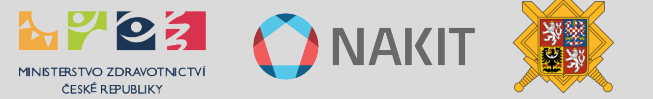

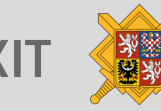

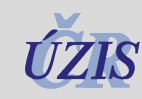

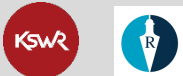

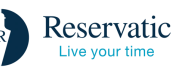

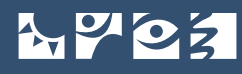

#### Rozbalením sekce "Dávka 2/2" se zobrazí detail druhé dávky:

| Dávka 2/2                                                                         |                                                                               |                                                                                                    |
|-----------------------------------------------------------------------------------|-------------------------------------------------------------------------------|----------------------------------------------------------------------------------------------------|
| Datum vakcinace<br>(Date of vaccination)<br>18. 4. 2021                           | Vakcinace ukončena<br>(Vaccination schedule completed)<br>Ukončené            | Původce, proti kterému byla vakcinace provedena<br>(Agent vaccinated against)<br>mRNA vakcína proti onemocnění COVID-19 (SNOMED CT<br>1119349007) |
| Typ očkovací látky<br>(Vaccine)<br>SARS-CoV-2 (ICD 11 XN109, SNOMED CT 840533007) | Název produktu<br>(Name of medicinal product)<br>Comirnaty                    | Držitel rozhodnutí o registraci<br>(Marketing Authorization Holder)<br>BioNTech Manufacturing GmbH                                                |
| Šarže<br>(Batch)<br>EW4815                                                        | Dávka/celkový počet dávek<br>(Number in a series of vaccination/doses)<br>2/2 | Zařízení název<br>(Health-care institution name)<br>Všeobecná fakultní nemocnice v Praze                                                          |
| Zařízení IČO, PČZ<br>(Health-care institution IČO, PČZ )<br>00064165 000          |                                                                               |                                                                                                    |
|                                                                                   |                                                                               |                                                                                                    |

### Sekce Testy

V této sekci je uveden přehled provedených testů včetně odkazu na certifikáty.

| Testy                       |                                                            |
|-----------------------------|------------------------------------------------------------|
| Průkaz antigenu test        | Certifikăt o prodělaném onemocnění<br>Recovery Certificate |
| Výsledek testu<br>pozitivní | Datum provedení<br>15. 3. 2021                             |
| Průkaz antigenu test        | Certifikät testu<br>(Test certificate)                     |
| Výsledek testu<br>negativní | Datum provedení<br>15. 3. 2021                             |
|                             |                                                            |

Podle výsledku testu můžete získat jak certifikát o negativním výsledku, tak i certifikát o prodělaném covid-19:

- Tlačítkem "Certifikát o prodělaném onemocnění" je možné zobrazit a stáhnout • certifikát o prodělaném covid-19.
- Tlačítkem "Certifikát testu" je možné zobrazit a stáhnout certifikát o provedeném testu na covid-19.

#### Konverze původního certifikátu na nový

Po naskenování QR kódu starého certifikátu se zobrazí jedinečné URL, pod kterým bude možné si stáhnout nový certifikát (tedy jedná se o výměnu 1:1) pro jakoukoli osobu, která certifikát vlastní. Jedná se o dočasné řešení bez nutnosti další autentizace (ověření).

1. Naskenujte QR kód původního certifikátu

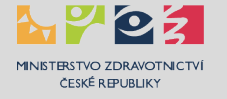

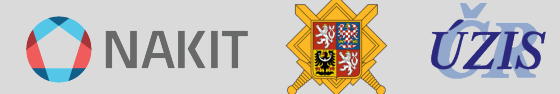

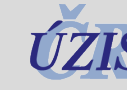

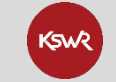

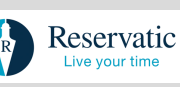
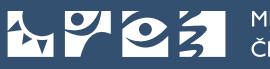

Г

MINISTERSTVO ZDRAVOTNICTVÍ ČESKÉ REPUBLIKY

| Cer                                                  | tifikát                    | o prow                                                                                                    | denë vakci        | naci          |           |             |
|------------------------------------------------------|----------------------------|----------------------------------------------------------------------------------------------------|-------------------|---------------|-----------|-------------|
| ini<br>T                                             | esto                       | vací l                                                                                                    | Pokusto           | )<br>n        |           |             |
| Čale pojihince                                       |                            | Čale                                                                                                    | oblanského pri    | Anne          |           | Calo pass   |
| (realth insurance number)                            |                            |                                                                                                    | (10 No.)          |               | (2)       | esport No.3 |
| Pokuston 525                                         |                            |                                                                                                    |                   |               |           |             |
| Defum re                                             | raani/1                    | tale of bird                                                                                                    | love-metall 1     | NO-01-01      |           |             |
|                                                      | _                          |                                                                                                    |                   |               |           |             |
| Povodca, proti ktorúmu byla<br>volicinace provedena: | SARS-CI                    | w-2 (KD)                                                                                                    | I XNSH, SNOW      | 10-01 6401    | 330(07)   |             |
| (Agent vaccinated against)                           |                            |                                                                                                    |                   |               |           |             |
| Typ oblewaid latky                                   | Antigen                    | in vencina                                                                                                    | proti onemocra    | IN SARS-OF    |           |             |
| WHERE .                                              | CONTRACTOR                 | inter 1 and                                                                                                    | can imadicinal a  | evere acute   | Canada an | 11000000000 |
| Nicer produkte:<br>Name of medicinal product 1       | VARTY                      | -                                                                                                    | and the second    |               |           |             |
| Brillial rephotinuti a registraci                    |                            |                                                                                                    |                   |               |           |             |
| (Marketing Authorization Holder) Ast                 |                            | latradenece                                                                                                    |                   |               |           |             |
| Zemé validnace:                                      |                            |                                                                                                    | Rid untrinabil    | ha centra:    |           | K 00013435  |
| (Country of exocination)                             | -                          | -                                                                                                    | dependention of   | other code)   | _         | etz.        |
| vakcinace ukonõena:                                  | Amp                        |                                                                                                    | Davka/calkovy     | pocet dave    | •         | 2/2         |
| vaccination schedule completed:                      | 185                        |                                                                                                    | vancing time into | seci l        |           |             |
| farle Bath number)                                   | Division                   | Accel 1/2                                                                                                    | (200103)          | Division      | 612/2     | (2003107    |
| wedewatel certificity                                | -                          | And a local division of the local division of the local division o | interatus pitrau  | marri ( mi    | d ranub   | **          |
| Certificate issued by:                               |                            |                                                                                                    | inistry of mealth | of the Cred   | h Repub   | ie i        |
| Batum valicinace:                                    | 3833                       |                                                                                                    | Gatum vystave     | ni certifikie | w.        | 1011-00-00  |
| Date of vaccination vvvv Ame COS                     | 2001-0                     | 101                                                                                                    | (Certificate ison | ed www.ad     | M-00)     | 2012-08-01  |
|                                                      | ersfläsit v<br>Ign. Juikud | ystavi (Są                                                                                                    | (patient)         |               |           |             |
| kdentifik der r                                      |                            |                                                                                                    |                   |               |           |             |

- 2. Zobrazí se Vám URL adresa, na kterou kliknete.
- 3. Zobrazí se Vám stránka s novým certifikátem, který můžete stáhnout ve formátu PDF.

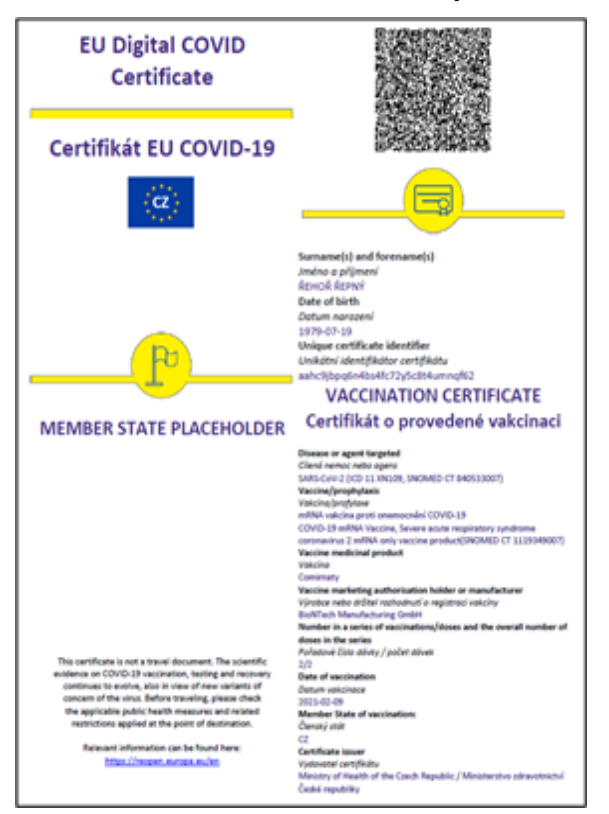

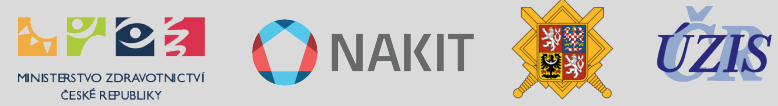

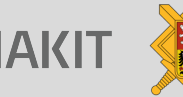

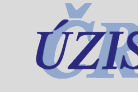

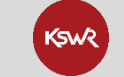

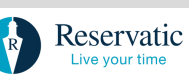

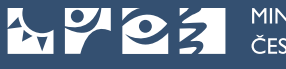

MINISTERSTVO ZDRAVOTNICTVÍ ČESKÉ REPUBLIKY

# Často kladené otázky

# Jak získám očkovací certifikát?

Certifikát získáte na Očkovacím portálu občana na stránce <u>ocko.uzis.cz</u>, prostřednictvím mobilní aplikace Tečka, případně bude k dispozici na vyžádání u poskytovatele zdravotních služeb, který očkování, či test provedl.

# Moje kontaktní údaje se změnily. Mohu je sám upravit?

Ano, pokud potřebujete změnit evidovaný e-mail nebo mobilní telefonní číslo, upravíte je v Očkovacím portálu občana. Stačí kliknout na tlačítko "Změna kontaktních údajů", údaje upravíte a potvrdíte tlačítkem "Aktualizovat".

# Zadávání kontaktních údajů pacienta – e-mail a telefon

Údaje zadává do ISIN poskytovatel zdravotních služeb, který provádí a zaznamenává očkování, či provádí test a vypisuje žádanku. Pouze tento poskytovatel je schopen ověřit totožnost pacienta a zadat tak do systému validní osobní a kontaktní údaje. ÚZIS ČR není schopen na základě telefonické a e-mailové žádosti upravovat kontaktní údaje. Obraťte se na poskytovatele zdravotních služeb (očkovací místo).

# Jak proběhne výměna starých certifikátů očkování za nové?

Nový certifikát je pro občany ČR k vyzvednutí na očkovacím portálu občana <u>ocko.uzis.cz</u> (na tomto místě již tedy nebudou k dispozici původní certifikáty, ale certifikáty nové).

V případě přímé výměny je možný postup, kdy po naskenování kódu starého certifikátu se zobrazí jedinečné URL, pod kterým bude možné si stáhnout nový certifikát (tedy se jedná o výměnu 1:1) pro jakoukoli osobu, která certifikát vlastní. Jedná se o dočasné řešení bez nutnosti další autentizace (ověření).

## Jakým způsobem bude probíhat ověření platnosti certifikátů?

Platnost certifikátů ověřuje validační aplikace. Po načtení QR kódu z certifikátu dochází ke spojení s ÚZIS ČR a ověřují se aktuálně nastavená validační pravidla a na základě jejich vyhodnocení zobrazí aplikace informaci o stavu certifikátu (platný/neplatný).

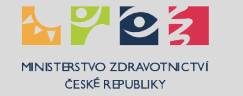

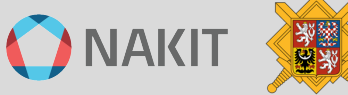

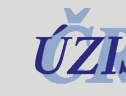

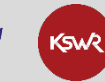

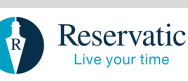

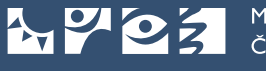

# Mobilní aplikace Tečka

Aplikace Tečka umožňuje načtení, správu a prezentaci Digitálních COVID certifikátů na vašem mobilním zařízení.

# Detailní nápověda pro mobilní aplikaci Tečka je uvedena na této stránce:

ockodoc.mzcr.cz/napoveda/tecka/cz/

| Login eGovernmentu     | Seznam osob<br>evidovaných v aplikaci                                                        | Zobrazení certifikátů<br>s vyhodnocením platnosti                                                                                 | Vyzobrazení certifikátu<br>pro okamžitou kontrolu |
|------------------------|----------------------------------------------------------------------------------------------|----------------------------------------------------------------------------------------------------|---------------------------------------------------|
| ← Přidání nové osoby ③ | Tečka + ¢ Pavel Novotný 12.02.175                                                            | <ul> <li>← Osoba</li> <li>Pavel Novotný<br/>12 02 1975</li> </ul>                                                                 | × Platný / Valid                                  |
| Sidentita.cz o         | Anna Hoodma     Anna Hoodma     David Mavchny     01.0.12017     Alei Novetný     10.10.2020 | Test shysk 6 d 17h     PCR shysk 6 d 17h     Test shysk 22 h     Antigen     Ockování Po platnosti     Vacána Connenstry / Přízer |                                                   |
| JEDNORÁZOVÝ SMS KÓD    |                                                                                              | Imunita Poplatnosti Prodélané onemocnéró                                                                                          | Pavel Novotný                                     |
|                        |                                                                                              |                                                                                                    | 12.02.1990                                        |
|                        | Videovino pordio pravide (Mendullo patiture<br>Česka Republika                               | Väldovino podle pravidel členského státu:     Ceská Republika                                                                     | PODROBNOSTI                                       |

# Kde získám aplikaci Tečka?

Aplikace je dostupná pro mobilní telefony s operačními systémy iOS a Android:

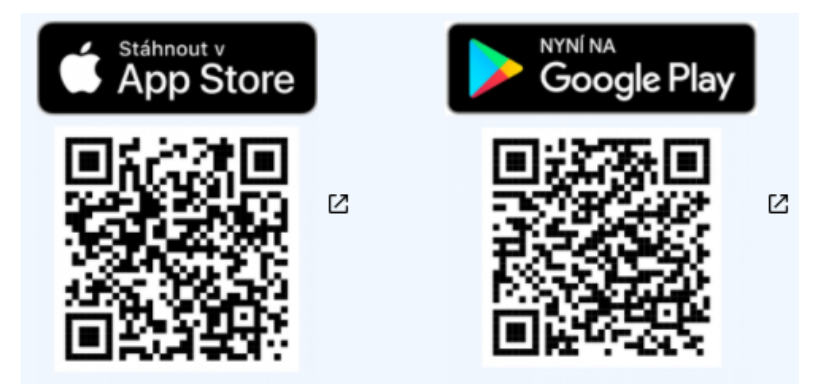

# Jak aplikace Tečka funguje?

- Do aplikace je možné načíst certifikáty jedné nebo více osob (např. členů rodiny), a to postupným přihlášením těchto osob do Očkovacího portálu občana nebo naskenováním QR kódu z jejich certifikátů (papírových či jinak zobrazených).
- Po prvním přihlášení do Očkovacího portálu se aplikace bude připojovat již automaticky. U osoby přihlášené do portálu aplikace následně automaticky načítá aktualizace certifikátů (např. druhou dávku očkování, nové výsledky testů atd.)

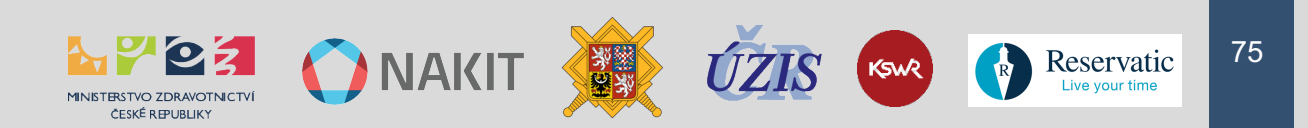

- Aplikace zobrazuje seznam osob a pro každou z nich dále také seznam načtených certifikátů, včetně rozlišení na platné a neplatné. Elektronický podpis a platnost načtených certifikátů vyhodnocuje aplikace bez připojení k internetu s použitím uložených parametrů.
- U každého certifikátu je možné zobrazit QR kód a identifikační údaje osoby, pro účel prezentace kontrolorům. V případě potřeby je dále možné zobrazit i detaily certifikátu, včetně informace o typu vakcíny, či provedeném testu.
- Aplikace aktualizuje svoje parametry (validační pravidla a podpisové certifikáty států EU) a certifikáty osob zalogovaných do Očkovacího portálu při každém spuštění nebo na vyžádání uživatele.

# Průvodce aplikací Tečka

Jazykové nastavení aplikace (pouze pro iOS)

Aplikace podporuje češtinu a angličtinu. Jazyk aplikace je standardně zvolen podle jazykového nastavení operačního systému zařízení. Je nutné nejprve zkontrolovat, zda máte v nastavení telefonu nastaven žádoucí jazyk, nebo zda je alespoň přidán do seznamu preferovaných jazyků. Tuto volbu naleznete zde: Nastavení (Settings) > Obecné (General) > Jazyk a oblast (Language & Region) > Preferované pořadí jazyků (Preferred language order). Následně již ve vašem telefonu v Nastavení (Settings) můžete scrollovat dolů až na nastavení jednotlivých aplikací, kde zvolíte aplikaci a následně můžete zvolit i preferovaný jazyk.

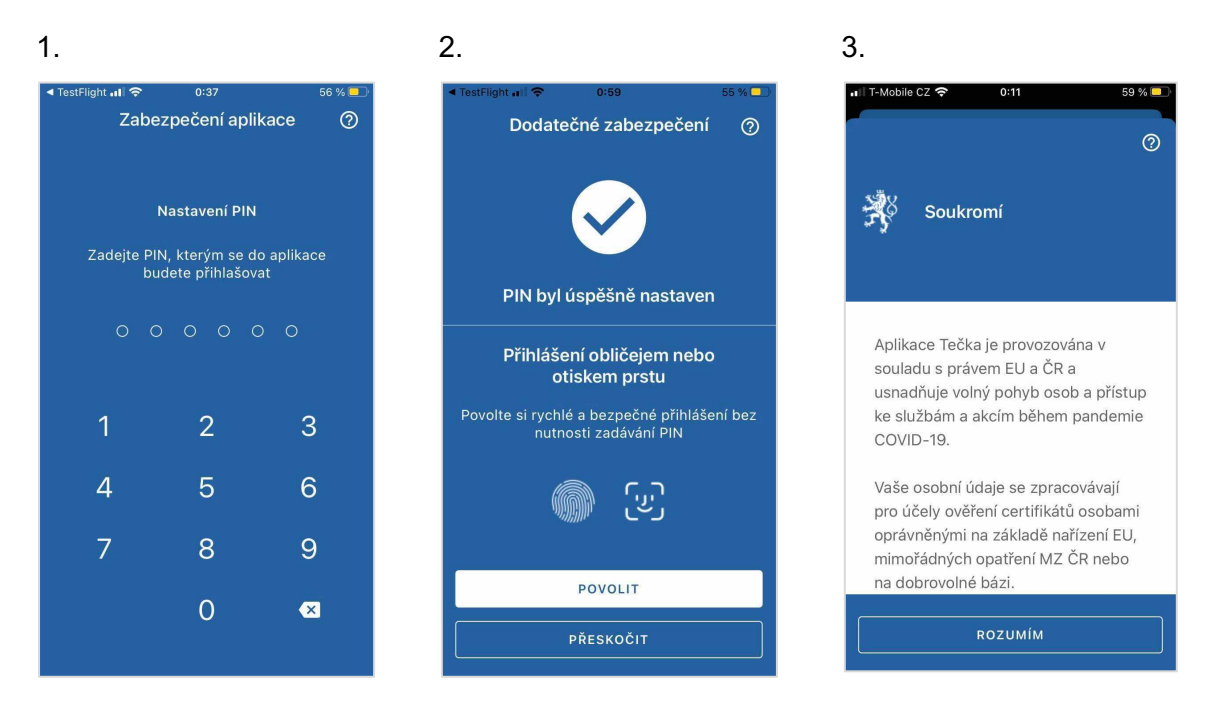

## 1. Nastavení zabezpečení aplikace – PIN kód

Nejprve je nutné nastavit zabezpečení aplikace.

- Po prvním spuštění jste vyzváni k zadání PIN kódu, který budete používat k přihlašování.
- Pro nastavení PIN kódu je třeba ho zadat a opakovaným zadáním na další obrazovce jeho správnost potvrdit.

## 2. Nastavení zabezpečení aplikace – otisk prstu / FaceID

MINISTERSTVO ZDRAVOTNICTVÍ ČESKÉ REPUBLIK

Uživatelé, kteří mají chytré telefony umožňující ověření pomocí otisku prstu, či Face ID mají v dalším kroku možnost tento typ ověřování nastavit nad rámec PINu.

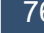

Reservatic Live your t

Tato volba nabízí jednodušší a rychlejší přihlášení, protože při jejím použití není nutné již zadávat PIN.

## 3. Souhlas s podmínkami používání aplikace a zpracováním osobních údajů

Nejprve musíte souhlasit s informacemi o zpracování osobních údajů kliknutím na tlačítko ROZUMÍM v dolní části obrazovky.

Detailní podmínky používání si můžete přečíst také zde:

ockodoc.mzcr.cz/napoveda/tecka/cz/podminky-pouzivani/

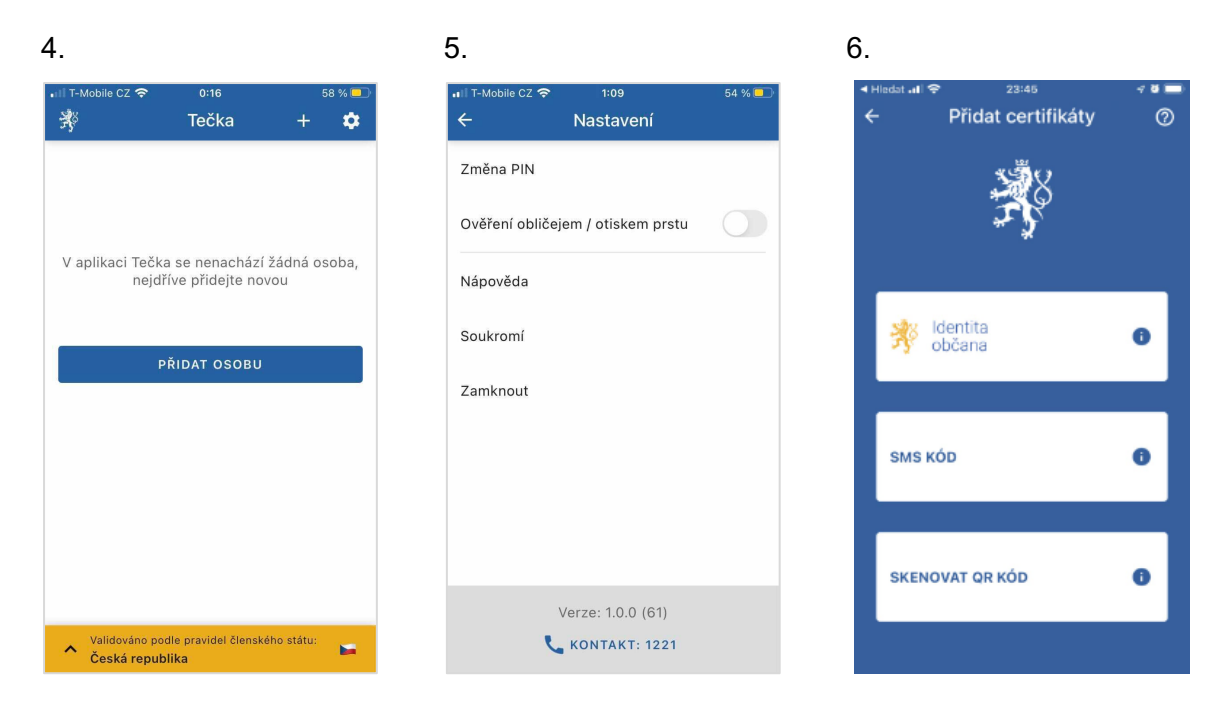

### 4. Hlavní obrazovka

- Kliknutím na modré tlačítko PŘIDAT OSOBU, nebo ikonu ,+' v horní liště, vyvoláte možné volby načtení certifikátů do aplikace.
- Kliknutím na žlutý pruh ve spodní části obrazovky vyvoláte pole s informací o času poslední aktualizace parametrů aplikace. Na stejném místě lze pomocí volby AKTUALIZOVAT PARAMETRY vyvolat stažení aktuální verze validačních pravidel. Tato pravidla se stahují také automaticky, každých 24 hodin.
- Kliknutím na ozubené kolečko vpravo nahoře vyvoláte menu nastavení, které je detailněji popsáno v dalším kroku.

## 5. Nastavení

V menu Nastavení lze upravit nastavení zabezpečení aplikace – můžete si zde nastavit jiný kód PIN nebo dodatečně aktivovat či naopak vypnout Ověření pomocí otisku prstu, či Face ID.

Dále si zde můžete zobrazit nápovědu a podmínky používání aplikace.

Kliknutím na ikonu telefonu a nápis KONTAKT: 1221 zahájíte telefonní hovor z vašeho zařízení na linku covid podpory, kde se s vámi spojí operátor. Tento hovor je zdarma.

## 6. Přidání osoby – možnosti načtení certifikátu

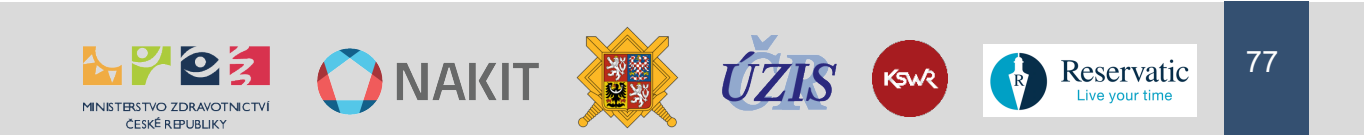

Aplikace nabízí 3 možnosti načtení certifikátu.

ČESKÉ REPUBLIKY

MINISTERSTVO ZDRAVOTNICTVÍ

- První volba umožní, pomocí jednoho z identifikačních prostředků eidentity.cz, propojit aplikaci s Očkovacím portálem, odkud načte aktuální certifikáty a automaticky pak bude stahovat i všechny budoucí aktualizace.
- Druhá volba umožní uživatelům jednorázově načíst certifikát pomocí SMS kódu po přihlášení do Očkovacího portálu.
- Poslední a možná i nejjednodušší možností, pokud máte po ruce certifikát s čitelným QR kódem v papírovém či jiném formátu, můžete ho načíst pomocí fotoaparátu vašeho mobilního zařízení.

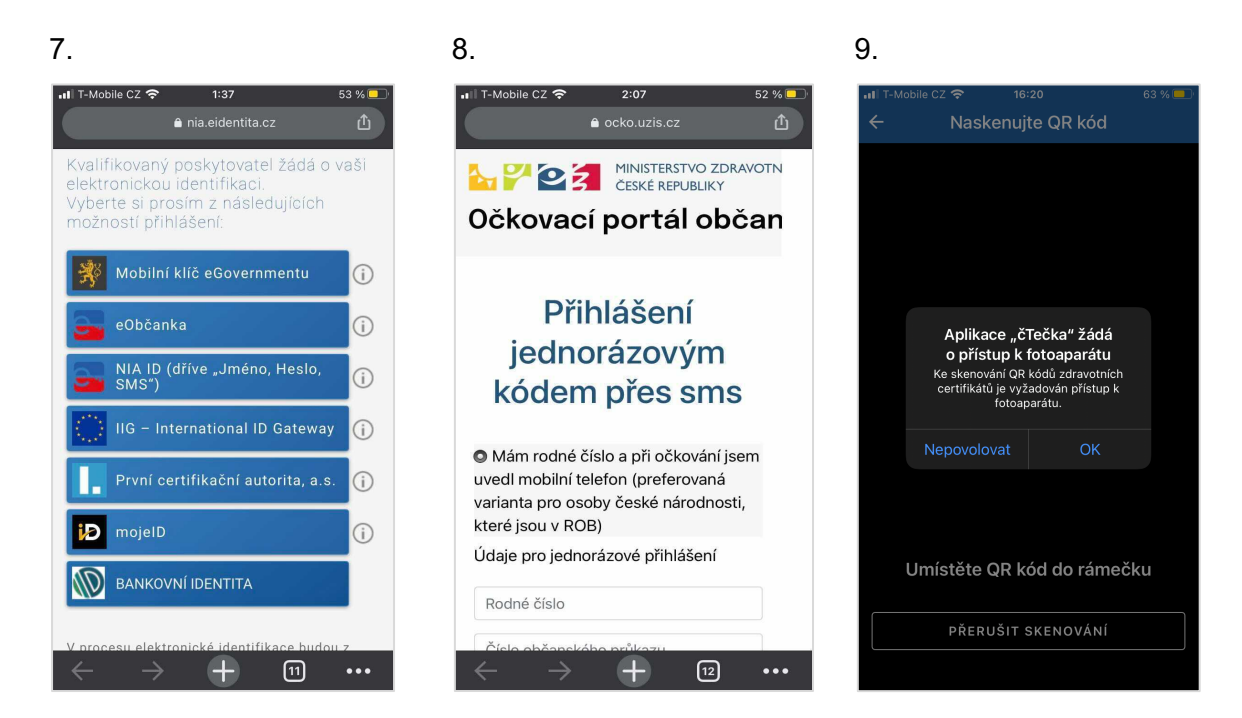

## 7. Přidání osoby – Identita občana (dříve eidentita.cz)

Pokud chcete načíst certifikát do aplikace z Očkovacího portálu, pomocí eidentity.cz, je nutné abyste měli aktivovaný alespoň jeden z identifikačních prostředků eidentita.cz.

Více o jednotlivých identifikačních prostředcích a jak je získat se můžete dočíst zde:

ockodoc.mzcr.cz/napoveda/eidentita/

## 8. Přidání osoby – Jednorázový SMS kód

Jednorázový SMS kód umožní načtení aktuálního certifikátu z Očkovacího portálu občana.

Je možné ho získat dvěma způsoby, a to po zadání kombinace rodného čísla a čísla občanského průkazu nebo čísla mobilního telefonu, emailu a data narození.

## 9. Scan QR kódu – povolení fotoaparátu

Před samotným skenováním QR kódu musíte při prvním použití povolit aplikaci Tečka přístup

k fotoaparátu vašeho mobilního telefonu.

MINISTERSTVO ZDRAVOTNICTVÍ ČESKÉ REPUBLIKY

Tato obrazovka je rozdílná v závislosti na konkrétním typu vašeho zařízení.

🜔 NAKIT <

Reservatic

| 10.                        | 11.                                                                                                    | 12:                                                           |
|----------------------------|----------------------------------------------------------------------------------------------------|---------------------------------------------------------------|
| ull ⊺-Mobile CZ            | .ıll T-Mobile CZ 🗢 2:25 50 % ■⊃<br>🔻 Tečka + 🌣                                                                                                    | III T-Mobile CZ      2:34     49 % ■       ←     Osoba     1  |
| Certificate                | Jana Nováková<br>12.08.1964                                                                                                    | <b>Jan Novák</b><br>20.02.1981                                |
| Certifikát EU COVID-19     | Solution Series Series | Očkování<br>Comirnaty                                         |
| Umístěte QR kód do rámečku |                                                                                                    |                                                               |
| PŘERUŠIT SKENOVÁNÍ         | Validováno podle pravidel členského státu:                                                                                                    | Validováno podle pravidel členského státu:<br>Česká republika |

## 10. Scan QR kódu

Do náhledu skenované oblasti, kterou ohraničuje světlejší rámeček ve středu obrazovky, umístěte QR kód na certifikátu.

Obvykle je na certifikátu umístěn vpravo nahoře.

Můžete skenovat vytištěné papírové certifikáty nebo jejich digitální zobrazení na obrazovce jakéhokoliv zařízení.

Skenování můžete přerušit kliknutím na tlačítko PŘERUŠIT SKENOVÁNÍ. Vrátíte se tak na hlavní obrazovku.

## 11. Přehled načtených osob

Po úspěšném načtení informací do aplikace, uvidíte na hlavní obrazovce přehled osob jejichž certifikáty máte načteny.

V přehledu je vždy vidět ikona znázorňující stav certifikátu (zelená značí platný a červená naopak neplatný), dále je zde jméno majitele a jeho datum narození.

 Kliknutím na jméno osoby v přehledu otevřete přehled všech certifikátů, které máte pro danou osobu v aplikaci načtené.

## 12. Přehled certifikátů vybrané osoby

V detailu zvolené osoby, je vidět přehled všech načtených certifikátů.

V náhledu je informace o druhu certifikátu a jeho platnosti (včetně lhůty vypršení).

V případě očkovacího certifikátu je zde vidět také druh vakcíny.

- Kliknutím na jednotlivý certifikát otevřete jeho náhled, včetně QR kódu.
- Kliknutím na bílou ikonu odpadkového koše v pravém horním rohu odstraníte z aplikace osobu a všechny její doposud načtené certifikáty.

79

Reservatic

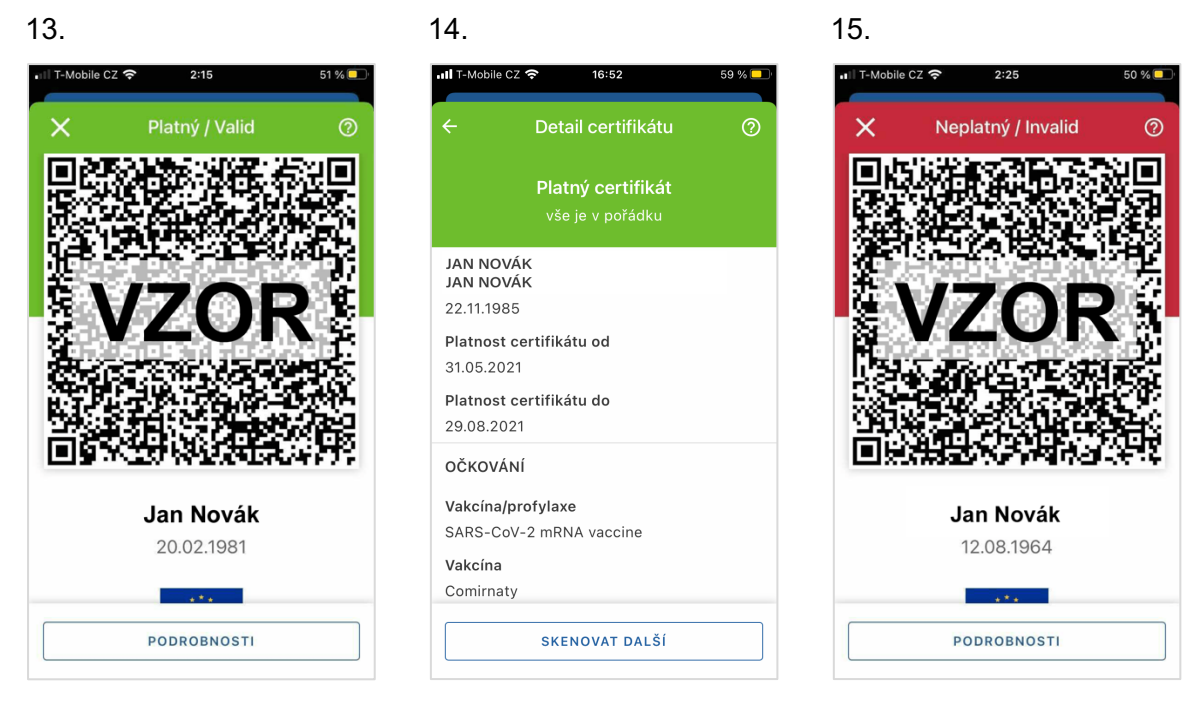

# 13. Očkovací certifikát – platný certifikát

Pokud načtení certifikátu a jeho ověření proběhlo úspěšně, zobrazí Tečka zelenou obrazovku s QR kódem, jménem a datem narození držitele certifikátu.

- Kliknutím na tlačítko PODROBNOSTI zobrazíte detailní informace platného certifikátu.
- Kliknutím na bílý křížek vlevo nahoře se vrátíte na hlavní obrazovku.
- Kliknutím na otazník vpravo nahoře zobrazíte nápovědu k aplikaci Tečka.

## 14. Očkovací certifikát – detail platného certifikátu

Na obrazovce detailu platného certifikátu vidíte tyto informace:

- jméno držitele certifikátu
- datum jeho narození
- platnost certifikátu

V případě certifikátu o provedeném očkování se zobrazí informace o typu vakcíny.

- Kliknutím na bílou šipku vlevo nahoře se vrátíte na stránku s výsledkem ověření certifikátu.
- Kliknutím na otazník vpravo nahoře zobrazíte nápovědu k aplikaci Tečka.

## 15. Očkovací certifikát – neplatný certifikát

Pokud ověření proběhlo neúspěšně, zobrazí Tečka červenou obrazovku se jménem, datem narození držitele certifikátu a QR kódem.

- Kliknutím na tlačítko PODROBNOSTI zobrazíte detailní informace neplatného certifikátu.
- Kliknutím na bílý křížek vlevo nahoře se vrátíte na hlavní obrazovku.

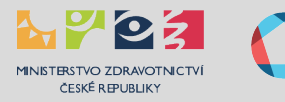

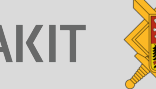

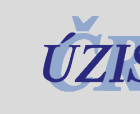

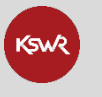

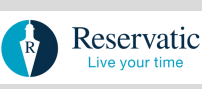

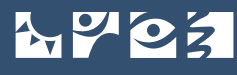

Kliknutím na otazník vpravo nahoře zobrazíte nápovědu k aplikaci Tečka.

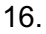

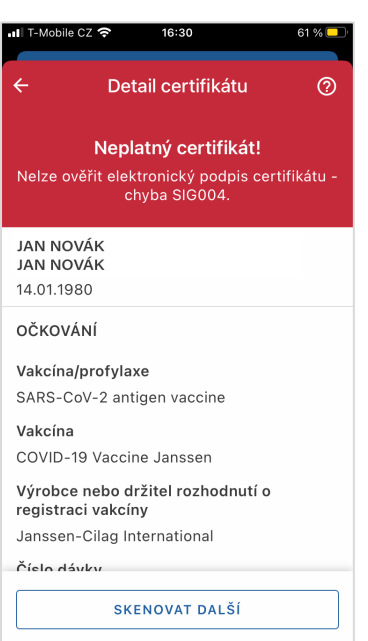

# 16. Očkovací certifikát – detail neplatného certifikátu

Na obrazovce detailu neplatného certifikátu vidíte tyto informace:

- jméno držitele certifikátu
- datum jeho narození

V případě certifikátu o provedeném očkování se zobrazí informace o typu vakcíny.

- Kliknutím na bílou šipku vlevo nahoře se vrátíte na stránku s výsledkem ověření certifikátu.
- Kliknutím na otazník vpravo nahoře zobrazíte nápovědu k aplikaci Tečka.

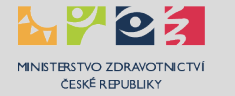

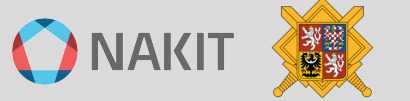

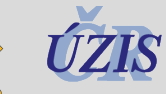

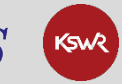

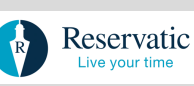

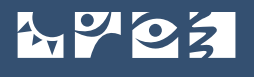

MINISTERSTVO ZDRAVOTNICTVÍ ČESKÉ REPUBLIKY

# Mobilní aplikace čTečka

Aplikace čTečka umožňuje ověření obsahu QR kódů certifikátu.

# Detailní nápověda pro mobilní aplikaci Tečka je uvedena na této stránce:

ockodoc.mzcr.cz/napoveda/ctecka/cz/

| Dashboard                                             | Okamžitý scan Digitálních<br>COVID Certifikátů (DCC) | Neplatný certifikát     | Detailní výpis certifikátu                                            |
|-------------------------------------------------------|------------------------------------------------------|-------------------------|-----------------------------------------------------------------------|
| ب<br>گ čTečka ♦                                       | ← Naskenujte QR                                      | × Neplatný certifikát 💿 | ← Detail certifikátu ⑦<br>Platný certifikát                           |
| Nejdīve naskenujte certifikāt,<br>který choste ovělít |                                                      | A                       | Vila je v podlačku<br>Pavel Novotný<br>12. 02. 1975<br>TEST           |
| SKENOVAT OR KÖD                                       |                                                      | Pavel Novotný           | Druh testu<br>PCR<br>Platný od<br>15. 01. 2021                        |
| Poslední aktualizace parametrů:<br>5. 5. 2021 12:25   |                                                      | 12. 02. 1975            | Platný do<br>28. 05. 2021<br>OČKOVÁNÍ<br>Vydavatel certifikátu<br>PCR |
| AKTUALIZOVAT PARAMETRY                                | Umístěte QR kód do rámečku                           | PODRORNOSTI             | Platný od<br>15. 01. 2021                                             |
| Verze: 1.0.0 (39)                                     | PŘERUŠIT SKENOVÁNÍ                                   | SKENOVAT DALŠÍ          | Platno do<br>SKENOVAT DALŠÍ                                           |
| 1                                                     |                                                      | 1                       |                                                                       |

# Kde získám aplikaci čTečka?

Aplikace je dostupná pro mobilní telefony s operačními systémy iOS a Android:

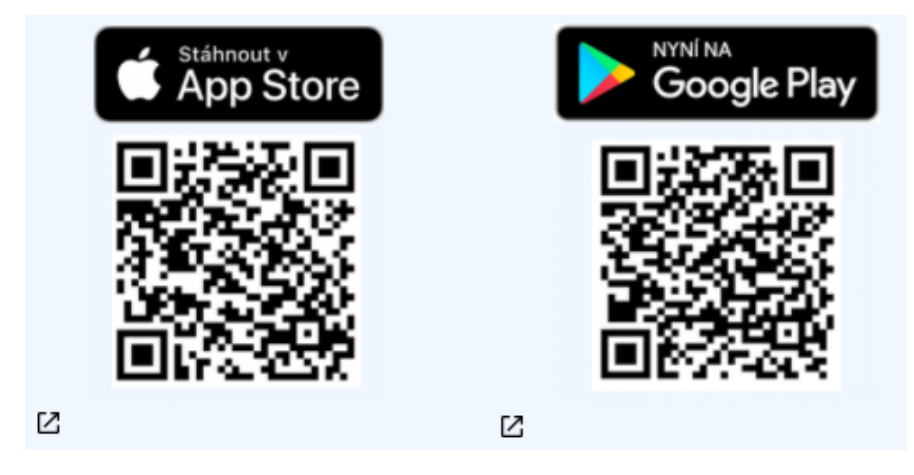

# Jak aplikace čTečka funguje?

- Aplikace čTečka pravidelně (cca 1x za 24 hodin) aktualizuje svoje parametry validační pravidla a podpisové certifikáty států EU.
- V aplikaci čTečka naskenujete pomocí fotoaparátu vašeho mobilního telefonu unikátní QR kód, který je součástí každého certifikátu.
- Aplikace čTečka okamžitě ověří elektronický podpis a platnost certifikátu k tomu nevyžaduje připojení k internetu, použije uložené parametry.

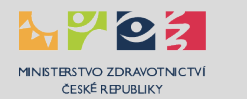

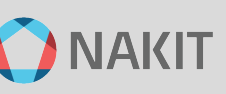

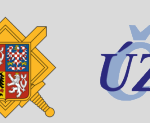

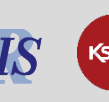

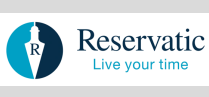

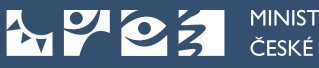

 Aplikace čTečka vám zobrazí, zdali je certifikát platný, i s detaily o držiteli certifikátu, včetně informace o typu vakcíny, případně informace o provedeném testu.

# Průvodce aplikací čTečka

Jazykové nastavení aplikace (pouze pro iOS)

Aplikace podporuje češtinu a angličtinu. Jazyk aplikace je standardně zvolen podle jazykového nastavení operačního systému zařízení. Je nutné nejprve zkontrolovat, zda máte v nastavení telefonu nastaven žádoucí jazyk, nebo zda je alespoň přidán do seznamu preferovaných jazyků. Tuto volbu naleznete zde: Nastavení (Settings) > Obecné (General) > Jazyk a oblast (Language & Region) > Preferované pořadí jazyků (Preferred language order). Následně již ve vašem telefonu v Nastavení (Settings) můžete scrollovat dolů až na nastavení jednotlivých aplikací, kde zvolíte aplikaci a následně můžete zvolit i preferovaný jazyk.

| 1.                                                                                                    | 2.                 |                                                  |               | 3.            |                                                                     |                                                                    |        |
|----------------------------------------------------------------------------------------------------|--------------------|--------------------------------------------------|---------------|---------------|---------------------------------------------------------------------|--------------------------------------------------------------------|--------|
| <b>.₁1</b> Î T-Mobile CZ 🗢 16:20 63 % 🗖                                                                                                    | nili T-Mobile CZ マ | <sup>16:20</sup><br>čTečka                       | 63 % 💶 )<br>🌣 | •••II T-Mobil | e cz 🗢 16<br>Naskenuj                                               | te QR kód                                                          | 63 % 🔳 |
| 🐝 Soukromí                                                                                                    | Nejdříve n         | askenujte certifiká<br>chcete ověřit             | it, který     |               |                                                                     |                                                                    |        |
|                                                                                                    | SI                 | (ENOVAT QR KÓD                                   |               |               |                                                                     |                                                                    |        |
| Aplikace čTečka je provozována v<br>souladu s právem EU a ČR a<br>usnadňuje volný pohyb osob a přístup<br>ke službám a akcím během pandemie |                    |                                                  |               |               | Aplikace "č<br>o přístup k<br>Ke skenování QR<br>certifikátů je vyž | Tečka" žádá<br>fotoaparátu<br>kódů zdravotních<br>adován přístup k |        |
| COVID-19.<br>Aplikace zpracovává osobní údaje                                                                                               | Posledn<br>10      | í aktualizace parar<br>. <b>6. 2021 16:18:52</b> | metrů         |               | Nepovolovat                                                         | OK                                                                 |        |
| držitelů Digitálních COVID certifikátů<br>z členských států EU za účelem jejich<br>kontroly osobami oprávněnými na                          |                    |                                                  | TRY           |               |                                                                     |                                                                    |        |
| A Stisknutím tlačítka souhlasíte s<br>pravidly používání aplikace                                                                           |                    |                                                  |               | U             | nístěte QR k                                                        | ód do rámečk                                                       | cu     |
| ROZUMÍM                                                                                                    | e                  | Verze: 1.0.0 (38)<br>KONTAKT: 1221               |               |               | PŘERUŠIT                                                            | SKENOVÁNÍ                                                          |        |

## 1. Souhlas s pravidly používání aplikace

Nejprve musíte souhlasit s pravidly používání aplikace kliknutím na tlačítko ROZUMÍM v dolní části obrazovky.

Detailní podmínky používání si můžete přečíst také zde:

ockodoc.mzcr.cz/napoveda/ctecka/cz/podminky-pouzivani/

## 2. Hlavní obrazovka

- Kliknutím na modré tlačítko SKENOVAT QR KÓD zahájíte samotné skenování kódu, pomocí fotoaparátu vašeho mobilního telefonu.
- Kliknutím na bílé tlačítko AKTUALIZOVAT PARAMETRY stáhnete aktuální verzi validačních pravidel. Tato pravidla se stahují také automaticky, každých 24 hodin.
- Kliknutím na ikonu telefonu a nápis KONTAKT: 1221 zahájíte telefonní hovor z vašeho zařízení na linku covid podpory, kde se s vámi spojí osoba – operátor. Tento hovor je zdarma.

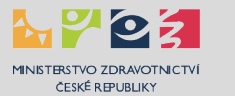

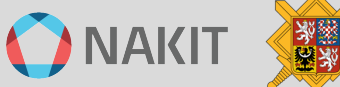

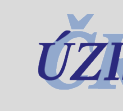

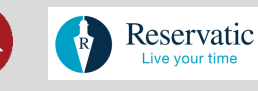

 Kliknutím na ozubené kolečko vpravo nahoře si můžete zobrazit nápovědu k aplikaci a podmínky používání aplikace.

### 3. Scan QR kódu – povolení fotoaparátu

Před samotným skenováním QR kódu musíte, při prvním použití, povolit aplikaci čTečka přístup k fotoaparátu vašeho mobilního telefonu. Tato obrazovka je rozdílná v závislosti na konkrétním typu vašeho zařízení.

| 4.                                                                                                    | 5.                    | 6.                                           |
|----------------------------------------------------------------------------------------------------|-----------------------|----------------------------------------------|
| utl T-Mobile CZ                                                                                                    | 네 T-Mobile CZ 중 16:50 | 59 % 💽 📲 T-Mobile CZ 🗢 16:52 59 % 🗖          |
|                                                                                                    | X Platný certifikát   | ⑦ ← Detail certifikátu ⑦                     |
| Certifikát EU COVID-19                                                                                                    |                       | <b>Platný certifikát</b><br>vše je v pořádku |
|                                                                                                    |                       | JAN NOVÁK<br>JAN NOVÁK                       |
| Strame .                                                                                                    |                       | 22.11.1985                                   |
| Antéro a jel                                                                                                    |                       | Platnost certifikátu od                      |
| Attan arrow                                                                                                    |                       | 31.05.2021                                   |
| University University                                                                                                    | ΙΔΝ ΝΟΥΔΚ             | Platnost certifikátu do                      |
| CZECH REPUBLIC Certification                                                                                                    | 22 11 1095            | 29.08.2021                                   |
| Distance of a second second                                                                                                    | 22.11.1900            | OČKOVÁNÍ                                     |
| Marca / 2020 12.002<br>Vice and your provide and<br>Vice and your provide and<br>Vice and your provide and<br>Vice and your provide and<br>Vice and Your Provide and Your Provide And<br>Vice and Your Provide And Your Provide And |                       | Vakcina/profylaxe                            |
| United and a second second sec                  |                       | SARS-CoV-2 mRNA vaccine                      |
| Umístěte QR kód do rámečku                                                                                                    |                       | Vakcína                                      |
| Prom : Droutiak (m                                                                                                    | PODROBNOSTI           | Comirnaty                                    |
| PŘERUŠIT SKENOVÁNÍ                                                                                                    | SKENOVAT DALŠÍ        | SKENOVAT DALŠÍ                               |

### 4. Scan QR kódu

Do náhledu skenované oblasti, který ohraničuje světlejší rámeček ve středu obrazovky, umístěte QR kód na certifikátu. Obvykle je na certifikátu umístěn vpravo nahoře.

Můžete skenovat vytištěné papírové certifikáty nebo jejich digitální zobrazení na obrazovce jakéhokoliv zařízení. Skenování můžete přerušit kliknutím na tlačítko PŘERUŠIT SKENOVÁNÍ. Vrátíte se tak na hlavní obrazovku.

## 5. Očkovací certifikát – platný certifikát

Pokud ověření proběhlo úspěšně, zobrazí čTečka zelenou obrazovku se jménem a datem narození držitele certifikátu.

- Kliknutím na tlačítko PODROBNOSTI zobrazíte detailní informace platného certifikátu.
- Kliknutím na tlačítko SKENOVAT DALŠÍ zahájíte nové skenování QR kódu.
- Kliknutím na bílý křížek vlevo nahoře se vrátíte na hlavní obrazovku.
- Kliknutím na otazník vpravo nahoře zobrazíte nápovědu k aplikaci čTečka.

## 6. Očkovací certifikát – detail platného certifikátu

Na obrazovce detailu platného certifikátu vidíte tyto informace:

jméno držitele certifikátu

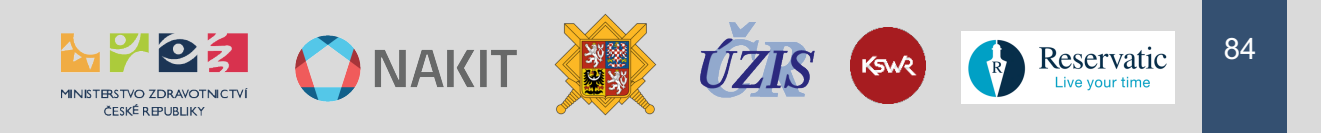

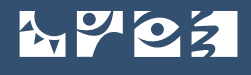

- datum jeho narození
- platnost certifikátu

Pod platným certifikátem o provedeném očkování se zobrazí informace o typu vakcíny.

- Kliknutím na tlačítko SKENOVAT DALŠÍ zahájíte nové skenování QR kódu.
- Kliknutím na bílou šipku vlevo nahoře se vrátíte na stránku s výsledkem ověření certifikátu.
- Kliknutím na otazník vpravo nahoře zobrazíte nápovědu k aplikaci čTečka.

| 7.             |                         |        | 8.                        |                                                                         |             |
|----------------|-------------------------|--------|---------------------------|-------------------------------------------------------------------------|-------------|
| •11 T-Mobile C | Z 🗢 16:24               | 62 % 🔲 | •1I T-Mob                 | bile CZ 奈 16:30                                                         | 61 % 🗖      |
| ×              | Neplatný certifikát!    | 0      | ÷                         | Detail certifikátu                                                      | 0           |
|                |                         |        | Nelze                     | Neplatný certifikát!<br>ověřit elektronický podpis cel<br>chyba SIG004. | rtifikátu - |
|                |                         |        | JAN N<br>JAN N<br>14.01.1 | оváк<br>юváк<br>1980                                                    |             |
|                |                         |        | OČKO'                     | VÁNÍ                                                                    |             |
|                | JAN NOVÁK<br>12.08.1964 |        | Vakcír<br>SARS-           | na <b>/profylaxe</b><br>-CoV-2 antigen vaccine                          |             |
|                |                         |        | <b>Vakcír</b><br>COVID    | na<br>0-19 Vaccine Janssen                                              |             |
|                |                         |        | Výrob<br>registi          | ce nebo držitel rozhodnutí o<br>raci vakcíny                            |             |
|                | PODROBNOSTI             |        | Jansse<br>Číslo o         | en-Cilag International                                                  |             |
|                | SKENOVAT DALŠÍ          |        |                           | SKENOVAT DALŠÍ                                                          |             |
|                |                         |        |                           |                                                                         |             |

# 7. Očkovací certifikát – neplatný certifikát

Pokud ověření proběhlo neúspěšně, zobrazí čTečka červenou obrazovku se jménem a datem narození držitele certifikátu.

- Kliknutím na tlačítko PODROBNOSTI zobrazíte detailní informace neplatného certifikátu.
- Kliknutím na tlačítko SKENOVAT DALŠÍ zahájíte nové skenování QR kódu.
- Kliknutím na bílý křížek vlevo nahoře se vrátíte na hlavní obrazovku.
- Kliknutím na otazník vpravo nahoře zobrazíte nápovědu k aplikaci čTečka.

### 8. Očkovací certifikát – detail neplatného certifikátu

Na obrazovce detailu neplatného certifikátu vidíte tyto informace:

- jméno držitele certifikátu
- datum jeho narození

Pod certifikátem o provedeném očkování se zobrazí informace o typu vakcíny

- Kliknutím na tlačítko SKENOVAT DALŠÍ zahájíte nové skenování QR kódu.
- Kliknutím na bílou šipku vlevo nahoře se vrátíte na stránku s výsledkem ověření certifikátu.
- Kliknutím na otazník vpravo nahoře zobrazíte nápovědu k aplikaci čTečka.

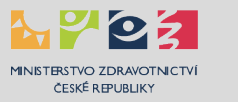

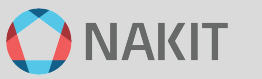

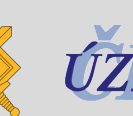

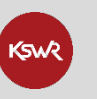

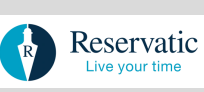

# Cizí státní příslušníci (FAQ)

# Má cizí státní příslušník pojištěný v České republice v systému veřejného zdravotního pojištění nárok na hrazené očkování za stejných podmínek jako český občan?

Ano, cizí státní příslušníci, kteří jsou z důvodu výdělečné činnosti nebo na základě evropských koordinačních nařízení pojištěni v systému veřejného zdravotního pojištění mají stejný nárok na očkování jako čeští občané.

Jak probíhá registrace k očkování cizích státních příslušníků, kteří jsou pojištěni v českém systému veřejného zdravotního pojištění?

Osoba se registruje pomocí čísla pojištěnce, resp. přiděleného rodného čísla, které získá od české zdravotní pojišťovny.

Má cizí státní příslušník pojištěný v jiném členském státě EU, který je držitelem nárokového dokladu S1 a má tedy nárok na tzv. plnou péči, nárok na hrazené očkování?

Ano.

Jak probíhá registrace k očkování cizích státních příslušníků, kteří jsou držiteli nárokového dokladu S1?

Osoba se registruje pomocí čísla pojištěnce, které získá poté, co se výpomocně registruje u jedné ze sedmi českých zdravotních pojišťoven.

Má cizí státní příslušník nebo český občan pojištěný v jiném členském státě, který má v ČR podle evropského průkazu zdravotního pojištění (EHIC) nárok na nezbytnou péči a výpomocně se zaregistruje u české zdravotní pojišťovny nárok na hrazené očkování? Ano.

Jak probíhá registrace k očkování cizích státních příslušníků nebo českých občanů, kteří jsou pojištění v jiném členském státě a mají podle průkazu zdravotního pojištění (EHIC) nárok na nezbytnou péči?

Osoba se registruje pomocí čísla pojištěnce, které získá poté, co se výpomocně registruje u jedné ze sedmi českých zdravotních pojišťoven.

Jak probíhá očkování u cizích státních příslušníků, kteří nejsou pojištěni v systému veřejného zdravotního pojištění ČR ani pojištěni v jiném členském státě EU a současně držiteli nárokového dokladu S1 nebo průkazu zdravotního pojištění (EHIC)? Jedná se např. o ekonomicky neaktivní občany zemí mimo EU.

Tyto osoby se mohou v ČR nechat očkovat.

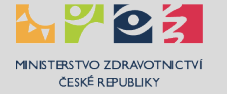

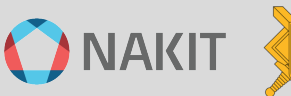

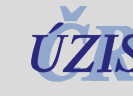

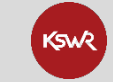

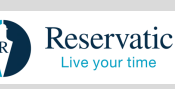

# Samoplátci (FAQ)

# Nejsem pojištěný u české veřejné zdravotní pojišťovny, mohu se nechat očkovat?

Ano, můžete. Očkování si v takovém případě zájemce hradí sám.

# Kdo se takto může nechat očkovat?

Tímto způsobem se může očkovat osoba nepojištěná v systému veřejného zdravotního pojištění v České republice nebo ostatních státech Evropské unie, pokud je:

- občanem České republiky, nebo
- cizincem (z EU nebo třetích zemí), který má na území ČR povolen pobyt nad 90 dnů ve smyslu zákona o pobytu cizinců a zároveň splňuje jednu z následujících podmínek:
- má platné povolení k dlouhodobému nebo trvalému pobytu v České republice,
- je držitelem platného dlouhodobého víza,
- jedná se o občana EU s potvrzením o přechodném pobytu či povolením k trvalému pobytu na území České republiky,
- jedná se o rodinného příslušníka občana EU s potvrzením o přechodném pobytu či povolením k trvalému pobytu na území České republiky.

# Kde se mohu nechat očkovat?

V každém kraji bude minimálně jedno očkovací místo, ve kterém bude probíhat toto očkování, tzv. očkování samoplátců. Seznam zapojených očkovacích míst najdete na webové stránce registrace.mzcr.cz/samoplatci/ocm.

# Budu si moci vybrat vakcínu, kterou budu očkovaný?

Ano, požadovaný typ vakcíny vyberete v rámci registrace.

# Kolik mě bude očkování stát?

Maximální cena jedné dávky nepřesáhne 810 korun.

# Jak se k očkování přihlásím?

K přihlášení využijete odkaz <u>registrace.mzcr.cz/samoplatci</u>, případně portál crs.mzcr.cz a dlaždici Očkování pro samoplátce.

# Co si mám vzít s sebou k očkování?

S sebou budete potřebovat doklad totožnosti. Pokud nejste občanem České republiky, vezměte si také doklad k ověření vašeho pobytového oprávnění v České republice. Očkování lze na místě uhradit hotově i kartou podle dispozic daného očkovacího místa

# Jak získám certifikát o ukončeném očkování?

Certifikát si můžete vyzvednout ihned po očkování na portálu <u>ocko.uzis.cz</u>. Pro jeho vyzvednutí budete potřebovat stejný telefon a email, který jste uvedl při registraci.

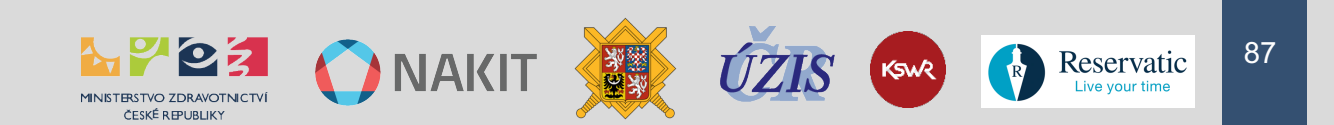